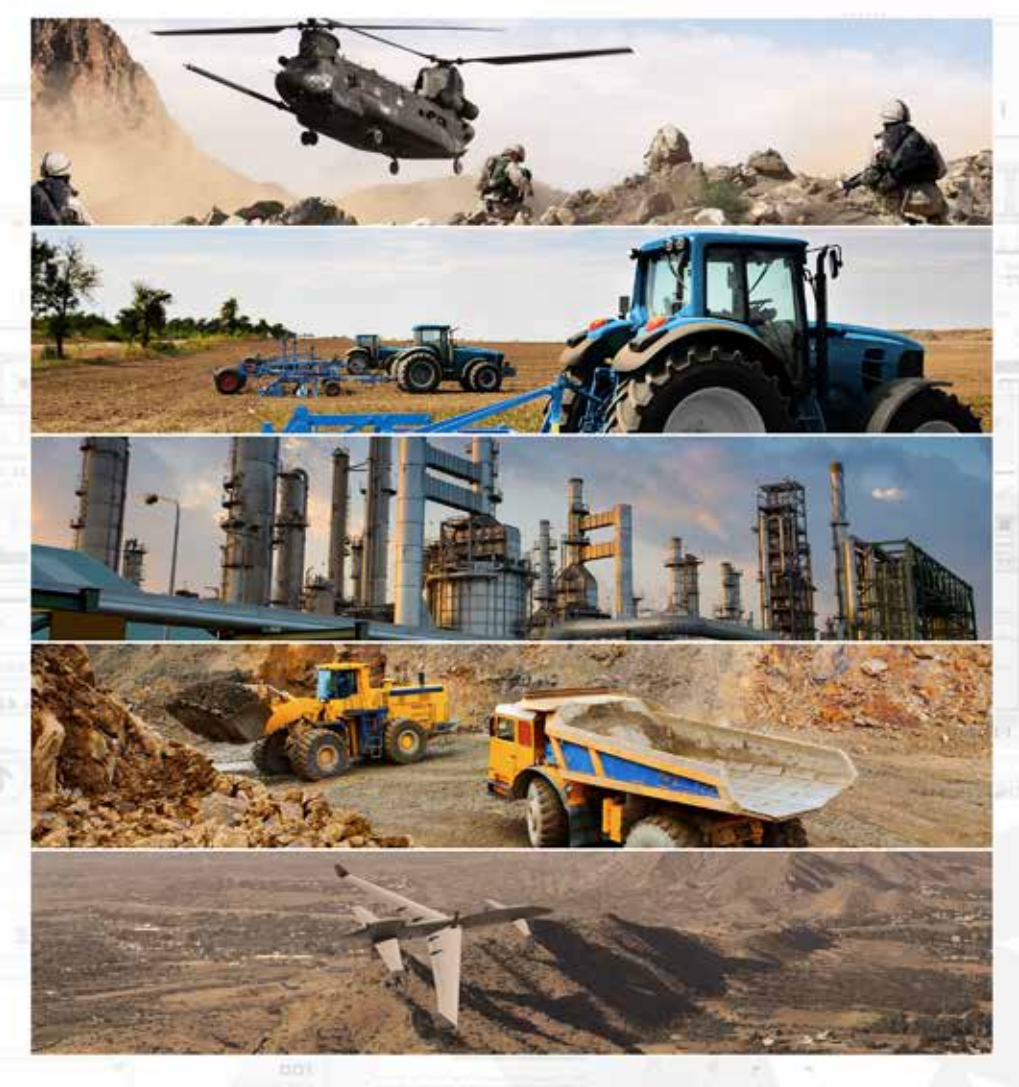

# WAVE RELAY® USER MANUAL

03EN009 (English) VERSION 3.1

PERSISTENT SYSTEMS

Copyright 2010 - 2015 Persistent Systems, LLC. Wave Relay<sup>®</sup> is a registered trademark of Persistent Systems, LLC. All rights reserved. This User Manual contains information that is the sole property of Persistent Systems, LLC and may not be excerpted, summarized, copied or published without the written permission of Persistent Systems, LLC.

This User Manual applies to Wave Relay<sup>®</sup> Firmware Version 18.4.0+. For information on older firmware versions, contact Persistent Systems.

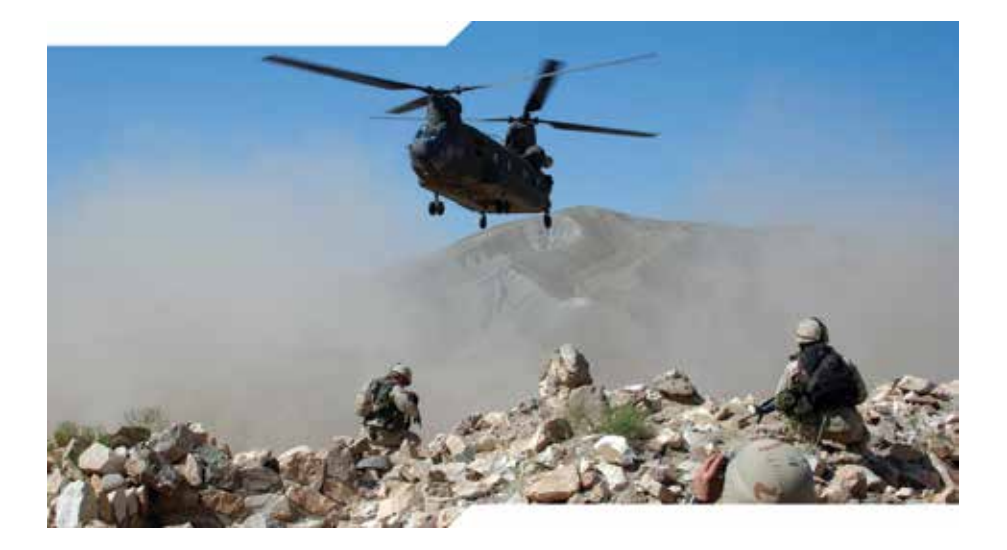

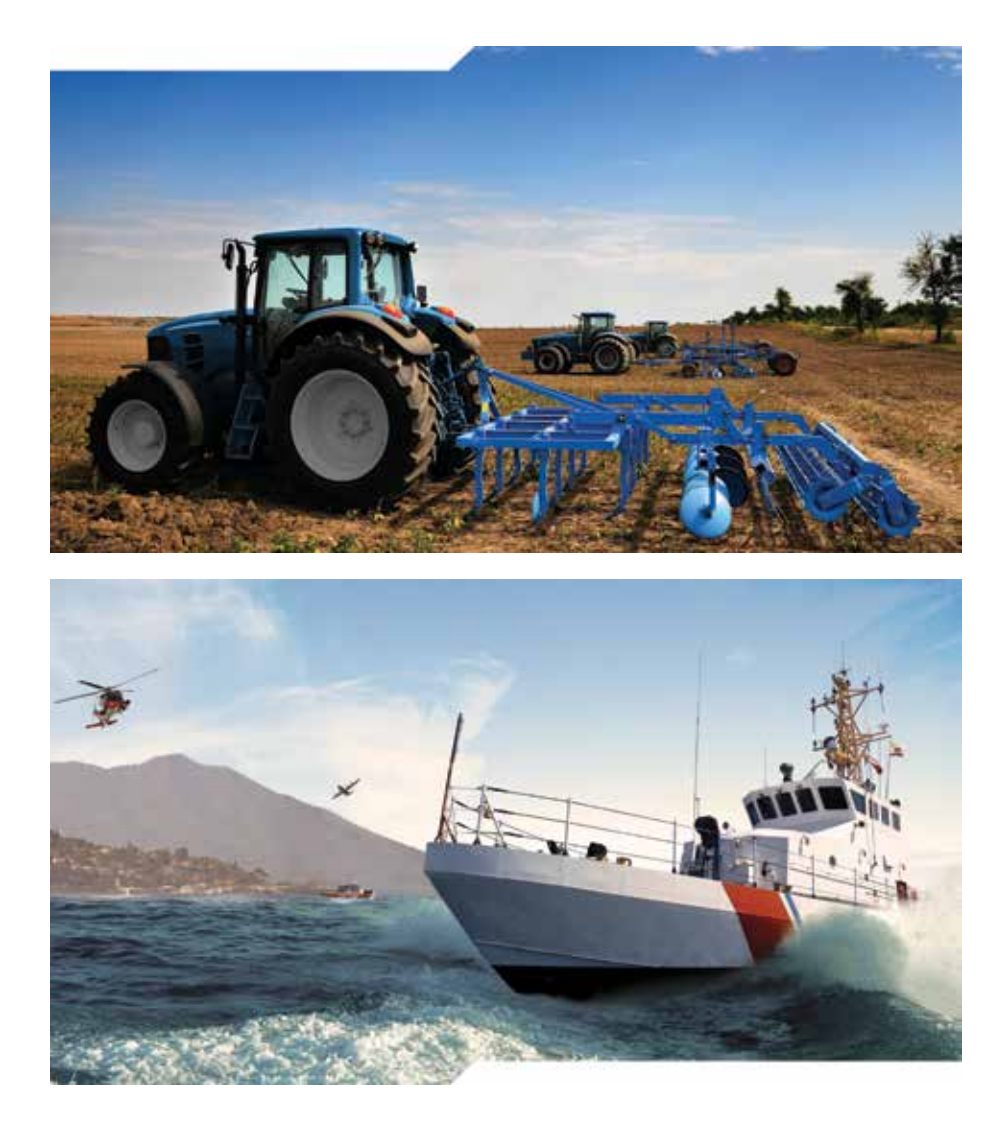

Copyright 2010 - 2015 Persistent Systems, LLC Issued: April 2015 03EN009 (English)

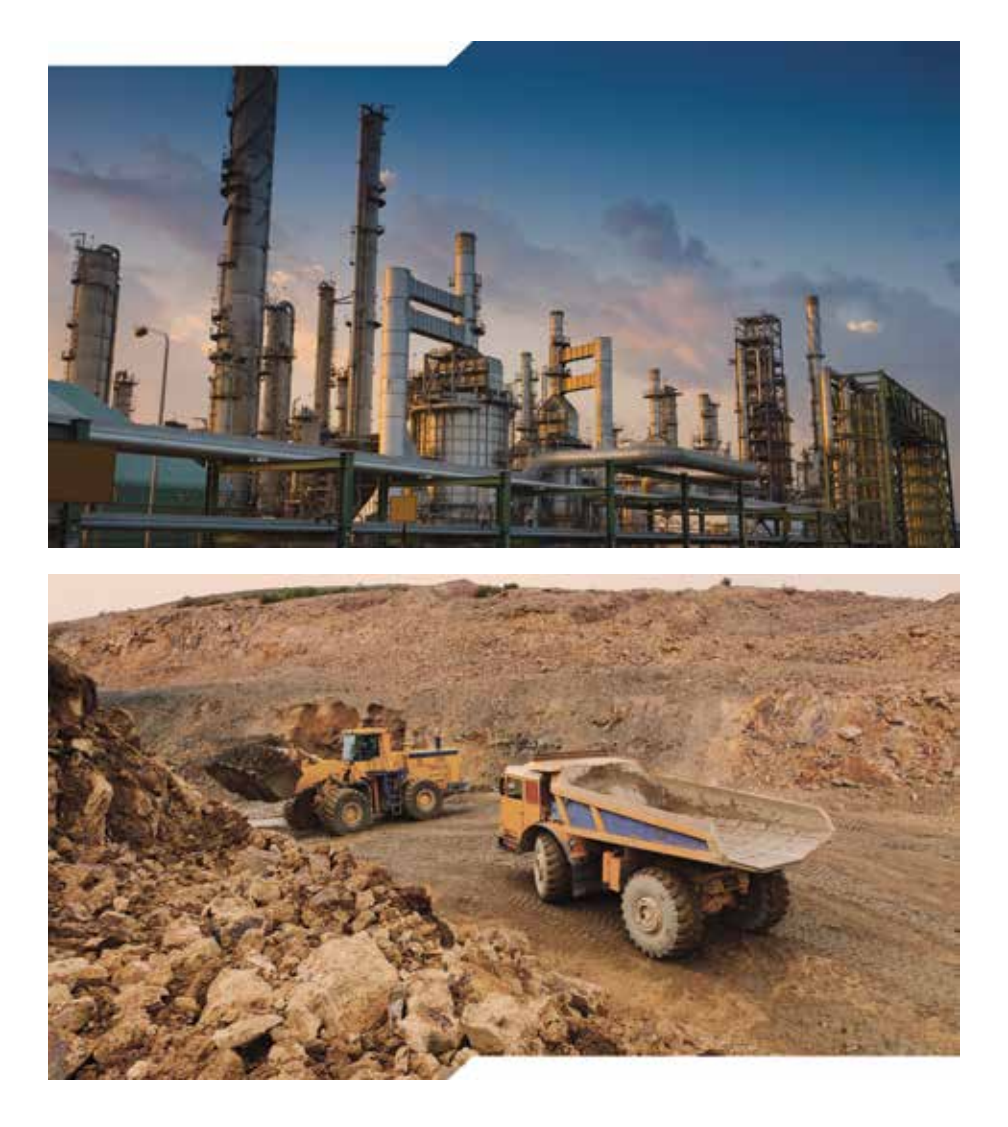

Headquartered in New York City since 2007, Persistent Systems LLC is a global communications technology company which develops, manufactures and integrates a patented and secure Mobile Ad Hoc Networking (MANET) system: Wave Relay<sup>®</sup>. The company's industry leading R&D team has designed wireless networking protocols to support their cutting edge Wave Relay<sup>®</sup> system and technology. Wave Relay<sup>®</sup> is capable of running real-time data, video, voice and other applications under the most difficult and unpredictable conditions. Their suite of products is field proven and utilized in Commercial, Military, Government, Industrial, Agriculture, Mining, Oil and Gas, Robotics, and Unmanned System markets.

The Wave Relay<sup>®</sup> System is a peer-to-peer wireless MANET networking solution in which there is no master node. If any device fails, the rest of the devices continue to communicate using any remaining connectivity. By eliminating master nodes, gateways, access points, and central coordinators from the design, Wave Relay<sup>®</sup> delivers high levels of fault tolerance regardless of which nodes might fail. The system is designed to maximize the capacity of the radio frequency (RF) spectrum and to minimize the network overhead. While optimizing efficiency, Wave Relay<sup>®</sup> also implements techniques that increase multicast reliability. The advanced multicast functionality allows the system to support both multicast voice and video over IP.

Wave Relay<sup>®</sup> is designed to maintain high bandwidth connectivity among devices that are on the move. The system is scalable, enabling it to incorporate unlimited meshed devices into the wireless network, where the devices themselves form the communication infrastructure. Even in highly dynamic environments, the system is able to maintain connectivity by rapidly re-routing data. Wave Relay<sup>®</sup> "self-form" and "self-heal" as nodes move unpredictably throughout the network, and Wave Relay<sup>®</sup> routing adapts in less than a second to fluctuations in topology and other environmental conditions, continuously maximizing the communication performance. Due to Wave Relay's<sup>®</sup> architecture, deploying the system and establishing the network are as easy as plugging in an Ethernet cable. The system operates on the data link layer (OSI Layer 2) rather than the network layer (Layer 3), facilitating plugand-play operation.

Wave Relay<sup>®</sup> is a seamless wireless networking system offering a dynamic and reliable solution for all mobile networking needs. Wave Relay<sup>®</sup> offers all of these capabilities in an integrated and cost-effective package.

| Introduction                                                                                                    | 5                                                   |
|----------------------------------------------------------------------------------------------------|-----------------------------------------------------|
| Persistent Systems, LLC                                                                                                    | 5                                                   |
| Device Hardware Introduction                                                                                                    | 8                                                   |
| Man Portable Unit — Gen4                                                                                                    | 10                                                  |
| Man Portable Unit — Gen3 Single                                                                                                    | 11                                                  |
| Quad Radio Router                                                                                                    | 12                                                  |
| Man Portable Unit — Gen3 Dual                                                                                                    | 14                                                  |
| AID                                                                                                    | 15                                                  |
| Device Operation                                                                                                    | 16                                                  |
| Pushbutton/LED Operation                                                                                                    | 17                                                  |
| Configuration                                                                                                    | 18                                                  |
| Web Management Overview                                                                                                    | 20                                                  |
| Web Management Introduction                                                                                                    | 21                                                  |
| Accessing the Web Management Interface                                                                                                    |                                                     |
|                                                                                                    | 22                                                  |
|                                                                                                    |                                                     |
| Configuring Your Computer's IP Address                                                                                                    | 23                                                  |
| Configuring Your Computer's IP Address<br>Security Certificate Warnings                                                                                                    | 23<br>24                                            |
| Configuring Your Computer's IP Address<br>Security Certificate Warnings<br>Initial Node Configuration                                                                                                    | 23<br>24<br><u>26</u>                               |
| Configuring Your Computer's IP Address<br>Security Certificate Warnings<br>Initial Node Configuration<br>Steps for Configuring the First Node                                                                                                    | 23<br>24<br><u>26</u><br>27                         |
| Configuring Your Computer's IP Address<br>Security Certificate Warnings<br>Initial Node Configuration<br>Steps for Configuring the First Node<br>Steps for Configuring Remaining Nodes                                                                      | 23<br>24<br>                                        |
| Configuring Your Computer's IP Address<br>Security Certificate Warnings<br>Initial Node Configuration<br>Steps for Configuring the First Node<br>Steps for Configuring Remaining Nodes<br>Node List                                                         | 23<br>24<br><b>26</b><br>27<br>32<br>36             |
| Configuring Your Computer's IP Address<br>Security Certificate Warnings<br>Initial Node Configuration<br>Steps for Configuring the First Node<br>Steps for Configuring Remaining Nodes<br>Node List<br>Network vs. Managed Nodes Defined                    | 23<br>24<br><b>26</b><br>27<br>32<br>36<br>36<br>36 |
| Configuring Your Computer's IP Address<br>Security Certificate Warnings<br>Initial Node Configuration<br>Steps for Configuring the First Node<br>Steps for Configuring Remaining Nodes<br>Node List<br>Network vs. Managed Nodes Defined<br>Network Upgrade | 23<br>24<br>26<br>27<br>32<br>36<br>36<br>36<br>37  |

| Web Management Interface Reference                    | 38  |
|-------------------------------------------------------|-----|
| Node Status                                           | 39  |
| Node Configuration                                    | 48  |
| Creating a Master Configuration File                  | 61  |
| Quick Setup                                           | 63  |
| Reset to Factory Configuration                        | 64  |
| Tracking Antenna Control                              | 65  |
| Push-To-Talk (PTT)                                    | 67  |
| RS-232                                                | 71  |
| Date/Time                                             | 75  |
| Amplifier Configuration                               | 77  |
| Network Status                                        | 79  |
| Network Configuration                                 | 87  |
| Network Node List                                     | 88  |
| Network Defaults                                      | 89  |
| Security                                              | 101 |
| Wave Relay <sup>®</sup> API                           | 104 |
| Troubleshooting                                       | 106 |
| Common Problems And Troubleshooting                   | 107 |
| Symptom 1: Nodes Are Unale To Communicate             | 109 |
| Symptom 2: Poor/Low Throughput                        | 110 |
| Symptom 3: Multicast Traffic Not Forwarding Correctly | 110 |
| Hardware Details                                      | 112 |
| Man Portable Unit — Gen4                              | 114 |
| Man Portable Unit — Gen3                              | 122 |
| Quad Radio Router                                     | 130 |
| Sector Array Kit                                      | 135 |
| Tracking Antenna System                               | 137 |
| Regulatory Information                                | 142 |
| Change History                                        |     |
|                                                       |     |

### Supporting Manuals Cloud Relay™ Manual

Cloud Relay™ Manual Android™ Manual Rapid Configuration Tool Manual Quality Control Tool Manual

All Available Upon Request

# DEVICE HARDWARE INTRODUCTION

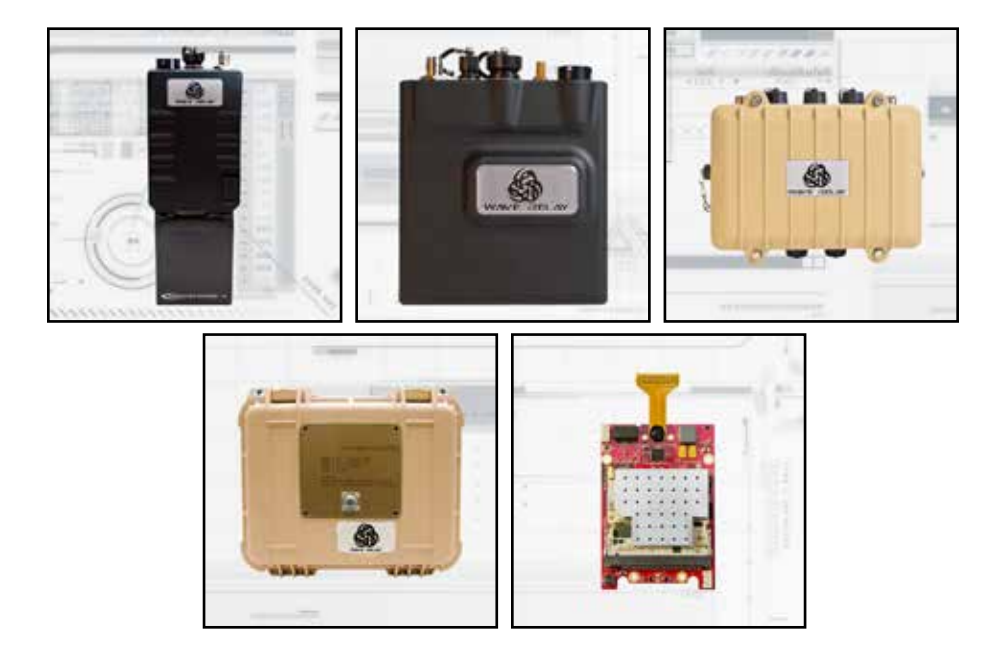

# **Solution** Device Hardware Introduction

# MAN PORTABLE UNIT — GEN4

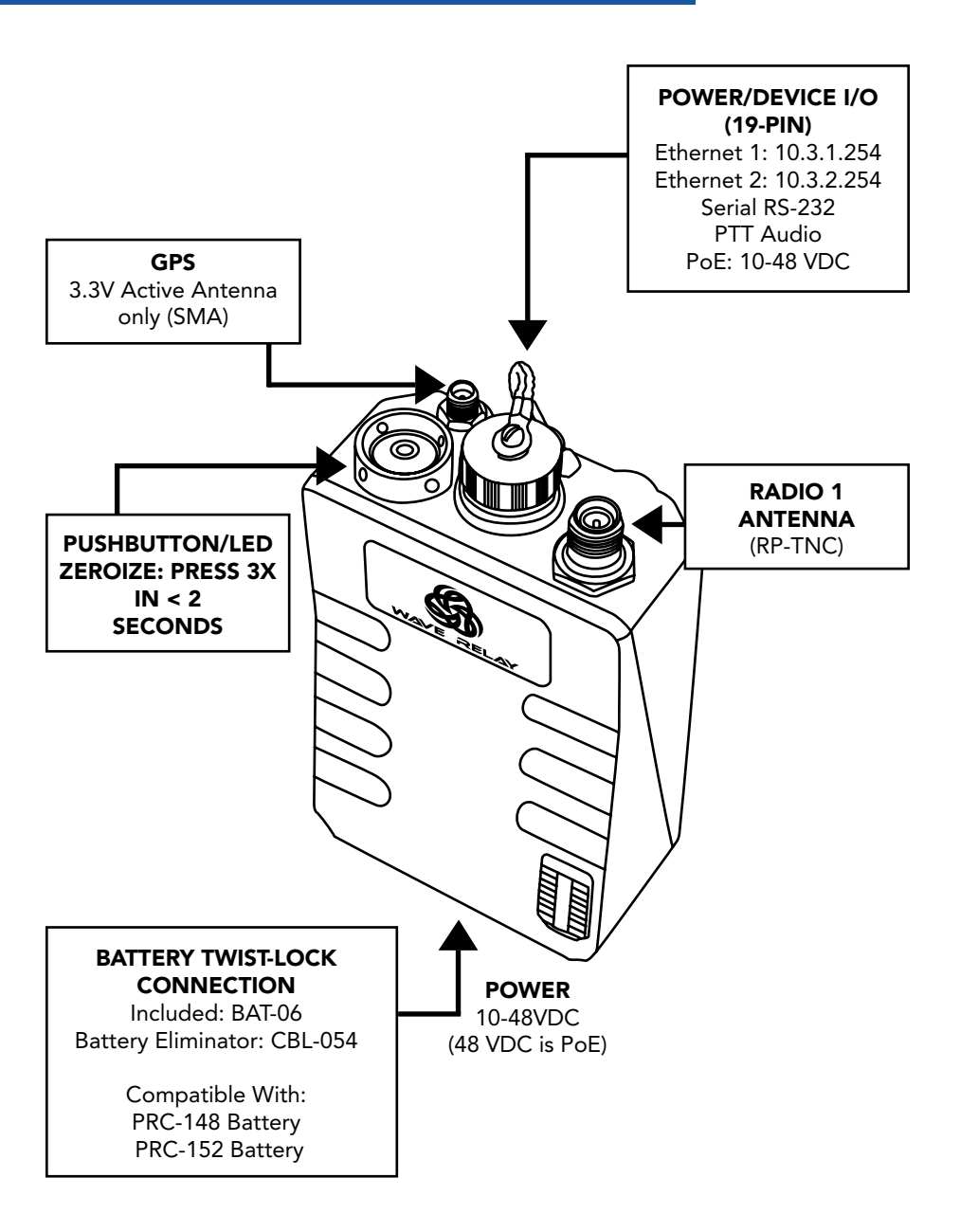

# MAN PORTABLE UNIT — GEN3 SINGLE

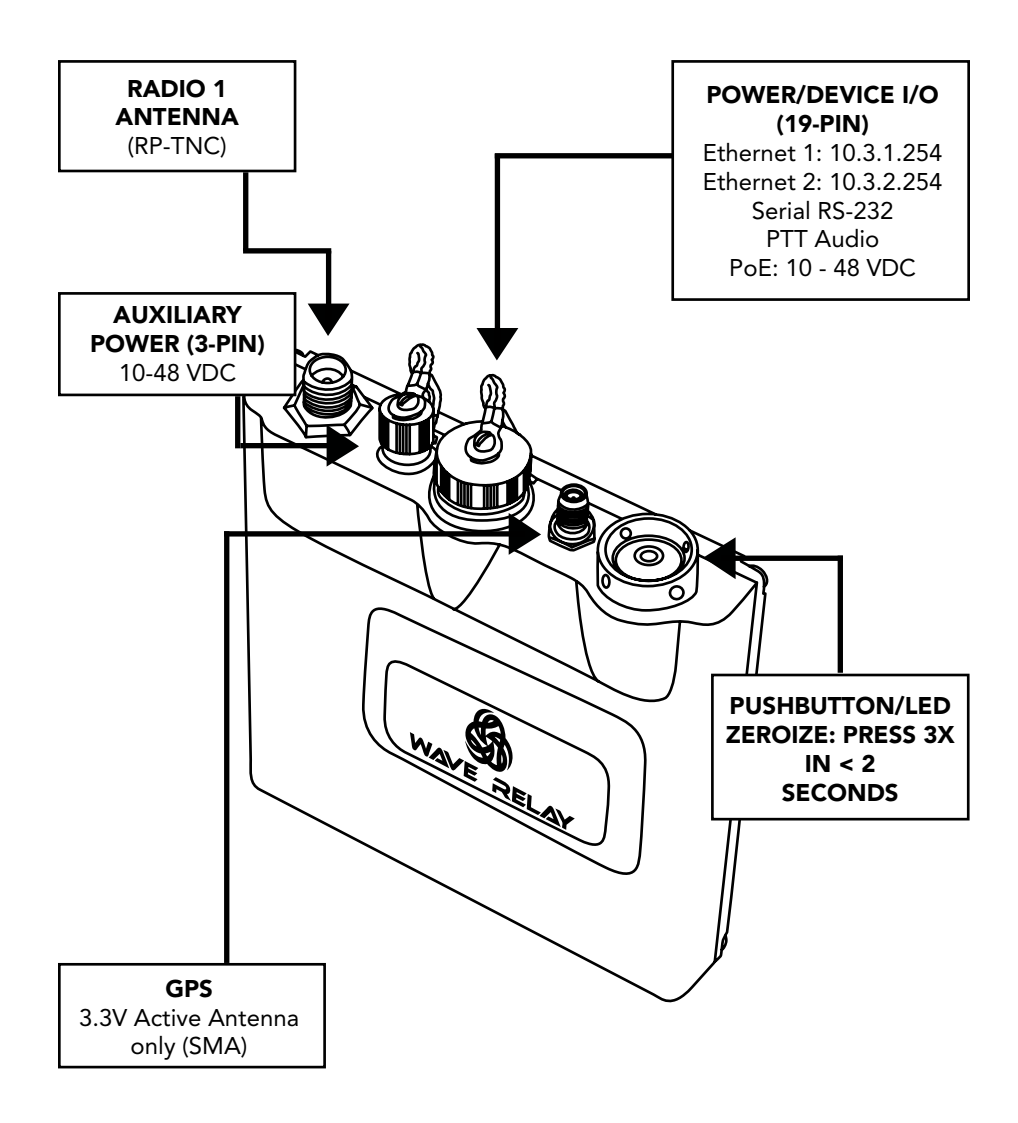

# **Solution Bardware Introduction**

# QUAD RADIO ROUTER

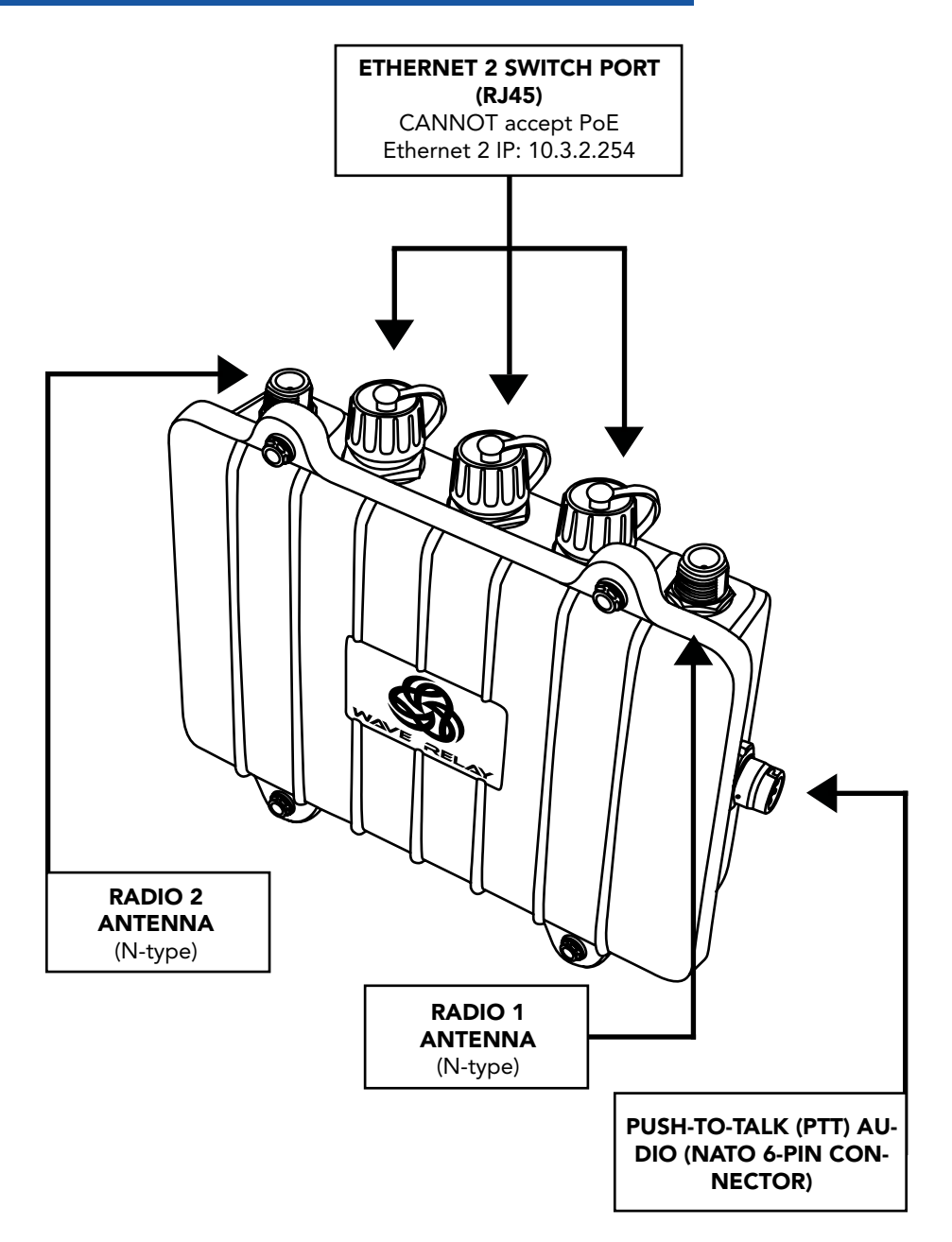

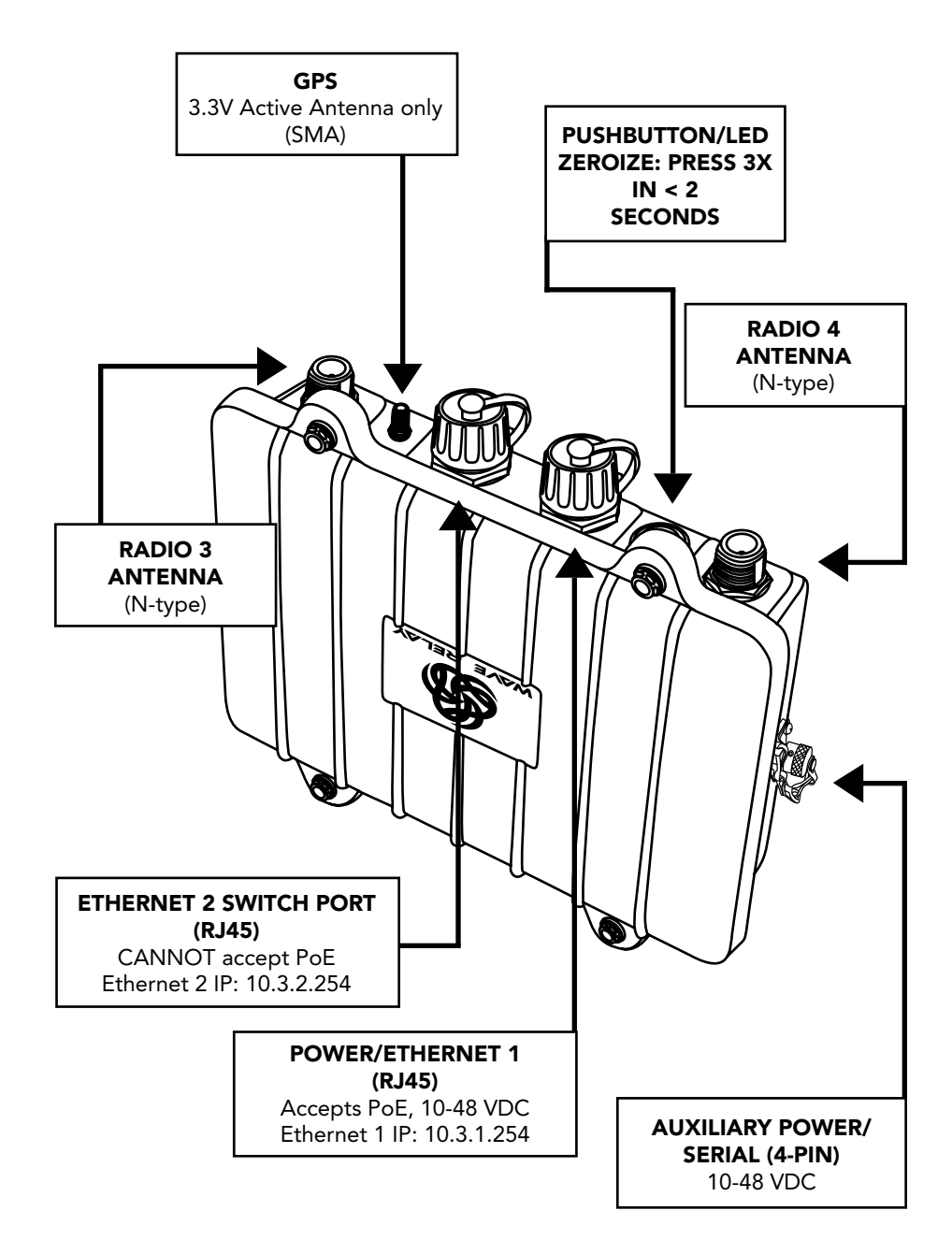

# **Solution** Device Hardware Introduction

# MAN PORTABLE UNIT — GEN3 DUAL

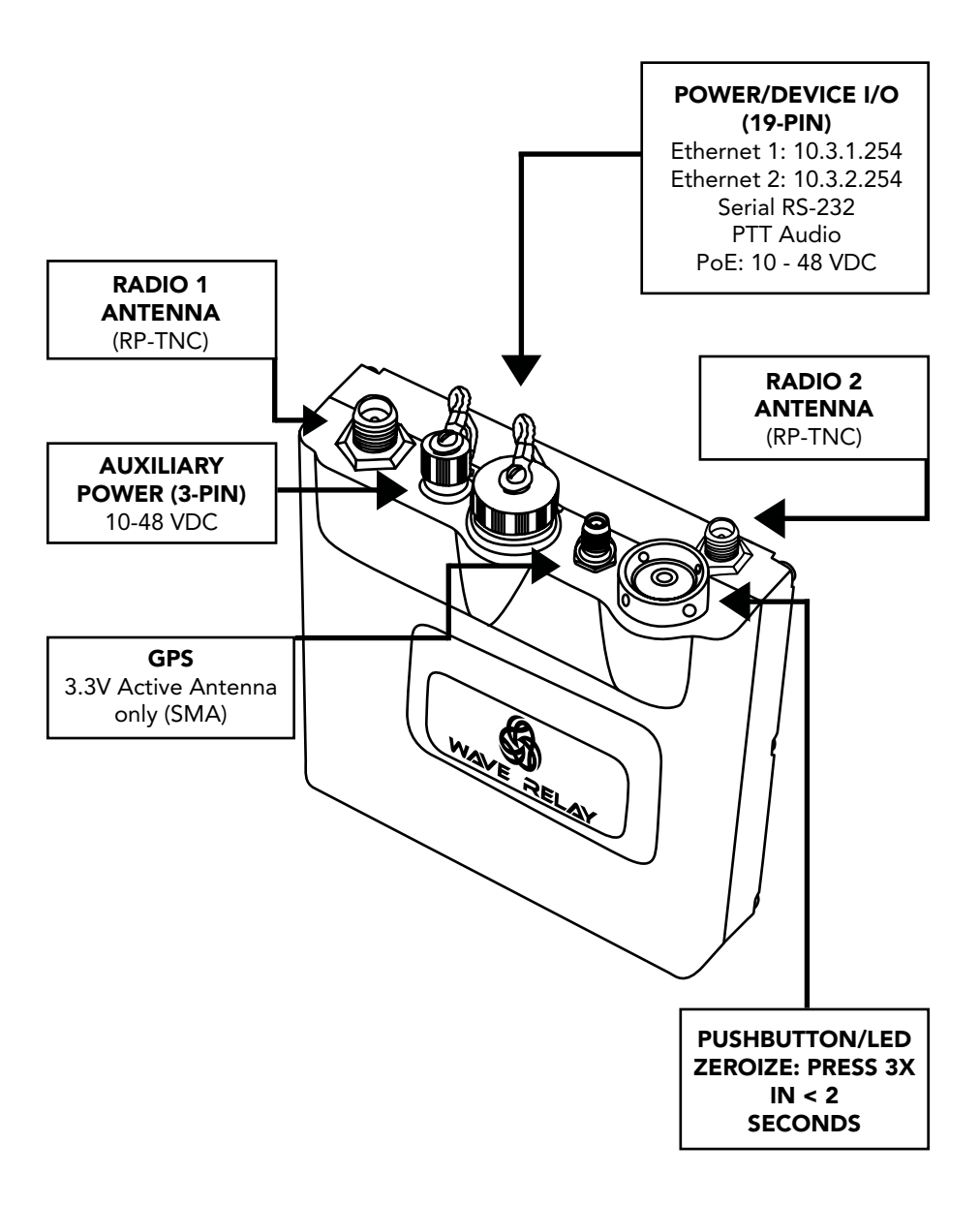

# DEVICE HARDWARE INTRODUCTION 🍪

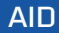

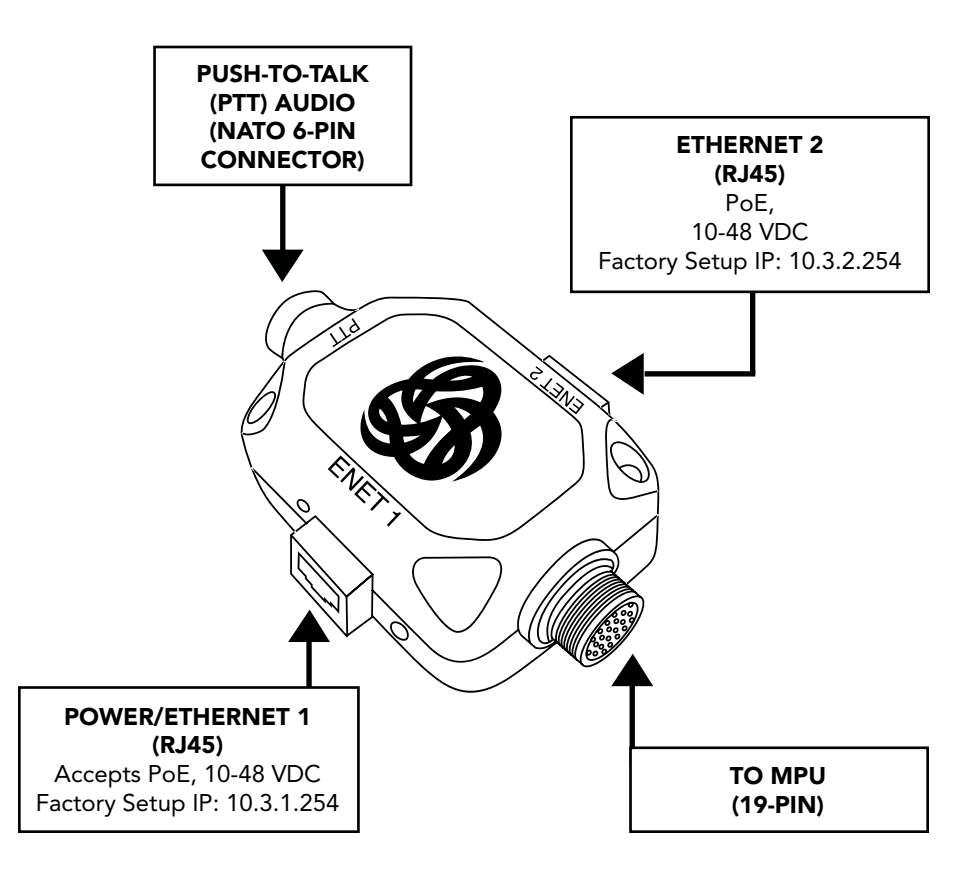

# DEVICE OPERATION

# PUSHBUTTON/LED OPERATION

#### NOTE:

| STATE                      | LED STATUS              | OPERATION    | INSTRUCTION              |
|----------------------------|-------------------------|--------------|--------------------------|
| OFF                        | OFF                     | ON/OFF Power | Jun Jun                  |
| Boot Up<br>(30s - 2 mins)  | ON                      |              | HOLD<br>(1 second)       |
| Fully<br>Operational       | ON ON                   | Zeroize      | Jun Jun                  |
| Configuration<br>Required  | SLOW BLINK              |              | TAP 3 TIMES<br>(< 2 sec) |
| Zeroize                    | FAST BLINK              | <u>-</u>     |                          |
| Low Battery<br>(MPU4 Only) | OFF 2 SEC,<br>ON .5 SEC |              |                          |

# CONFIGURATION

When a node is shipped from the factory, it is in a state that requires configuration. Nodes can be configured by using the Web Management Interface or through the Management API.

Follow the steps under "Initial Node Configuration" to put the nodes into an operational state. The basic steps required to configure a node to an operational state are:

#### SET ENCRYPTION KEY

A key must be set in order for a node to communicate with other nodes in the network. In order for two nodes to communicate, they must share a matching encryption key and crytpo mode.

#### SET CHANNEL

Each radio module on a node should be assigned a center frequency and channel width. In order for two nodes to communicate, each node must have at least one radio that shares the same center frequency and channel width.

#### SET IP ADDRESS

During node configuration, a node needs to be assigned a unique management IP address. This management IP address is used for monitoring, configuration, and device services (PTT, Google<sup>™</sup> Earth, Tracking, RS-232, etc.).

In the event that two nodes are unable to communicate after initial configuration, refer to the "Troubleshooting" section starting on page 104.

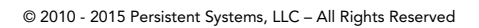

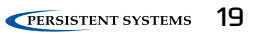

# WEB MANAGEMENT OVERVIEW

# WEB MANAGEMENT INTRODUCTION

The Wave Relay<sup>®</sup> Web Management Interface enables users to configure and monitor Wave Relay<sup>®</sup> units through a web browser. A navigation bar organizes the Management Interface. The "Node Status" and "Node Configuration" tabs pertain only to the node to which the management computer is connected (either by Ethernet cable or by wireless), and the "Network Status" and "Network Configuration" tabs pertain to the entire network of nodes.

| Wave Relay Management Interface<br>Node Name: 2W MPU4 Desk (10.4.1.254)               |  |  |  |  |  | 3 <b>111)</b> |
|---------------------------------------------------------------------------------------|--|--|--|--|--|---------------|
| Node Status Node Configuration Network Status Network Configuration Security Help Log |  |  |  |  |  |               |

# ACCESSING THE WEB MANAGEMENT INTERFACE

#### NODE CONNECTIVITY INFORMATION

| Default Management Password | Password   |
|-----------------------------|------------|
| Ethernet 1 Factory Setup IP | 10.3.1.254 |
| Ethernet 2 Factory Setup IP | 10.3.2.254 |

• Factory Setup IP addresses are always accessible when directly connected to the radio. Use Factory IPs any time you do not remember the management IP address of the radio.

• To connect to the Factory IP address, the management computer must be on the correct IP subnet and wired to the correct Ethernet port on the node.

#### MANAGEMENT COMPUTER SETTINGS

| IP Address                                                                                              | 10.3.1.10     |  |  |  |  |
|----------------------------------------------------------------------------------------------------|---------------|--|--|--|--|
| Subnet Mask                                                                                             | 255.255.255.0 |  |  |  |  |
| Default Gateway / Router                                                                                | 10.3.1.1      |  |  |  |  |
| • To connect to the node using Ethernet 1, open a web browser and connect to <b>http://10.3.1.254</b> . |               |  |  |  |  |

• Each time you connect a new device, you may need to accept a security certificate before you can enter the Web Management Interface.

• See next page for information on setting up the management computer.

### CONFIGURING YOUR COMPUTER'S IP ADDRESS

For your computer to be able to communicate with the Wave Relay<sup>®</sup>, it must have an IP address that is in the same IP subnet mask as the Wave Relay<sup>®</sup>'s IP address. A subnet mask of 255.255.255.0 means that the computer can communicate with another device that has an IP address matching the first three numbers of its own IP address.

No Default Gateway or DNS server configuration is required; however they can be configured if necessary. Most computers are capable of having more then one IP address configured on a single Ethernet adapter. It is recommended that you add all three addresses to your wired Ethernet adapter so that you can easily manage your network.

#### LINUX:

[sudo] ifconfig eth0 10.4.1.10/24 [sudo] ip addr add 10.3.1.10/24 dev eth0 [sudo] ip addr add 10.3.2.10/24 dev eth0

| P addess<br>192 168 f 10<br>103 1 10<br>103 2 10 |      | Subret suck<br>255 255 255 0<br>255 255 255 0<br>255 255 255 0 |
|--------------------------------------------------|------|----------------------------------------------------------------|
|                                                  | êdd. | Edl. Reno                                                      |
| elast pateroayo                                  |      |                                                                |
| G.#eway<br>192,1681.1                            |      | Metric<br>Automatic                                            |
|                                                  | Add  | Edt Hego                                                       |
| Agronatic metric                                 |      |                                                                |
| fort = main                                      | 1    |                                                                |

#### WINDOWS:

Start > Network (Right Click) > Properties Change Adapter Settings (Windows Vista / 7 only) Local Area Connection (Right Click) > Properties Select Internet Protocol Version 4 (TCP/ IPv4) Click Properties Select Use the following IP Address Click Advanced... Click Advanced... Enter IP Address and Subnet mask Click Add and repeat for all IP Addresses

| TCP/IP Address |           |         | 2×     |
|----------------|-----------|---------|--------|
| 1P address:    | 10 , 3    | - 1 - 1 | 0      |
| Subnet mask:   | 255 . 255 | . 255 . | 0      |
|                |           | Add     | Cancel |

# SECURITY CERTIFICATE WARNINGS

Recommended browsers are Firefox 3+, Internet Explorer 7+, and Google<sup>™</sup> Chrome. Internet Explorer 6 is not compatible with the most recent Web Management Interface. If you are having difficulty connecting to the Web Management Interface, make sure you are using one of the recommended browsers.

When connecting to the Web Management Interface, Firefox and Internet Explorer may ask the user to accept a security certificate. Firefox and IE handle security certificates in different ways:

#### FIREFOX DISPLAYS A PAGE

Click "I understand the risks" > "Add Exception" > "Confirm Security Exception."

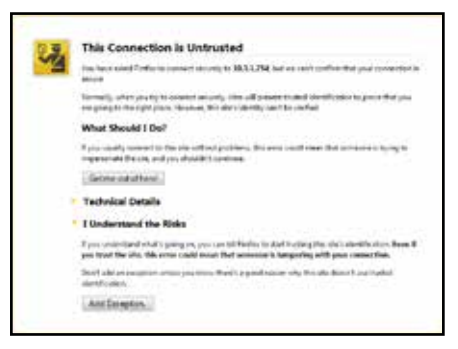

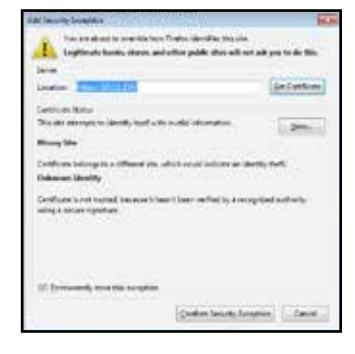

#### IE DISPLAYS A PAGE

Click the red X "Continue to this website (not recomended)."

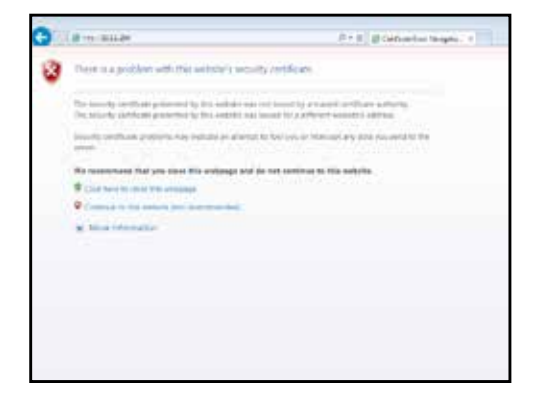

#### GOOGLE<sup>™</sup> CHROME DISPLAYS A PAGE

- 1. Click the "Proceed anyway" button.
- 2. When the Web Management Interface loads, enter the management password and click "Authenticate." The default management password is "password" which is set from the factory or after the key/configuration is zeroized by pushing the on/off button 3 time in less than 2 seconds.

| Δ | The site's security certificate is not trusted!                                                                                                    |  |
|---|----------------------------------------------------------------------------------------------------|--|
|   | You attempted to reach <b>10.3.1.254</b> , but the server presented a certificate issued by an entity that is not trusted<br>by your computer's operating system. This may mean that the server has generated its own security<br>credentials, which Chrome cannot rely on for identity information, or an attacker may be trying to intercept your<br>communications. |  |
|   | You should not proceed, <b>especially</b> if you have never seen this warning before for this site.           Proceed anyway         Back to safety                                                                                                    |  |
|   | theip me understand                                                                                                    |  |

# INITIAL NODE CONFIGURATION

All nodes arrive set to factory default configuration. This section details the recommended setup and custom configuration procedure for a set of identical nodes, for example, a set of 50 MPU4s. In general, the procedure is completed as follows:

- 1. Configure an individual node
- 2. Save the individual node's configuration settings and key
- 3. Load key and the saved configuration settings into remaining nodes
- 4. Verify communication among the nodes

#### QUICK CONFIGURATION

If the network administrator provides a node configuration file, use it to facilitate quick device configuration. Please refer to Section "Quick Setup." If a node configuration file has been provided, skip to the "Steps for Configuring the Remaining Nodes" section.

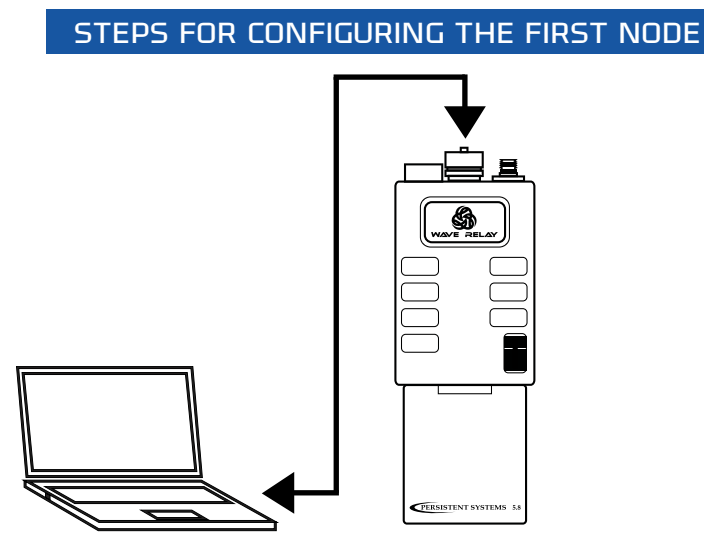

#### STEPS FOR CONFIGURING THE FIRST NODE

| 1. | Configure Network Defaults                      |
|----|-------------------------------------------------|
| 2. | Customize Node Name and IP Address To Be Unique |
| 3. | Configure Radio to Use Defaults                 |
| 4. | Setup Node List                                 |
| 5. | Store Configuration File                        |
| 6. | Set and Save Security Settings                  |

#### **STEP 1: CONFIGURE NETWORK DEFAULTS**

Network Defaults are settings that will be used to manage the configuration of the network. Up to 16 different default Channel settings are able to be configured.

- 1. Click "Network Configuration" > "Network Defaults."
- 2. Choose the settings you would like to use for your network for each Channel.
- 3. Click the "Save to Network" button at the bottom of the page.

For more information on setting Network Defaults, refer to the section "Network Configuration > Network Defaults."

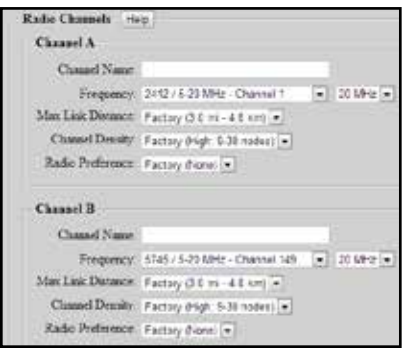

#### WARNING!

For units branded with an FCC label and FCC ID, only the provided antenna or equivalent type and gain can be used: this device must comply with Part 15 of the FCC rules.

FCC branded devices will be limited so users cannot set output power levels outside of those certified under the FCC rules.

FCC test results and reports can be provided by Persistent Systems, LLC upon request.

For more information, please contact Persistent Systems, LLC Quality/Compliance personnel.

#### STEP 2: CUSTOMIZE NODE NAME AND IP ADDRESS TO BE UNIQUE

Each node in the network should be assigned a unique node name and IP address to facilitate management and network operations.

- 1. Click "Node Configuration" > "Node Configuration."
- 2. Insert the new name and IP Address in the indicated fields.
- 3. Set the gateway to match the subnet of the node's IP address.
- 4. Click the "Save & Reconfigure Unit" button at the bottom of the page.
- Load the key and saved configuration file into remaining nodes. Customize the Node Name and IP address for each node, then click the "Save & Reconfigure Unit" button at the bottom of the page.
- 6. Ensure that node names and IP addresses of all nodes are unique.

#### **STEP 3: CONFIGURE RADIO TO USE DEFAULTS**

The node must be configured to use the appropriate Network Defaults in order for the node to be managed by changes to the Network Configuration.

- 1. Click "Node Configuration" > "Node Configuration."
- 2. Select the appropriate Network Defaults in the drop down menus.
- 3. Click the "Save & Reconfigure Unit" button at the bottom of the page.

For more information, see section "Configuring Radio to Use Defaults."

#### **STEP 4: SETUP NODE LIST**

The Node List is a list of IP Addresses of nodes managed by the Web Management Interface.

- Click "Network Configuration" > "Network Node List."
- Enter the IP Address of a node in the "Manually Add IP(s)" field and click "Add" to add the node associated with that IP Address to the Node List. Nodes may also be added from the "Other Nodes on Network" window if they are detected by the network. These nodes may be added individually with the "Selected IPs" button or all at once with the "All" button.

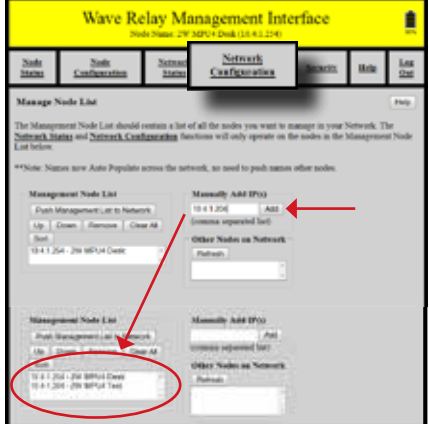

- 3. Repeat this process for every node to be managed.
- 4. With all new nodes programmed and on, ensure that all nodes are on the Network Node List.
- 5. Click the "Push Management List to Network" button. This function will copy the node list to each node in the network. Only nodes in the node list will be affected by Network Configuration functions. Pushing the node list to the network allows network-wide settings to be managed from any node in the network.

#### **STEP 5: STORE CONFIGURATION FILE**

Device settings (both Node Configuration and Network Configuration settings) can be saved to a configuration file. The configuration file serves as a backup for device settings and provides the ability to easily transfer settings from one node to another.

- 1. Ensure Network Configuration and Node Configuration settings are set as desired.
- 2. Click "Node Configuration" > "Config Management."
- 3. Click the "Store" button. A prompt will appear to choose where to save the configuration file. Note specifically that this file contains settings (both Network Configuration and Node Configuration settings) for the current device only.

# **S** INITIAL NODE CONFIGURATION

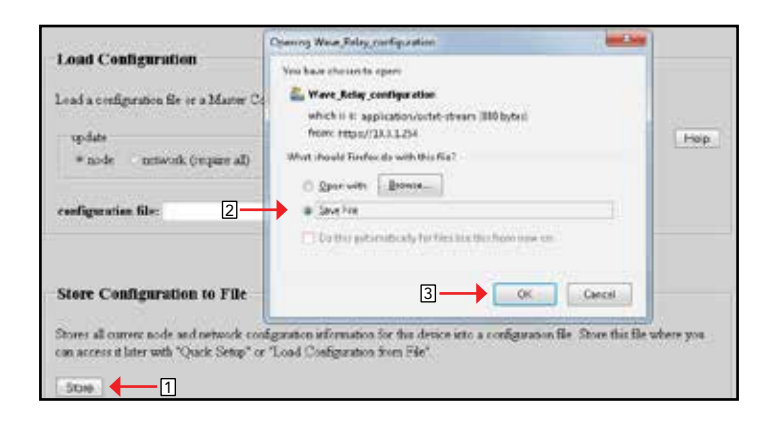

#### **STEP 6: SET AND SAVE SECURITY SETTINGS**

A node will not function properly unless it has a valid key. If the "Security" tab in the Web Management Interface is blinking red, then a proper key has not been set. All nodes in a network must use the same Crypto Mode AND Key in order to communicate.

- 1. Select the "Security" tab in the Web Management Interface.
- 2. Select a Crypto Mode to match your network requirements.
- Once the Crypto Mode is set, enter a key value into the field and click "Set" or click "Generate" to generate a random key. The new key information is stored to the node or the network based on the setting in the "Update" menu.

For more information on Security information and selecting Crypto Mode options, refer to the "Security" section.

The key will NOT be stored in the configuration file. The key must be stored separately.

- 1. Click the "Display Key" button.
- 2. Select OK on the warning to open the key. Since the key is displayed in plaintext, only open the key in a secure environment.
- 3. Copy the key to a text file in a secure place on your management computer.

| Wave Relay Management Interface<br>Node Name: 2W MPU4 Desk (10.4.1.254)                                                                                                    |                                                                                          |  |  |   |  |  |  |  |
|----------------------------------------------------------------------------------------------------|------------------------------------------------------------------------------------------|--|--|---|--|--|--|--|
| <u>Node</u><br><u>Status</u>                                                                                                    | Node<br>StatusNode<br>ConfigurationNetwork<br>StatusNetwork<br>ConfigurationSecurityHelp |  |  |   |  |  |  |  |
| Security                                                                                                    | Security                                                                                 |  |  |   |  |  |  |  |
| Operation<br>Display K                                                                                                    | Status<br>Operational<br>Display Key                                                     |  |  |   |  |  |  |  |
| Set Key                                                                                                    |                                                                                          |  |  | 1 |  |  |  |  |
| Update: Node  Crypto Mode: Recommended: 256-bt AES-CTR with HMAC-SHA-512 (Suite-B) •  Ensure all nodes are using the same Crypto Mode  Click here after entering key  Guide Set (in hex with optional whitespace between bytes) |                                                                                          |  |  |   |  |  |  |  |
| Random                                                                                                    | 3 Set (in hex with optional whitespace between bytes)<br>Random key: Generate            |  |  |   |  |  |  |  |

# **S** INITIAL NODE CONFIGURATION

# STEPS FOR CONFIGURING THE REMAINING NODES

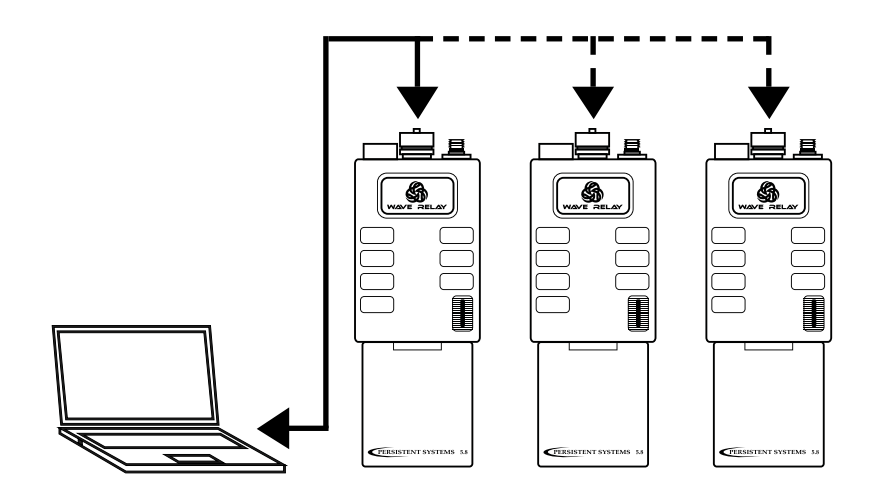

#### STEPS FOR CONFIGURING THE REMAINING NODES

- 1. Load Configuration File into All Other Nodes
- 2. Load Key into All Other Nodes
- 3. Verify Nodes are Communicating
- 4. Push Node List to Network
- 5. Set Management Password

#### **STEP 1: LOAD CONFIGURATION FILE INTO ALL OTHER NODES**

When setting up a network of new nodes from the factory, use the configuration file saved in the "Store Configuration File" step to upload the settings from the previously configured node into the new node. During this process, node specific settings (including IP Address, Radio Name, and other radio specific settings) can be configured separately for each node while preserving all other settings from the configuration file.

- 1. Click "Node Configuration" > "Config Management."
- 2. In the Load Configuration menu, select "network (require all)" or "network (any available)" to upload configuration settings to all nodes in the network. The "network (require all)" setting will require all nodes in the network be available for any changes to be applied. If not all nodes are available, no changes will be applied. The "network (any available)" setting will apply changes to available nodes only.
- 3. Click the "Choose File" button to find the the configuration file saved in the "Store Configuration File" step.
- 4. Click the "Load" button to upload configuration settings to other nodes in the network.

#### **STEP 2: LOAD KEY INTO ALL OTHER NODES**

The security key is NOT stored in the configuration file. You must load the key separately.

- 1. Select the "Security" tab in the Web Management Interface.
- 2. In the "Set Key" box, select "network (require all)" or "network (any available)" to upload the security key to all nodes in the network. The "network (require all)" setting will require all nodes in the network be available for any changes to be applied. If not all nodes are available, no changes will be applied. The "network (any available)" setting will apply changes to available nodes only.
- 3. Select the Crypto Mode chosen in Step 6 of First Node Configuration from the drop-down menu.
- 4. Copy the security key from the text file saved in Step 6 of First Node Configuration and paste the security into the "Enter key" field. All nodes MUST have the same security key to communicate.

#### **STEP 3: VERIFY NODES ARE COMMUNICATING**

After nodes have been configured, the connectivity of the nodes should be checked.

- 1. Ensure that all nodes are turned on, that at least one radio on each node has an antenna and is set to the same channel as the other nodes, and that each node has the same key.
- Access one of the nodes and verify connectivity to all the nodes. Click "Node Status" > "Neighbor Status." The figure below displays the Node Neighbor Status, which shows which of the node's radios are communicating with other radios. This figure shows that Radio 1 is communicating with one other radio in a neighbor node.

| Wave Relay Management Interface<br>Node Name: WR6423 - Receive (172.26.8.23) |                              |                                 |                                 |  |                 |             |            |  |  |  |
|------------------------------------------------------------------------------|------------------------------|---------------------------------|---------------------------------|--|-----------------|-------------|------------|--|--|--|
| <u>Node</u><br><u>Status</u>                                                 | <u>Node</u><br>Configuration | <u>Network</u><br><u>Status</u> | <u>Network</u><br>Configuration |  | <u>Security</u> | <u>Help</u> | Log<br>Out |  |  |  |
| Neighbor Status Interface Neighbor Receive SNR                               |                              |                                 |                                 |  |                 |             |            |  |  |  |
| Return to Menu         MANET Monitor                                         |                              |                                 |                                 |  |                 |             |            |  |  |  |
| Copyright Persistent Systems, LLC 2013<br>www.PersistentSystems.com          |                              |                                 |                                 |  |                 |             |            |  |  |  |

#### **STEP 4: PUSH NODE LIST TO NETWORK**

To be able to control configuration settings for the entire network from any node in the network rather than just this node, the user must push the Node List to all other nodes in the network.

 Click "Network Configuration" > "Network Node List" > "Push Management List to Network." This function will share the Node List configured on this node with all nodes in the Node List.

# INITIAL NODE CONFIGURATION 🍪

| Wave Relay Management Interface<br>Node Name: 2W MPU4 Desk (10.4.1.254) |                                                                |                                    |                                 |                                                 |  |             |                   |  |  |  |
|-------------------------------------------------------------------------|----------------------------------------------------------------|------------------------------------|---------------------------------|-------------------------------------------------|--|-------------|-------------------|--|--|--|
| <u>Node</u><br><u>Status</u>                                            | <u>N</u><br>Confiș                                             | <u>ode</u><br>guration             | <u>Network</u><br><u>Status</u> | vork <u>Network</u><br>tus <u>Configuration</u> |  | <u>Help</u> | <u>Log</u><br>Out |  |  |  |
| Sending<br>No<br>2W MP<br>10.4.1.2<br>2W MP<br>10.4.1.2<br>2W MP        | <b>Manage</b><br>I <b>de</b><br>U4 Test<br>04<br>U4 Desk<br>54 | d IP list to<br>Result<br>OK<br>OK | o nodes                         |                                                 |  |             |                   |  |  |  |
| Copyright Persistent Systems, LLC 2013<br>www.PersistentSystems.com     |                                                                |                                    |                                 |                                                 |  |             |                   |  |  |  |

#### **STEP 5: SET MANAGEMENT PASSWORD**

After all nodes have been configured, the management password should be changed.

- 1. Click "Network Configuration" > "Network Password."
- 2. Enter the old password in the "Old Password" field.
- 3. Enter the new password in both "New Password" fields.
- 4. Click the "Change" button to change the management password. The management password will be changed on all nodes in the node list. The current node list is displayed at the bottom of the page.

# **S** INITIAL NODE CONFIGURATION

## NODE LIST

The Node List contains a list of nodes specified by IP Address that are controlled by the Web Management Interface. Any function that resides under Network Status or Network Configuration operates on, and only on, the nodes listed in the node list.

# NETWORK VS MANAGED NODES DEFINED

In the context of Wave Relay<sup>®</sup>, the network is defined as the set of nodes for which routing is possible. These nodes do not need to be specified in the Node List. By contrast, the Node List defines a set of Managed Nodes that are managed by the network operations in the Web Management Interface. That list, however, does not restrict connectivity between nodes specified in the Node List and nodes not specified in the Node List. Therefore, the Node List is just a management tool that defines the list of nodes on which network management functions operate.

In general, the Node List should be updated whenever the network changes in order to ensure that every node has complete and current information and is able to be monitored and controlled by the network operations in the Web Management Interface.
# NETWORK UPGRADE

Network Upgrade installs new firmware versions on large numbers of nodes with one operation. Since network upgrades function on all nodes in the Node List, make sure the Node List is complete and current before performing a Network Upgrade.

- 1. Click "Network Configuration" > "Network Upgrade."
- 2. Browse and select the appropriate upgrade file.
- 3. Check or uncheck "Require All." If checked, the update will be installed if and only if all the nodes in the Node List are accessible. If unchecked, the update will be installed to only those nodes in the Node List that are accessible. Network Upgrades will cause nodes to be reconfigured, an operation that causes a period of downtime. Do not perform Network Upgrades during mission critical operations that cannot tolerate such disruptions. Under such situations, perform Network Upgrades only during scheduled maintenance or other appropriate times.
- 4. Click the "Upload" button to upgrade firmware for all nodes in the Node List.

NOTE: When upgrading or downgrading a node's firmware, it is normal for the LED to turn off for 30 seconds then turn on.

Do not unnecessarily disturb devices during a Network Upgrade. Loss of power during the Network Upgrade can permanently damage a device.

To receive the latest firmware update:

- 1. Connect to: http://www.persistentsystems.com/requestfirmwareupdate.php
- 2. Fill out all fields on the page.
- 3. Ensure the "Receive Firmware" box is checked.
- 4. Click the "Submit Query" button.

# WEB MANAGEMENT INTERFACE REFERENCE

# WEB MANAGEMENT INTERFACE REFERENCE 🍪

# NODE STATUS

The "Node Status" tab in the Web Management Interface contains node-specific information for the individual node that the user is connected to.

| Wave Relay Management Interface<br>Node Name: Android (172.26.397) |                                                                                 |                                              |                |             |            |
|--------------------------------------------------------------------|---------------------------------------------------------------------------------|----------------------------------------------|----------------|-------------|------------|
| <u>Node</u> <u>Node</u><br><u>Status</u> Configuration             | <u>Network</u><br><u>Status</u>                                                 | <u>Network</u><br>Configuration              | Security       | Help        | Log<br>Out |
|                                                                    | Node                                                                            | Status                                       |                |             |            |
| Unit Info                                                          | Display a suite of                                                              | information related to this                  | e device.      |             |            |
| Neighbor Status                                                    | Display a list of n                                                             | righbors for each wired ar                   | d wireless int | raface.     |            |
| OPS Status                                                         | Display the curren                                                              | t OPS position and NTP                       | evailebility.  |             |            |
| Traffic Load                                                       | Monitor and analy<br>loads.                                                     | ze wireless medium and b                     | nidged interfa | traffic     |            |
| Bandwidth Test                                                     | Bandwidth Test TCP throughput from this device to other devices in the network. |                                              |                |             |            |
|                                                                    |                                                                                 |                                              |                |             |            |
|                                                                    | Node Stat                                                                       | us - Detailed                                |                |             |            |
| Tracking Statue                                                    | Display the curren                                                              | it tracking antenna control                  | lətatus.       |             |            |
| Station List                                                       | Display the list of<br>with 802.11 access                                       | 802.11 client stations cur<br>point enabled. | sently connec  | ted to radi | 08         |
| IP Flow List                                                       | List IP flows pass                                                              | ing through node sorted b                    | y measured th  | roughput.   |            |
| IP Multicast Status                                                | IGMP Snooping a                                                                 | nd IP Multicust Pruning s                    | tatus.         |             |            |
| WRolP Status                                                       | Display the Wave                                                                | Relay over IP gateway st                     | atus.          |             |            |
| DLEP Status                                                        | Display the Dyna<br>neighbor status.                                            | nic Link Eachange Protoc                     | ol (DLEP) pe   | er and      |            |
| System Log                                                         | Display/Dowaloa                                                                 | i the contents of the syst                   | em log.        |             |            |
|                                                                    |                                                                                 |                                              |                |             |            |
|                                                                    | Copyright Parsiste<br><u>www.Parsist</u>                                        | ni Systems, LLC 2013<br>andSystems cam       |                |             |            |

# **S WEB MANAGEMENT INTERFACE REFERENCE**

# **UNIT INFO**

Unit Info displays a list of hardware and software information related to the node.

| Firmmer Versien:           | dm-2013-06-34-1555                      |
|----------------------------|-----------------------------------------|
| Social No.:                | 63630.095                               |
| Uptimiz                    | E skys, 19 hours, 37 micsaw, 37 seconds |
| Temperature:               | 58.3 degrees Orlanse                    |
| Input Power Voltage:       | -47.7 villa                             |
| Red Time Cock Ballery:     | 2.9 vote                                |
| Current System Time:       | Whit 2 km 26 15 15 16 24 UTC 2013       |
| Management HW MAC Address: | 1013 A& 10 0E 47                        |
| Radio 1 HW MAC Address:    | \$315 (D.94, MEX (900 MHz)              |
| Radie 2 HW MAC Address:    | CE15 (C) (ECB (C) (2.3 GHz)             |
| Radio 3 HW MAC Address:    | ERIS NOTALISTALS (RIN)                  |
| Radio 6 HW MAC Address:    | 6915 (0) (412 20 (4 9 00%)              |
| Ethernet 1 HW MAC Address: | ABD012FCED:56                           |
| Ethernet 2 HW MAC Address: | CODD:12FCED:SE                          |

| MENU ITEM                    | MENU ITEM DESCRIPTION                                                                                        |
|------------------------------|----------------------------------------------------------------------------------------------------|
| Firmware Version             | Firmware version on node                                                                                     |
| Serial No.                   | Serial number of node                                                                                        |
| Uptime                       | Operating time since last node power on or reboot                                                            |
| Temperature                  | Temperature of node                                                                                          |
| Input Power Voltage          | Voltage supplied to node                                                                                     |
| Real Time Clock Battery      | Voltage of real-time-clock keep-alive battery (on units with RTC)                                            |
| Current System Time          | Current system time of node (in both UTC and current time zone if not UTC)                                   |
| Management HW MAC<br>Address | MAC Address for Management Hardware of node                                                                  |
| Radio X HW MAC Ad-<br>dress  | MAC Address and bandwidth for each radio installed in node (X will vary based on number of radios installed) |
| Ethernet X HW MAC<br>Address | MAC Address for each ethernet port in node (X will vary based on number of Ethernet ports in node)           |

# WEB MANAGEMENT INTERFACE REFERENCE 🍪

#### **NEIGHBOR STATUS**

Neighbor Status page displays a list of neighbor nodes that the current node has an RF connection with.

If the neighbor node is in the node list and the "Update Network" operation has been performed, the node's name, IP address, and radio interface will be displayed. Otherwise, the neighbor node's MAC address will be displayed.

| Interface | Neighbor                                        | Receive SNR |
|-----------|-------------------------------------------------|-------------|
| Radao 3   | 13-A window (172.26.6.50) - Radio 3             | 6,79        |
| Ražo 3    | 2-B hashroom window (172.26.6.40) - Radio 4     | 24 87       |
| Radio 3   | 2-B marroom wadow (172.26.6.70) - Radio 3       | 46.27       |
| Radio 3   | 2-D DH desk (Reciever) (172,25.0.121) - Radio 1 | 30.83       |
| Radio 3   | 2 E JH EL deck (172.26.0.145) Radio 1           | 45.53       |

| MENU ITEM   | MENU ITEM DESCRIPTION                                       |
|-------------|-------------------------------------------------------------|
| Interface   | Each interface in use on node                               |
| Neighbor    | Name, IP address, and interface of each neighbor node       |
| Receive SNR | Signal-to-Noise Ratio at which local node hears remote node |

# Some were wanted by the second second sec

#### **GPS STATUS**

#### **Position Update Status:**

| MENU ITEM | MENU ITEM DESCRIPTION                    |
|-----------|------------------------------------------|
| Source    | GPS information source                   |
| Latitude  | Latitude of current node                 |
| Longitude | Longitude of current node                |
| Altitude  | Altitude above sea level of current node |
|           |                                          |

#### System Clock Status:

When the system clock was set by GPS

Current system time

#### Internal GPS Status:

# Sourcest Internal GPS Lettitude: 40.744302 deg Longitude: 73.96533 deg Alstruke: 90 m (300 ft) Internal GPS Status 71x Type: 30 Latitude: 90 m (300 ft) Justral 40.746502 deg Longitude: 70.965513 deg Altitude: 90 m Jpent: 0.00 fs Took: 100 deg Clask: 0.00 fs Prock: 100 deg Clask: 0.00 fs MrPR: 0.10 fs Prock: 100 fs MrPR: 0.01 fs Status: 23 deg MrPR: 0.01 fs Status: 23 deg Status: 24 deg MrP Berver:: Avai.lable System Clock Status

OFS set system clock to OFS time at 07/01/2013 20:05:10 UTC

Return to Mena

**Position Update Status** 

| MENU ITEM               | MENU ITEM DESCRIPTION                                                                                                    |
|-------------------------|----------------------------------------------------------------------------------------------------|
| Fix Type                | How node is connected (3D, 2D, or none)                                                                                              |
| Latitude                | Latitude of current node                                                                                                    |
| Longitude               | Longitude of current node                                                                                                    |
| Altitude                | Altitude above sea level of current node                                                                                             |
| Speed                   | Speed of node (m/s) in the horizontal plane                                                                                          |
| Track                   | Path of travel with respect to the Earth expressed in degrees - 000 degrees is North (angle increases clockwise through 360 degrees) |
| Climb                   | Speed of node (m/s) in the vertical plane                                                                                            |
| Fix Time                | When node obtained a satellite fix                                                                                                   |
| Number of<br>satellites | Number of satellites node is connected to                                                                                            |
| ID/PRN                  | ID/PRN of each satellite node is connected to                                                                                        |
| Signal                  | Strength of the connection between node and each satellite                                                                           |
| NTP Server              | Status of the NTP server (available or unavailable)                                                                                  |

# WEB MANAGEMENT INTERFACE REFERENCE 🍪

# TRAFFIC LOAD

Traffic load monitors and analyzes the trafffic load on the wireless and wired networking interfaces on the node.

#### Channel Usage:

| MENU<br>ITEM | MENU ITEM DESCRIPTION                                       |
|--------------|-------------------------------------------------------------|
| Sent         | Transmission duty cycle of wireless medium usage            |
| Received     | Receiving transmission duty cycle of wireless medium usage  |
| Noise        | Duty cycle of wireless medium us-<br>age: Occupied by noise |
| Used         | Total duty cycle of wireless medium usage                   |

#### Channel Usage

|          | Sent | Received | Noise | Total |
|----------|------|----------|-------|-------|
| Radio: 1 | 0%   | 15%      | 3%    | 20%   |

#### Checking Traffic Load...

| Radio 1    |                                |
|------------|--------------------------------|
| 0.021 Mbps | Total                          |
| 0.021 Mbps | Wave Relay                     |
| 0.010 Mbps | Wave Relay Sent                |
| 0.010 Mbps | Wave Relay Received            |
| 0.000 Mbps | Control                        |
| 0.000 Mbps | Control Ack                    |
| 0.000 Mbps | Control RTS/CTS                |
| 0.000 Mbps | Other                          |
| Ethernet 1 |                                |
| 0.000 Mbps | Total                          |
| 0.000 Mbps | Sent                           |
| 0.000 Mbps | Sent Unicast                   |
| 0.000 Mbps | Sent Broadcast / Multicast     |
| 0.000 Mbps | Received                       |
| 0.000 Mbps | Received Unicast               |
| 0.000 Mbps | Received Broadcast / Multicast |
| Ethernet 2 |                                |
| 0.000 Mbps | Total                          |
| 0.000 Mbps | Sent                           |
| 0.000 Mbps | Sent Unicast                   |
| 0.000 Mbps | Sent Broadcast / Multicast     |
| 0.000 Mbps | Received                       |
| 0.000 Mbps | Received Unicast               |
| 0.000 Mbps | Received Broadcast / Multicast |
|            |                                |
|            |                                |
| Refresh    |                                |

Checking Traffic Load:

| MENU ITEM                              | MENU ITEM DESCRIPTION                                       |
|----------------------------------------|-------------------------------------------------------------|
| Mbps Total                             | Total Mbps used on this interface                           |
| Mbps Wave Relay®                       | Total Mbps used by Wave Relay®                              |
| Mbps Wave Relay <sup>®</sup> Sent      | Mbps used by Wave Relay® to send                            |
| Mbps Wave Relay <sup>®</sup> Received  | Mbps used by Wave Relay <sup>®</sup> to receive             |
| Mbps Control                           | Total Mbps used for control functions                       |
| Mbps Control Ack                       | Mbps used to control ACK                                    |
| Mbps Control RTS/CTS                   | Mbps used to control RTS/CTS                                |
| Mbps Other                             | Mbps used for other functions                               |
| Mbps Sent                              | Total Mbps used for all transmissions                       |
| Mbps Sent Unicast                      | Mbps used for Unicast transmissions                         |
| Mbps Sent Broadcast/Multicast          | Mbps used for Broadcast/Multicast transmissions             |
| Mbps Received                          | Total Mbps used to receive all transmissions                |
| Mbps Received Unicast                  | Mbps used to receive Unicast transmissions                  |
| Mbps Received Broadcast/Multi-<br>cast | Mbps used to receive Broadcast/Multicast transmis-<br>sions |

# **BANDWIDTH TEST**

Bandwidth Test is a tool for testing the data throughput from the node to another node in the network. It is recommended to perform at least a 5 second throughput test.

Wave Relay<sup>®</sup> nodes run a TCP iPerf server. To perform a TCP throughput test through the iPerf server, use the command "iperf -c X" (X is the IP address of the node) from the command line.

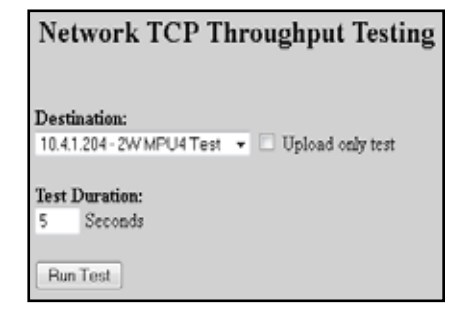

WARNING: Windows has known issues running iPerf and does not give true bandwidth readings. Contact Persistent Systems for more information.

# TO PERFORM A THROUGHPUT TEST:

- 1. Select destination node for throughput test from drop-down menu. Desired destination node must be in Node List for it to appear on this menu.
- 2. Check or uncheck "Upload only test." If this box is checked, throughput test will only test upload to destination node.
- 3. Enter desired throughput test duration (in seconds) into "Test Duration" field. Caution: during tests of long duration, data will continue to be sent for the full specified duration even if a different data flow is started or the web browser is exited.

# TRACKING STATUS

Tracking Status displays relevant antenna tracking status and diagnostic information.

| nfeana Control Status | Trucking |
|-----------------------|----------|
|-----------------------|----------|

| Tracking access hour<br>Long Coordinates<br>Target Suranas<br>Target Suranas<br>Target Suranas<br>Target Access<br>Target Access<br>Tar | Track Bode<br>40,754,617 (av., -74,55559 (aveg, 54,6 x 45),<br>40,754,67 (av., -75,55559 (aveg, 1626,6 x 45), peuv voem 44<br>40744 a (164,8 wilted)<br>40744 a (164,8 wilted)<br>40,6 (avegreen<br>5,0 degreen<br>5,0 degreen |
|----------------------------------------------------------------------------------------------------|----------------------------------------------------------------------------------------------------|
| Target Astense Tiles                                                                                                    | 0.0 degrees                                                                                                    |
| Artasi Asteine Tilti                                                                                                    | 90.3 mogrees                                                                                                    |
| Testuri Io Manu                                                                                                    |                                                                                                    |

| MENU ITEM             | MENU ITEM DESCRIPTION                                                                                                    |
|-----------------------|----------------------------------------------------------------------------------------------------|
| Tracking Antenna Mode | Tracking configuration of node                                                                                                    |
| Local Coordinates     | Coordinates of tracking node                                                                                                    |
| Target Coordinates    | Coordinates of tracked node                                                                                                    |
| Target Distance       | Distance of tracked node from tracking node                                                                                                    |
| Target SNR            | Signal-to-Noise ratio between tracking node and tracked node                                                                                               |
| Target Azimuth        | Azimuth of tracked node                                                                                                    |
| Target Elevation      | Elevation of tracked node                                                                                                    |
| Target Antenna Pan    | Calculated necessary horizontal position of Tracking Antenna in degrees clockwise from North                                                               |
| Target Antenna Tilt   | Calculated necessary vertical position of Tracking Antenna expressed in degrees                                                                            |
| Actual Antenna Pan    | Current horizontal position of Tracking Antenna in degrees<br>clockwise from North (will only pan when Target changes at least<br>0.5 degrees from Actual) |
| Actual Antenna Tilt   | Current vertical position of Tracking Antenna in degrees (will only tilt when Target changes at least 0.5 degrees from Actual)                             |

# **STATION LIST**

Station List displays the list of 802.11 client stations currently connected to radios with the 802.11 access point feature enabled.

#### 802.11 Client Station List

Radio 1:

macaddr: rssi 62 last\_rx 0.650000

| MENU<br>ITEM | MENU ITEM DESCRIPTION                                  |
|--------------|--------------------------------------------------------|
| macaddr      | MAC Address of client device connected to access point |
| rssi         | Strength of signal to client device                    |
| last_rx      | Time (in seconds) since a packet was last received     |

### **IP FLOW LIST**

IP Flow List lists IP data flows passing through node sorted by measured throughput.

| IP Plans                                                                                                    |                                                                                                    |                                                                                                    |                                                                                                    |                                                                                                    |
|----------------------------------------------------------------------------------------------------|----------------------------------------------------------------------------------------------------|----------------------------------------------------------------------------------------------------|----------------------------------------------------------------------------------------------------|----------------------------------------------------------------------------------------------------|
| Patrick                                                                                                    |                                                                                                    |                                                                                                    |                                                                                                    |                                                                                                    |
| 811/2 281/<br>0.401<br>0.401<br>0.401<br>0.400<br>0.4000<br>0.400<br>0.4000<br>0.4000<br>0.4000<br>0.4000<br>0.4000<br>0.4000<br>0.4000<br>0.4000<br>0.4000<br>0.4000<br>0.4000<br>0.400 | 101820100<br>10180<br>10180<br>10180<br>10181<br>1018100000000 | Provide the second second seco | 804000 87<br>461,<br>179, 46, 413,<br>10, 1, 1, 1, 100,<br>170, 47, 5, 10,<br>170, 47, 5, 10,<br>170, 47, 5, 10,<br>170, 47, 5, 10,<br>170, 45, 5, 10,<br>170, 45, 5, 10,<br>170, 45, 5, 10,<br>170, 45, 5, 10,<br>170, 45, 5, 10,<br>170, 45, 5, 10,<br>170, 45, 5, 10,<br>170, 45, 5, 10,<br>10, 1, 1, 100,<br>10, 1, 1, 1, 10,<br>10, 1, 1, 1, 10,<br>10, 1, 1, 1, 10,<br>10, 1, 1, 1, 10,<br>10, 1, 1, 1, 10,<br>10, 1, 1, 1, 10,<br>10, 1, 1, 1, 10,<br>10, 1, 1, 1, 10,<br>10, 1, 1, 10,<br>10, 1, 1, 10,<br>10, 10, 10, 10, 10, 10, 10, 10, 10, 10, | Another in a further there are a fully of the second of the second of th |

| MENU ITEM            | MENU ITEM DESCRIPTION                                                                   |
|----------------------|-----------------------------------------------------------------------------------------|
| Mbit/s               | Speed of each IP data flow in Mbps                                                      |
| Pkt/s                | Number of packets transferred each second for each IP data flow                         |
| Total bytes          | Number of bytes transferred for each IP data flow                                       |
| Destination IP       | IP address of destination node                                                          |
| Source IP            | IP address of source node                                                               |
| Direction/Interfaces | Direction of and interfaces used by each IP data flow (MANET, Ethernet X, or this node) |

# **IP MULTICAST STATUS**

IP Multicast Status displays IGMP Snooping and IP Multicast Pruning status. This feature shows a table with a row for each multicast group, displaying an "F" if that group is forwarded over the MANET, or a "-" if it is not.

| <b>IP Multicast Sta</b> | atus                                |
|-------------------------|-------------------------------------|
| Pietresh                |                                     |
| [ Group / Regist        | ered to receive packets for group ] |
| 239,192,60,1            | RANET this node                     |
| 239.192.60.0            | EANET this node                     |
| 239.23.212.229          | MANET this node                     |
| 224.0.0.252             | Ethernet 1                          |
| 224.0.0.251             | Ethernet 1                          |

There are known issues with IGMP in Windows XP.

| MENU ITEM                                  | MENU ITEM DESCRIPTION                                                           |
|--------------------------------------------|---------------------------------------------------------------------------------|
| Group                                      | Multicast address of nodes connected to managed node                            |
| Registered to receive<br>packets for group | Interface used to receive data for each multicast address (Ethernet X or MANET) |

#### WRoIP STATUS

WRoIP Status displays the Wave Relay<sup>®</sup> over IP gateway status.

#### WRoIP Status

Gateway: SPOKE 66 2.4GMz (high priority) Elected: yes Election Priority: high (hearing 1 other WHoIP gateways on IP network) WHOIP gateways detected: WHOIP 54 (PS-NYC)

# WEB MANAGEMENT INTERFACE REFERENCE 🍩

| MENU ITEM                  | MENU ITEM DESCRIPTION                                                                                  |
|----------------------------|----------------------------------------------------------------------------------------------------|
| Gateway                    | Which gateway the node is connected to as well as the priority of that gateway                         |
| Elected                    | Whether the gateway is elected or not                                                                  |
| Election Priority          | Election priority of the gateway over other gateways/number of other WRoIP gateways on the IP network. |
| WRoIP gateways<br>detected | Displays names of detected WRoIP gateway nodes                                                         |

When connected to a WRoIP-configured node, the Neighbor SNR status page for the node will NOT display other nodes connected over WRoIP. Instead, these nodes will be displayed on the MANET Monitor page with a SNR of "-" since they are not connected via radio.

For detailed information, see the Cloud Relay™ Manual

# DYNAMIC LINK EXCHANGE PROTOCOL (DLEP) STATUS

The DLEP Status page shows if the DLEP services is running, what port, who it's connected to and the status of it. It also contains the status of the associated neighbors.

It is also possible to set the status of DLEP on the Cisco Router side.

| MAN                                                                                                    | ET Monitor                             |              |                  |           |         |             |             |  |
|----------------------------------------------------------------------------------------------------|----------------------------------------|--------------|------------------|-----------|---------|-------------|-------------|--|
| Alleder in Jierwenk: 12<br>Only ender web Wew Roby St. endeled and browlin Just 31 eccente will appearin the MARIET Marcha. |                                        |              |                  |           |         |             |             |  |
| Serial                                                                                                    | Node                                   | Vector       | Abirade          | Neighburs | Battery | Receive SNR | Reverse SNR |  |
| 3712                                                                                                    | (17225.17.24)                          | 70.9 ni W    | 29.8             | 8         |         |             |             |  |
| 3941                                                                                                    | 312-WEoE-AnnochCH3 (172.26.4.9)        | 428.2 mi 55W | 22.8             | 8         |         |             |             |  |
| 8420                                                                                                    | 36 - WRolP PS NTC Office (172.26.4.41) |              | 98. <del>0</del> | 1         |         |             |             |  |
| 1620                                                                                                    | 100 Wilsoff Back (172,264,72)          | -            | -                | 1         | •       | •           | -           |  |
| 1325                                                                                                    | N17-NEx02-Invest-8EQ (172.26.4.129)    | 195 Cal 2018 | 167±             | 8         |         |             |             |  |
| 1051                                                                                                    | WRAP SHIPS NYCE (122.26.5.10)          |              |                  | 8         |         |             |             |  |
| 2925                                                                                                    | \$49 - W3x3P CG (372.26.5.49)          | \$94.7 mi242 | 25.8             | 0         |         | -           |             |  |
| 1626                                                                                                    | MID-AP 52 (PS-MYC) (172 24 5 153       |              |                  | 4         |         |             |             |  |
| 1572                                                                                                    | 164223- CST_MACHINE_2 (172.26.4.3)     | \$123 miW    | 731意             | 7         |         |             |             |  |
| 3725                                                                                                    | 164249-CAT-MACHINE, 3 (122.26.6.4)     | 1124 mi W    | 764 ±            | 7         |         |             |             |  |
| 8414                                                                                                    | 172459 - VALN22 (172.26.6.9)           | 8124 miW     | \$12±            | 6         | •       | •           | •           |  |
| 3379                                                                                                    | 071 1423 (172 36 62 23)                | \$12.3 miW   | 754±             | 12        |         |             |             |  |

| SolkStatus SockConfiguration Statesh.Status Statesh.Configuration State() Bdp Log.Ddt                                                                                                    |                            |                    |               |  |  |  |  |  |
|----------------------------------------------------------------------------------------------------|----------------------------|--------------------|---------------|--|--|--|--|--|
| DLEP Status                                                                                                    |                            |                    |               |  |  |  |  |  |
| AUP slimst running as part WVM4                                                                                                    |                            |                    |               |  |  |  |  |  |
| Peaced with                                                                                                    | rounder potentiel an party | LUCCES OF GROUP OF | N 18-0123     |  |  |  |  |  |
| Station and Stationers, Stationers, Statio | AND 188 188                | I LETNING?         | 12702007 2000 |  |  |  |  |  |
|                                                                                                    |                            |                    |               |  |  |  |  |  |
| (marked)                                                                                                    |                            |                    |               |  |  |  |  |  |
| Antonio in Alberta                                                                                                    | Barris Bar                 |                    |               |  |  |  |  |  |

|       | CERTURN ALER LEVELON.                                                                                                    |
|-------|----------------------------------------------------------------------------------------------------|
| Cisco | 0.27 brighters for all interfaces                                                                                                    |
|       | 0.09 Marghbers for Drow face factfilteresters<br>M.09 Server SP-18.8.8.2 MMSS Scient                                                                                                    |
|       | LID-2171 MAC_ANTYNEN-MANH, HINF, MANH<br>ANTYNEN<br>1944 - 1848-8, 1 Dra LL - Fish Anne (CFF, 1984-64<br>Martins, Fighth, maarten-100 - Antonyal astro-<br>co-constant by se-lamatic by |
|       | 0.09 Meighdors for Driverface Faultithermotors<br>0.09 Server DP-20.0.0.0.0.00000 Second                                                                                                |
|       | 전철 이 집은 이 안전 전쟁에서 여섯 분간을 했다.                                                                                                    |

DE-2161 Mar., Anti-relevante, 2008, 0018 Anti-resent 1914 - 2018, 2011 Dive tal in Pathy ABMR COPY Path Action Matrixs, Capability Supervision 2018 Internation (CCC). Anti-Matrixs, Capability Supervision 2018 Internation (CCC).

# SYSTEM LOG

The System Log page displays a history of node management operations. The "Refresh" button reloads the system log to add more recent operations. The "Download" button allows the user to download the log to the computer.

| Son Jun | 24   | 14:20:40 | 2010: | boot complete                                |
|---------|------|----------|-------|----------------------------------------------|
| Non Jus | 24   | 14:47:49 | 20131 | administrator login from 10.3.1.252          |
| Non Jun | 24   | 15:23:04 | 30131 | administrator login from 10.3.1.252          |
| Ron Jun | 24   | 17106124 | 20131 | administrator login from 30,3,1,100          |
| Son Jun | 24   | 17:51:23 | 2010: | administrator login from \$0.9.1.100         |
| Son Jun | 24   | 10:19:20 | 20101 | push-to-talk (PTT) configuration was updated |
| Non Jus | 24   | 19:11:19 | 20131 | administrator login from 10.3.1.100          |
| Zon Jus | 24   | 23:20:32 | 20131 | booting FW version: dev-2010-05-01-1404      |
| Ron Jun | 24   | 19128157 | 20131 | boot complete                                |
| Bon Jun | 24   | 19:30:00 | 2013: | administrator login from \$0.5.1.100         |
|         |      |          |       |                                              |
| Bates   |      | Download |       |                                              |
|         | - 11 | 0.041040 |       |                                              |
|         |      |          |       |                                              |

# NODE CONFIGURATION

The "Node Configuration" tab in the Web Management Interface contains configuration options for managing an individual node. Click "Node Configuration" > "Node Configuration" to access basic Node Configuration settings.

|                              | Wave Re                      | elay Mana<br>Name: 2W MPU       | igement Interi<br>14 Desk (10.4.1.254)   | face            |            | 5 <b>III</b> ) |
|------------------------------|------------------------------|---------------------------------|------------------------------------------|-----------------|------------|----------------|
| <u>Node</u><br><u>Status</u> | <u>Node</u><br>Configuration | <u>Network</u><br><u>Status</u> | <u>Network</u><br>Configuration          | <u>Security</u> | <u>Heb</u> | Log<br>Out     |
|                              | _                            | Node Co                         | nfiguration                              |                 |            |                |
| Node                         | e Configuration              | Setup the node                  | radio configuration.                     |                 |            |                |
| РП                           | Configuration                | Setup the push                  | -to-talk multicast and a                 | udio configura  | tion.      |                |
| Confi                        | g Management                 | Store, Load, Q                  | uick Config, Factory Re                  | set.            |            |                |
| Firm                         | ware Upgrade                 | Install a firmw                 | are upgrade on only this                 | ; node.         |            |                |
| Tracki                       | ng Configuration             | Setup the tracl                 | ring antenna control co                  | nfiguration.    |            |                |
| RS-2                         | 32 Configuration             | Setup network                   | access to the onboard R                  | S-232 serial p  | ort.       |                |
|                              | Date/Time                    | Set system tim                  | e, timezone, scheduled s                 | leep.           |            |                |
| Amplif                       | ier Configuration            | Configure radi                  | os for use with amplifers                | s.              |            |                |
| R                            | eboot Node                   | Reboot this no                  | de.                                      |                 |            |                |
|                              |                              |                                 |                                          |                 |            |                |
|                              |                              | Copyright Persist<br>www.Persis | ent Systems, LLC 2013<br>tentSystems.com |                 |            |                |

#### SHOW/HIDE ADVANCED FIELDS

For convenience, this button allows you to show (or hide) many of the less frequently used node configuration fields. The default is to hide the advanced fields (and thus display a briefer page). If you choose to show the advanced fields, your choice will remain in effect when you revisit the page. Advanced fields are indicated as such in the descriptions below.

# MANAGEMENT SETTINGS

| Managemen  | 4             | 9                     |
|------------|---------------|-----------------------|
| Node Name  | 2W MPU4 Desk  | Use Factory           |
| IP Address | 10.41.254     |                       |
| Netmask    | 255-255.255.0 | 7 Use Network Default |
| Gateway    | 10.4.1.1      | 🗸 Use Network Default |
| VLAN ID    | 1 / Use N     | etwork Default        |

#### MENU ITEM MENU ITEM DESCRIPTION

Node Name Nodes can be assigned a unique name which is displayed in all of the management status functions.

- IP Address A node IP address can be assigned to allow IP connectivity. The IP address is generally used for node management functions. An IP address is not required for actual network operation, only for management and configuration.
- Netmask This field defines the netmask for the Web Management Interface.
- Gateway This field defines the default gateway if a default gateway is required. The gateway must be set to an IP address on the same subnet as the IP address for the node.
- VLAN ID This setting configures this node's management port VLAN ID. Management (advanced) features will ONLY be accessible to the specified VLAN (traffic to/from all other VLANs is blocked/filtered).

# MANET (ADVANCED)

| MANET                 |                                                          |
|-----------------------|----------------------------------------------------------|
| IP Molticast Rossing  | Network Detautt (Auto) *                                 |
| Root Gateway Priority | Network Defeut (Medium)                                  |
| DHCP Server Fiber     | Nework Default (Disabled - Allow DHCP server response) 💌 |
| SNAF OUL              | Contacting P User Network Default                        |

| MENU ITEM DESCRIPTION                                                                                                    |
|----------------------------------------------------------------------------------------------------|
| AUTO: Node will prune multicast packets that are not requested (de-<br>fault, most efficient setting for network).<br>PULL ALL MULTICAST: Node will accept all multicast packets it hears<br>on the network. Note: Windows CE/XP computers do not respond<br>to IGMP Multicast Group Queries sent by Wave Relay nodes. "Pull All<br>Multicast" should be used in networks with Windows CE/XP computers<br>to work around this issue.                                                                                                    |
| <b>HIGH:</b> Any node in your network directly connected to wired infrastructure should have priority set to "HIGH." <b>MEDIUM:</b> All other non-mobile routers should be set to "MEDIUM." <b>LOW:</b> Mobile routers should be set to "LOW."                                                                                                    |
| ALLOW: Device will pass DHCP messages FROM a DHCP server which<br>is bridged directly by one of its interfaces. Only the devices which are<br>directly wired to the switch where the DHCP server resides need to be<br>set to "ALLOW."<br><b>BLOCK:</b> Device will not bridge any DHCP reply packets that it picks<br>up off of any of its bridged interfaces. By setting all of the nodes in<br>the network (except the nodes physically connected to the real DHCP<br>server) to "BLOCK," you will ensure that users of your system will<br>always use the correct DHCP server. |
| Controls the Subnetwork Access Protocol Organizationally Unique<br>Identifier - The factory OUI, 0018A6, is registered to Persistent Systems,<br>LLC with the IEEE. SNAP OUI is used to identify Wave Relay <sup>®</sup> packets.<br>Changing this field allows the user to obscure which protocol is being<br>used by the system. All nodes must be set to the same value or they will<br>not communicate.                                                                                                    |
|                                                                                                    |

# RADIO CONFIGURATION (BASIC RADIO SETTINGS)

|                   | Base Radio Settings                                    |
|-------------------|--------------------------------------------------------|
| Rafic Name        | Recto 1                                                |
| Frequency         | Hennike Default & (2412 / 26 MHz - Channel 1) + 10 MHz |
| Max Link Distance | farteen Defaut (3 6 mi - 4 8 km) +                     |
| Channel Densky:   | flamown Dataut (High: 9-30 histor) .                   |
| Radio Preference. | flateerk Default (Norec)                               |

### MENU ITEM MENU ITEM DESCRIPTION

Name

Each radio can be assigned a name to be used in status functions.

# WEB MANAGEMENT INTERFACE REFERENCE 🍪

| Frequency              | Each radio should be a assigned a frequency. Two radios must be set to<br>the same frequency in order to communicate. If the radio is configured<br>to use a "Network Default" channel, the radio's channel assignment can<br>be managed globally by clicking "Network Configuration" > "Network<br>Defaults." Ensure that the frequency is set to match the radio installed<br>in the unit. A warning will be displayed if the frequency setting does not<br>match the radio hardware.                   |
|------------------------|----------------------------------------------------------------------------------------------------|
| Bandwidth              | Each radio should be assigned a bandwidth. Two radios must be set to<br>the same bandwidth in order to communicate. Bandwidth should be<br>increased for shorter distances and decreased for increased distances.                                                                                                    |
| Max Link Dis-<br>tance | The Max Link Distance should be set to the upper bound of how long<br>any individual link in the network may need to be. All nodes on the net-<br>work MUST be set to the same Max Link Distance.                                                                                                    |
| Channel Density        | The channel density setting controls how aggressively the radios compete<br>for access to the shared medium. A number of nodes will be displayed in<br>parentheses after each menu item. Choose the menu item that corre-<br>sponds to the number of nodes in your network.                                                                                                    |
| Radio Preference       | <ul> <li>Radio Preference instructs the routing protocol to prefer links on a radio (consider them lower cost than normal). This can be used to help shift traffic towards radios running on certain channels.</li> <li>None: None is the default factory setting. All links are considered equally.</li> <li>Medium: Routing protocol is more likely to use this radio to forward traffic.</li> <li>High: Routing protocol is significantly more likely to use this radio to forward traffic.</li> </ul> |
|                        |                                                                                                    |

# RADIO CONFIGURATION (ADVANCED RADIO SETTINGS)

|                    | Advanced          |             |  |
|--------------------|-------------------|-------------|--|
| Max Transmit Power | 16 dBm - 40 mW    |             |  |
| MAC Address:       | 00.30.1a:42:12:ee | Use Factory |  |

| MENU ITEM                        | MENU ITEM DESCRIPTION                                                                                                    |
|----------------------------------|----------------------------------------------------------------------------------------------------|
| Max Transmit Power<br>(advanced) | Max Transmit Power will control the radio's maximum output<br>power. In general, this configuration is only used to reduce the<br>output power of a radio for regulatory compliance reasons. The<br>factory default setting should provide the best communication<br>performance (highest power) in all other situations.                                                                                                    |
| MAC Address<br>(advanced)        | A custom MAC address may be used for this radio. The entered<br>value MUST be different from ALL other radio MAC addresses<br>used in the same network or with the same encryption key. All<br>radios are factory configured with a globally unique MAC. Since<br>the MAC address is unencrypted, using a custom MAC that is<br>periodically changed can help prevent identification and tracking<br>of the same device across multiple uses. |

# **SO WEB MANAGEMENT INTERFACE REFERENCE**

# ACCESS POINT SETTINGS (ADVANCED)

|                      | Access Point S           | iettings                 |
|----------------------|--------------------------|--------------------------|
| 802.11 Accest Point  | Enabled                  | *                        |
| Mesh Routing         | Enabled Factor/Defa      | - (1)                    |
| ESSID                | W96473                   | Use Network Defailt      |
| ESSED Vability:      | Network Default (Visible | e) •                     |
| AP Security          | Network Detault (oper /  | /nor4i •                 |
| WPA2 Parephrase      | paraphrane               | C Uce Network Defailt    |
| AP Broadcast Rate.   | Network Default (Factor  | ry Detault - 1/6 Mbpo) + |
| AP Descou Interval   | Network Delays (100 m    | e - 110 per secund ·     |
| VLAN ID.             | - Use Network            | k Default                |
| VLAN Priority        | Network Detect (0-Re-    | stEtor) +                |
| VLAN Trusing         | Notwork Datault (Enabli  | ed-Trunk Port) =         |
| IP MeastBeast Linst. | 1 Mops / Use N           | letwork Default          |

| MENU ITEM                         | MENU ITEM DESCRIPTION                                                                                                    |
|-----------------------------------|----------------------------------------------------------------------------------------------------|
| 802.11 Access Point<br>(advanced) | 2.4GHz and 5.8GHz radios can be configured to function as an 802.11 access point. Standard clients such as laptops with built in 802.11 cards may access this system. If the AP is disabled, the ESSID and Beacon Interval configuration options have no effect. For maximum performance, always disable the 802.11 AP unless it is required. To use a radio as a 802.11 Access Point, the radio MUST be set to a valid 802.11 frequency and the channel width MUST be set to 20MHz. |
| The following fields are on       | ly visible when the 802.11 Access Point is "Enabled."                                                                                                    |
| Mesh Routing (ad-<br>vanced)      | The Mesh Routing setting enables per radio selection of which<br>radios participate in the multi-hop mesh routing process. In<br>a multi-radio node where the user may only want the mesh<br>running on the backhaul radios, this setting enables the user to<br>specifically disable the mesh on the client access radios. Be aware<br>that if a node is only accessible via the mesh and mesh routing is<br>disabled, connection will be lost to that node.                        |
| ESSID (advanced)                  | Sets the name of the network that the access point advertises to clients.                                                                                                    |
| ESSID Visibility<br>(advanced)    | The ESSID can be configured to be "Visible" or "Hidden."<br>Generally, the ESSID is configured to be "Visible" to make it easy<br>for clients to connect to the access point. For additional security/<br>privacy the ESSID can be configured as "Hidden."                                                                                                    |
| AP Security (advanced)            | Enables or disables 802.11 security on the Access Point - Only<br>WPA2-PSK (Wi-Fi Protected Access v2 with pre-shared keys) is<br>supported.                                                                                                    |
| WPA2 Passphrase<br>(advanced)     | Sets a shared passphrase when AP Security is set to WPA2 - The passphrase should be an ASCII string of length 8-63 characters, excluding these characters: ',"\&/<>                                                                                                    |
| AP Broadcast Rate<br>(advanced)   | Controls the rate at which broadcasts are transmitted from<br>an 802.11 Access Point - Increasing this rate can significantly<br>increase network capacity but will reduce the range of client con-<br>nectivity. If the rate is set too high, client devices will have trouble<br>receiving broadcast packets from the 802.11 access point.                                                                                                    |

| AP Beacon Interval<br>(advanced)   | The 802.11 access point can send beacons at an interval between twice and ten times per second.                                                                                                    |
|------------------------------------|----------------------------------------------------------------------------------------------------|
| VLAN ID (advanced)                 | Each 802.11 AP is a VLAN-aware bridge port. Each port is as-<br>signed a VLAN ID. Untagged frames received by the port are<br>tagged with the specified VLAN ID. Frames that are sent by the<br>port which have a VLAN tag matching the specified VLAN ID will<br>have their tags removed (i.e. they are sent by the port untagged). |
| VLAN Priority (ad-<br>vanced)      | Specifies the 802.11 priority of the VLAN tag added to untagged frames received by this port                                                                                                    |
| VLAN Trunking (ad-<br>vanced)      | Controls the filtering of VLAN tagged frames that do NOT match<br>this port's VLAN ID - Trunking enabled: ALL non-matching VLAN<br>tagged frames are passed (no filtering). Trunking disabled: all<br>non-matching VLAN tagged frames are blocked (filtered).                                                                        |
| IP Mcast/Bcast Limit<br>(advanced) | Defines the maximum bandwidth allowed for IP multicast or<br>broadcast network traffic received on the given interface and<br>retransmitted onto the Wave Relay® network - Traffic in excess of<br>this limit will be dropped. Units are megabits/sec (Mbps). To disable<br>the limit, set to zero.                                  |
|                                    |                                                                                                    |

# ETHERNET CONFIGURATION (ADVANCED)

| Nape              | Etenel                                 |  |
|-------------------|----------------------------------------|--|
| MANET Access      | Enabled -                              |  |
| VLAN ID           | Use Network Default                    |  |
| VLAN Fronty       | Network Default (0 - DestEttion) +     |  |
| VLAN Traking      | Network Detaut (Enabled - Trunk For) + |  |
| P Moan@cast Limit | a Maps // Use Network Default          |  |
| Bouteng Metric    | Network Dietsub (1883 Mbos) +          |  |

| MENU ITEM                  | MENU ITEM DESCRIPTION                                                                                                    |
|----------------------------|----------------------------------------------------------------------------------------------------|
| Name (advanced)            | A name can be assigned to each Ethernet interface.                                                                                                    |
| MANET Access<br>(advanced) | Controls whether MANET traffic is available on a wired Ethernet port<br>- This setting is useful in cases where the node is physically situated in<br>an insecure location, and you want to prevent casual passersby from<br>eavesdropping on the MANET by physically plugging into the Ethernet<br>port (in this case, be sure to disable access for all wired Ethernet<br>interfaces on the node). The default setting is "Enabled," i.e. the<br>MANET traffic is available on the Ethernet port. Note: the permanent<br>factory IP address for the node is still available on the Ethernet<br>port, regardless of this setting. In addition, two Wave Relay® nodes<br>connected via wired Ethernet can still communicate via encrypted link<br>regardless of this setting. |
| VLAN ID<br>(advanced)      | Each Ethernet interface is a VLAN-aware bridge port. Each port<br>is assigned a VLAN ID. Untagged frames received by the port are<br>tagged with the specified VLAN ID. Frames that are sent by the port<br>which have a VLAN tag matching the specified VLAN ID will have their<br>tags removed (i.e. they are sent by the port untagged).                                                                                                    |

# Some were wanted by the second second sec

| VLAN Priority<br>(advanced)        | Specifies the 802.11 priority of the VLAN tag added to untagged frames received by this port                                                                                                    |
|------------------------------------|----------------------------------------------------------------------------------------------------|
| VLAN Trunking<br>(advanced)        | Controls the filtering of VLAN tagged frames that do NOT match this<br>port's VLAN ID - Trunking enabled: ALL non-matching VLAN tagged<br>frames are passed (no filtering). Trunking disabled: all non-matching<br>VLAN tagged frames are blocked (filtered).                                                                                                    |
| IP Mcast/Bcast Limit<br>(advanced) | Defines the maximum bandwidth allowed for IP multicast or broadcast<br>network traffic received on the given interface and retransmitted onto<br>the Wave Relay® network - Traffic in excess of this limit will be dropped.<br>Units are megabits/sec (Mbps). To disable the limit, set to zero.                                                                                           |
| Routing Metric<br>(advanced)       | Defines link capacity for the routing protocol - A value lower than<br>the 100 Mbps default should be used when nodes are connected via<br>non-switched Ethernet (e.g. a third-party point-to-point wireless link).<br>The metric allows the routing protocol to make an intelligent decision<br>whether it is better to route over this Ethernet port or use a faster<br>alternate route. |

**USB ETHERNET (ADVANCED)** 

USB Ethernet
USB Ethernet Charging Power: Always On (Service Hice, Notes), Michael Mercer 7 (
Control 
Always On (Service) Interview, Michael Mercer 7 
Control Service (Service) Control (Service), Michael Mercer 7 
Control Service (Service) Control (Service), Michael Mercer 7 
Control Service (Service) Control (Service), Michael Mercer 7 
Control Service (Service), Michael Mercer 7 
Control Service (Service), Michael Mercer 7 
Control Service (Service), Michael Mercer 7 
Control Service (Service), Michael Mercer 7 
Control Service (Service), Michael Mercer 7 
Control Service (Service), Michael Mercer 7 
Control Service (Service), Michael Mercer 7 
Control Service (Service), Michael Mercer 7 
Control Service (Service), Michael Mercer 7 
Control Service (Service), Michael Mercer 7 
Control Service (Service), Michael Mercer 7 
Control Service (Service), Michael Mercer 7 
Control Service (Service), Michael Mercer 7 
Control Service (Service), Michael Mercer 7 
Control Service (Service), Michael Mercer 7 
Control Service (Service), Michael Mercer 7 
Control Service (Service), Michael Mercer 7 
Control Service (Service), Michael Mercer 7 
Control Service (Service), Michael Mercer 7 
Control Service (Service), Michael Mercer 7 
Control Service (Service), Michael Mercer 7 
Control Service (Service), Michael Mercer 7 
Control Service (Service), Michael Mercer 7 
Control Service (Service), Michael Mercer 7 
Control Service (Service), Michael Mercer 7 
Control Service (Service), Michael Mercer 7 
Control Service (Service), Michael Mercer 7 
Control Service (Service), Michael Mercer 7 
Control Service (Service), Michael Mercer 7 
Control Service (Service), Michael Mercer 7 
Control Service (Service), Michael Mercer 7 
Control Service (Service), Michael Mercer 7 
Control Service (Service), Michael Mercer 7 
Control Service (Service), Michael Mercer 7 
Control Service (Service), Michael Mercer 7 
Control Service (Service), Michael Mercer 7 
Control Service (Service), Michael Mercer 7 
Control Service (Service), Michael Merce

#### MENU ITEM

USB Ethernet Charging Power

# MENU ITEM DESCRIPTION

Controls how an EUD connected via a USB Ethernet cable receives a charge from the node - Should be set to "Always On" for the Samsung Note/Note II/Note III, Motorola EUDs, and Nexus 7 and "Carrier Sense" for the Samsung Galaxy SII 9100G.

# WEB MANAGEMENT INTERFACE REFERENCE 🍩

# **DHCP SERVER (ADVANCED)**

If enabled, the DHCP server will serve IP addresses to devices connected to the node via the wired Ethernet or wireless 802.11 Access Point interfaces.

| DHCP Server           |                   |                           |
|-----------------------|-------------------|---------------------------|
| Di9CP Server:         | Darbed            | 12                        |
| DRICP Server Scope    | Network Default 1 | unal Sthermel JAP Only) 1 |
| Address Bange Start:  | OKTIN             | Use Network Default       |
| Address Range Ind     |                   | Une Network Defeat        |
| Netmask               |                   | II Day Network Default    |
| Default Galaway       |                   | Use Network Default       |
| DNS Server 1.         | 1111              | Use Network Default       |
| DNS Server 2          |                   | W Use Network Default     |
| WINS Server.          |                   | # Die Network Default     |
| Lease Time (seconds)- |                   | Use Network Default       |
|                       | Sicklass          |                           |

| MENU ITEM              | MENU ITEM DESCRIPTION                                                                                                    |
|------------------------|----------------------------------------------------------------------------------------------------|
| DHCP Server<br>Scope   | Selects which DHCP clients the DHCP server serves IP addresses to.<br>"Local Ethernet/AP Only" serves IP addresses to nodes connected via<br>Ethernet or a wireless 802.11 Access Point. "Entire Network" serves IP<br>addresses to all nodes in the network. "Local Ethernet/AP Only" is the<br>recommended setting. |
| Address Range<br>Start | Start of range of IP addresses assigned to DHCP clients                                                                                                    |
| Address Range<br>End   | End of range of IP addresses assigned to DHCP clients                                                                                                    |
| Netmask                | Netmask assigned to DHCP clients                                                                                                    |
| Default Gateway        | Gateway assigned to DHCP clients                                                                                                    |
| DNS Server 1           | Primary DNS server assigned to DHCP clients                                                                                                    |
| DNS Server 2           | Secondary DNS server assigned to DHCP clients                                                                                                    |
| WINS Server            | WINS server assigned to DHCP clients                                                                                                    |
| Lease Time             | DHCP lease time (defaults to 1 hour)                                                                                                    |
| Show Leases            | Displays the MAC and IP address of assigned DHCP leases                                                                                                    |

#### **DHCP** Server Leases

Mac Address IP-Address 14:7d:c5:ba:40:21 172 26.6.227 38:aa:3c:c4:dc:47 172 26.6.229 Expires in 40 minutes, 52 seconds expired

# Some were wanted by the second second sec

# WAVE RELAY<sup>®</sup> OVER IP (WRoIP) (ADVANCED)

WRoIP allows the Wave Relay<sup>®</sup> network to extend over and seamlessly interact with a large routed IP network. In order to use this capability, one or more Wave Relay<sup>®</sup> nodes must be setup as WRoIP gateways. A WRoIP

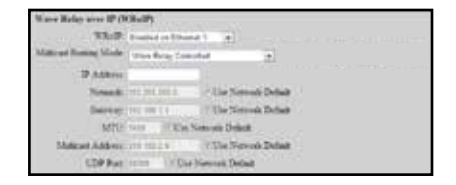

gateway must be directly connected to an appropriately configured IP router.

See Cloud Relay<sup>™</sup> Manual

| MENU ITEM                            | MENU ITEM DESCRIPTION                                                                                                    |
|--------------------------------------|----------------------------------------------------------------------------------------------------|
| WRoIP<br>(advanced)                  | WRoIP gateway nodes must have the WRoIP protocol enabled on<br>the interface directly connected to the IP router. All other nodes<br>should have the WRoIP protocol disabled. When the WRoIP protocol<br>is enabled on an interface, the interface will no longer function as a<br>normal Wave Relay <sup>®</sup> Ethernet port for connecting Ethernet devices: it<br>will only work for connecting the IP router. |
| Multicast Routing<br>Mode (advanced) | Selects pruning options for multicast traffic:<br>IP Router Controlled (default): All multicast packets travel to the cloud<br>network<br>Wave Relay Controlled: Only subscribed multicast feeds are passed to<br>the cloud network to reduce network traffic congestion.                                                                                                    |
| IP Address<br>(advanced)             | Defines the IP address of the WRoIP gateway in the IP subnet specific to the directly connected IP router interface - WRoIP protocol packets will be sent over the IP network using this IP address.                                                                                                    |
| Netmask<br>(advanced)                | Defines the netmask of the IP subnet specific to the directly connected IP router interface                                                                                                    |
| Gateway<br>(advanced)                | Defines the IP address of the IP router in the IP subnet specific to the directly connected IP router interface - WRoIP protocol packets will be forwarded to this IP address in order to be sent over the IP network.                                                                                                    |
| MTU<br>(advanced)                    | Defines the maximum transmissible unit size for the IP network - WRoIP protocol packets sent over the IP network will be limited to this MTU. All nodes that communicate over the IP network should be set to the same value.                                                                                                    |
| Multicast Address<br>(advanced)      | Defines the multicast IP address used by the WRoIP protocol - The next<br>higher IP multicast address will also be used by the WRoIP protocol. For<br>example, if 239.255.90.67 is set as the multicast address, both 239.255.90.67<br>and 239.255.90.68 will be used.                                                                                                    |
| UDP Port<br>(advanced)               | Defines the UDP port used by WRoIP protocol packets                                                                                                    |

#### NODE CONFIGURATION FOR DLEP

Dynamic Link Exchange Protocol (DLEP) (advanced):

DLEP is used to transmit characteristics and metrics of the wireless network to a connected DLEP-capable router such as the Cisco 5915. This feature is available on all Wave Relay® versions. It supports DLEP Draft 00.

The Wave Relay® MANET operates at Layer 2 of the OSI mode. The DLEP protocol runs between a router and its attached Wave Relay device, allowing the Wave Relay® to communicate link characteristics as they change, and convergence events (acquisition and loss of potential Layer 3 (L3) routing neighbors). Upon receipt of the signal, the local router may take whatever action it deems appropriate, such as initiating L3 discovery protocols, and/or issuing HELLO messages to converge the network on L3. On a continuing, as-needed basis, the Wave Relay devices utilize DLEP to report any characteristics of the link (bandwidth, latency, etc)to the L3 router that have changed. DLEP is independent of the link type and topology supported by the Wave Relay.

- DLEP (advanced): Enable/disable the DLEP subsystem.
- Local UDP Port (advanced): UDP port on the Wave Relay to receive DLEP traffic from the router.
- Router IP Address (advanced): Network address of the DLEP-capable router.
- Router UDP Port (advanced): UDP port on the DLEP-capable router for receiving DLEP packets.

| DLEP:              | Enabled |                     |
|--------------------|---------|---------------------|
| Local UDP port.    | 55556   | Use Network Default |
| Router IP Address: |         | Use Network Default |
| Router UDP Port    | 55665   | Use Network Default |

# Some were wanted by the second second sec

# POSITION

The node's position must be specified in order to provide data to the visualization, CoT, and tracking features. The position may be specified via internal or external GPS, manually, or from an external feed.

| CPS Same Fr                     | an Imme OFS (Factory)<br>In This was                                                                            |        |
|---------------------------------|----------------------------------------------------------------------------------------------------|--------|
| Calar Isenal A                  | eries a defent (1 cm) +                                                                                         |        |
|                                 |                                                                                                    | _      |
| Position                        |                                                                                                    |        |
| Pearana Mode: 10                | foreid firty                                                                                                    | -      |
|                                 | the second second second second second second second second second second second second second second second se |        |
| Launde                          | an degrees (e.g. an / 14/10/)                                                                                   |        |
| Lawrade                         | an degrees in g =14.000000                                                                                      |        |
| Lannabe<br>Longmake<br>Altitude | an degreen in g and the set of a                                                                                | 212.35 |

Position Mode:

| MENU ITEM            | MENU ITEM DESCRIPTION                                                                                                    |
|----------------------|----------------------------------------------------------------------------------------------------|
| Determines the so    | urce of local positioning information                                                                                                    |
| Use Internal GPS     | Instructs node to receive GPS position information from the optional<br>integrated GPS module - This control should not be enabled on a device<br>that does not have an integrated GPS module or if a suitable GPS<br>antenna with satellite connectivity is not attached.                                                                                                    |
| Use External<br>GPS  | Instructs node to receive GPS position information from an external GPS device connected via the node's onboard serial port - A standard NMEA data stream is supported with the following RS-232 settings: 4800 baud, 8-N-1, no flow control. Higher baud rates are also autodetected. Note that this option is disabled on Wave Relay® units without serial connectors or units already using the serial port for other features (e.g. antenna tracking). |
| Manual Entry         | Allows manual entry of latitude, longitude, and altitude.                                                                                                    |
| Use External<br>Feed | Instructs node to receive positioning information over the network via the external Wave Relay® 'wr-update-gps' command                                                                                                    |
| Use ESD Feed         | Instructs node to receive positioning information over the network via a ESD (Exploitation Support Data) feed                                                                                                    |
| Use CoT Feed         | Instructs node to receive positioning information over the network via a CoT (Cursor on Target) feed. This feature is not available on all firmware versions.                                                                                                    |
| Use CDF Feed         | Instructs node to receive positioning information over the network via<br>Shadow CDF (Common Data Feed)                                                                                                    |
| GPS Status           | Displays the current status of the GPS (only visible in "Use Internal GPS" mode)                                                                                                    |

| Latitude                    | Allows the user to manually define the node's latitude in decimal degrees (only visible in "Manual Entry" mode)                                                                                                    |
|-----------------------------|----------------------------------------------------------------------------------------------------|
| Longitude                   | Allows the user to manually define the node's longitude in decimal de-<br>grees (only visible in "Manual Entry" mode)                                                                                                    |
| Altitude                    | Allows the user to manually define the node's altitude in feet above GPS ellipsoid - approximately equal to feet above mean sea level (MSL) (only visible in "Manual Entry" mode)                                                               |
| External Update<br>UDP Port | Defines the port number to receive position updates via the external<br>Wave Relay <sup>®</sup> 'wr-update-gps' command (only visible in "Use External<br>Feed" mode)                                                                           |
| ESD UDP Port                | Defines the port number to receive position updates via an external ESD feed (only visible in "Use ESD Feed" mode)                                                                                                    |
| CoT UDP Port                | Defines the port number to receive position updates via external CoT feed (only visible in "Use CoT Feed" mode)                                                                                                    |
| CDF UDP Port                | Defines the port number to receive position updates via an external CDF feed (only visible in "Use CDF Feed" mode)                                                                                                    |
| Update Interval             | Controls how often nodes report information back to visualiziation<br>server with visualization enabled - Smaller values allow finer mobile node<br>movements in Google <sup>™</sup> Earth. Shorter update intervals require more<br>bandwidth. |

# Some were wanted with the second second s

# WAVE RELAY<sup>®</sup> SA (GOOGLE<sup>™</sup> EARTH NETWORK VISUALIZATION)

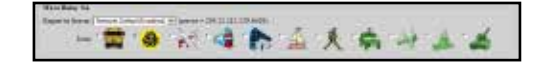

| MENU<br>ITEM        | MENU ITEM DESCRIPTION                                                                                                    |
|---------------------|----------------------------------------------------------------------------------------------------|
| Report to<br>Server | Sending visualization updates can be individually enabled or disabled on each<br>node. Setting "Network Default," allows visualization to be turned on and off<br>for the entire network at once via the Network Default configuration. Note<br>that the selected server IP address is displayed here but is configured as part<br>of the Network Default configuration. Visualization is also used by the Tracking<br>Antenna system and should be enabled on nodes that you wish to track. |
| lcon                | The user may select an icon that will be used to identify the node in $Google^{\scriptscriptstyleTM}$ Earth.                                                                                                    |

# **CURSOR ON TARGET (COT) SETTINGS**

This feature enables transmission of local positioning information to a CoT server on the network. This feature is not available on all firmware versions.

| <b>Seed Fouriers</b> | Evapore           | 1             |                        |
|----------------------|-------------------|---------------|------------------------|
| Serier IP:           | CRIMINAL CONTRACT | Q Car Setoral | Delet                  |
| Sattie Part          | Plint             | ernoù Delach  |                        |
| UD                   | STREET, MILLING   |               | 24 Char Novin Name     |
| Tops                 | State 1           |               | 17 Use Network Default |
| Video Address        |                   |               |                        |

| MENU ITEM     | MENU ITEM DESCRIPTION                                                                            |
|---------------|--------------------------------------------------------------------------------------------------|
| Send Position | Enables or disables transmission of CoT packets to server                                        |
| Server IP     | Defines the IP address of the CoT server - This IP address can be a unicast or multicast address |
| Server Port   | Defines the UDP port of the CoT server                                                           |
| UID           | Defines the contents of the CoT "uid" attribute                                                  |
| Туре          | Defines the contents of the CoT "type" attribute                                                 |
| Video Address | Defines the contents of the CoT "Video Address" attribute                                        |

# SIMPLE SA PACKET GENERATOR (SSPG) (ADVANCED)

These settings exist for backwards compatability with an outdated protocol. See earlier versions of the manual for more information.

# CONFIGURATION MANAGEMENT

A Master Configuration File allows the user to associate IP addresses, configuration files, and names with specific nodes.

See RCT Tool Manul

# **CREATING A MASTER CONFIGURATION FILE**

- 1. Create a temporary directory in an easy to find location with a recognizable name.
- 2. Connect a node to the computer and set configuration as desired.
- 3. Click "Node Configuration" > "Config Management."
- 4. Click the "Store" button. A prompt will appear to choose where to save the configuration file. Save the configuration file to the directory created in Step 1.
- Repeat steps 2 4 for each configuration file that will be uploaded to nodes. Ensure all configuration file names are unique.
- 6. In Microsoft Excel, create a spreadsheet with 4 columns: Serial Number, IP address, Profile, and Name.

| 1 | A             | в           | с        | D      |
|---|---------------|-------------|----------|--------|
| 1 | Serial Number | IP Address  | Profile  | Name   |
| 2 | 1447          | 172.26.3.90 | PROFILE1 | Unit 1 |
| 3 | 1440          | 172.26.3.91 | PROFILE1 | Unit 2 |
| 4 | 1449          | 172.26.3.92 | PROFILE2 | Unit 3 |
| 5 | 1450          | 172.26.3.93 | PROFILE3 | Unit 4 |

- 7. For each node to be managed by the Master Configuration File, enter that node's Serial Number, IP address, the name of the configuration file saved in Step 4 to be uploaded to the node, and the name of the node. Ensure all IP addresses and names are unique.
- Click "File" > "Save As" and save the spreadsheet as a CSV (Comma delimited) .csv file with a recognizable name in the directory created in Step1.
- 9. Create a .zip file containing the CSV file created in Step 8 and ALL configuration files created in Step 4.

| File <u>n</u> ame:    | Master Config File.csv        |  |  |
|-----------------------|-------------------------------|--|--|
| Save as <u>t</u> ype: | CSV (Comma delimited) (*.csv) |  |  |

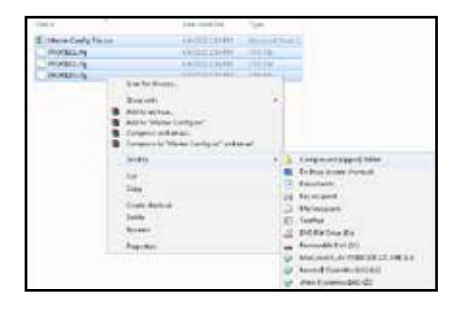

# UPLOADING A MASTER CONFIGURATION FILE

- 1. Ensure all nodes in the Master Configuration File are in the node list.
- 2. Click "Node Configuration" > "Config Management."
- 3. In the Load Configuration menu, select "network (require all)" or "network (any available)" to upload configuration settings to all nodes in the network. The "network (require all)" setting will require all nodes in the network be available for any changes to be applied. If not all nodes are available, no changes will be applied. The "network (any available)" setting will apply changes to available nodes only.
- 4. Click the "Choose File" button to find the the .zip file created in Step 9 above.
- 5. Click the "Load" button to upload configuration settings to other nodes in the network.

| Γ | Load Configuration                                                                             |
|---|------------------------------------------------------------------------------------------------|
|   | Load a configuration file or a Master Configuration File into this node or the entire network. |
|   |                                                                                                |
|   | update                                                                                         |
|   | 🛇 node 💿 network (require all) 🔿 network (any available)                                       |
|   |                                                                                                |
|   |                                                                                                |
|   |                                                                                                |
|   |                                                                                                |

# **STORE CONFIGURATION TO FILE**

Clicking the "Store" button allows the web browser to download the node's configuration settings as an encrypted file. Environment variables, node lists, and network defaults are stored.

THE CRYPTO KEY IS NOT STORED IN THE CONFIGURATION FILE.

| Store Configuration to File                                                                                                    |
|----------------------------------------------------------------------------------------------------|
| Stores all current node and network configuration information for this device into a configuration file. Store this file where you can access it later with "Quick Setup" or "Load Configuration from File". |
| Store                                                                                                    |

#### QUICK SETUP

Both "Load Configuration from File" and "Quick Setup" load configuration settings from a configuration file. The difference between the functions is that "Quick Setup" loads all the configuration settings from a file (except Node Identifiers), whereas "Load Configuration from File" loads user-selected configuration categories. Quick Setup facilitates the configuration of a large number of nodes when the nodes share identical configuration settings. Note specifically that the only configuration categories that must be specified when using Quick Setup are Node Identifiers, which include IP Address, Node Name, and SSPG SA ID.

- Click "Node Configuration" > "Config Management." Scroll down to the "Quick Setup" menu.
- 2. Click the "Base Configuration File" field or the "Browse..." button and select the configuration file to load to the device. Note that the configuration file should be from a device with the same firmware version and hardware setup (e.g. numbers and types of radios) as the device to which it is being uploaded.
- 3. Insert the IP Address, Node Name, SSPG SA ID, and SSPG SA Name to be set to the device.
- Click the "Quick Setup" button. All settings from the configuration file will be applied to the device except IP Address, Node Name, SSPG SA ID, and SSPG SA Name, which will populate from the values specified.

| Quick Setup                                                   |                                            |                 |                     |                                          |
|---------------------------------------------------------------|--------------------------------------------|-----------------|---------------------|------------------------------------------|
| Upload a configuration file<br>settings are set from the file | to the device. The r                       | node identifie  | rs are set based    | on the fields below. All other           |
| Note: the configuration file<br>(e.g. numbers and types of r  | should be from a d<br>adios) as the currer | evice with the  | e same firmwar      | e version and hardware setup             |
| Base Configuration File:                                      |                                            | Browse          | ]←                  | Select the configuration file to upload. |
| Node Identifiers                                              |                                            |                 |                     |                                          |
| Management IP Address:                                        | 10.4.1.254                                 |                 |                     |                                          |
| Node Name:                                                    | 2W MPU4 Desk                               |                 | Use Fac             | tory                                     |
| SSPG SA ID:                                                   | 1 Use Lo                                   | ist Octet of M  | fanagement IP /     | Address                                  |
| SSPG SA Name:                                                 | 2WMPU4Desk                                 | 🗹 Use First     | 16 Characters of No | ode Name                                 |
| Onick Setup                                                   | All settings from th                       | ne configuratio | on file are written | ified                                    |
| Cance Setup                                                   | the device excepting                       | here.           | s, which are spee   | med                                      |

# RESET TO FACTORY CONFIGURATION

The Web Management Interface contains a "Reset to Factory Configuration" feature to remove all custom configuration and restore the node to its factory settings.

- Click "Node Configuration" > "Config Management." Scroll to the bottom of the page. Resetting the node to its factory settings will remove all custom configuration and will reset the IP address to 10.4.1.254.
- 2. To retain the node name and IP address after the reset, ensure that the box labelled "Keep node name and IP address" is checked. The node's Crypto Key will NOT be zeroized. For instructions on how to zeroize the Crypto Key from the Security Configuration page, refer to the "Security" section.
- 3. When you are ready to remove all custom configuration and restore the node to its factory settings, click the "Reset" button.

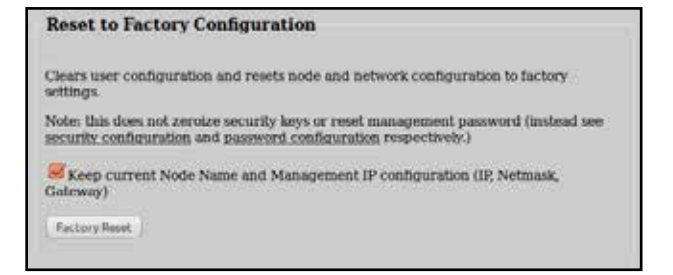

# WEB MANAGEMENT INTERFACE REFERENCE 🍩

# TRACKING ANTENNA CONTROL

For information on setting up the Tracking Antenna Control system hardware, please refer to the Tracking Antenna Manual.

#### TRACKING CONFIGURATION

To enable the tracking antenna control system, go to the "Node Configuration" tab and click on the "Tracking Configuration" button. On the drop down menu, select "Enabled" next to the Tracking Antenna Control option.

| Tracking Anten                      | ia C | ontrol Configura            | ation                 |
|-------------------------------------|------|-----------------------------|-----------------------|
| Tracking Antenna Con                | rol  | Enabled •                   |                       |
| Tracking Configu                    | atio |                             |                       |
| Tracking Antenna h                  | lode | Home Position               | - 1                   |
|                                     |      |                             | Save & Reconfigure Un |
| Tracking Configuration              | 5    |                             |                       |
|                                     | Trac | A Node w/ Initial Coordinat | * 40                  |
| Tracking Astrona Mode               |      |                             |                       |
| Tracking Astrona Mode<br>Track Node | 18.4 | 1204 - 2W MPU4 Test -       |                       |

| MENU ITEM                                 | MENU ITEM DESCRIPTION                                                                                                    |
|-------------------------------------------|----------------------------------------------------------------------------------------------------|
| Tracking Antenna<br>Mode                  | Use this menu to choose the source of the coordinates to track or to return<br>the Pan/Tilt unit to its home position for storage. Possible tracking sources<br>include another Wave Relay®, a ESD (Exploitation Support Data) feed, a<br>CoT (Cursor on Target) feed, or CDF (Common Data Feed). |
| Home Position                             | Returns the Pan/Tilt unit to its home position for storage                                                                                                    |
| Track Node                                | Instructs the node to track another Wave Relay® node position - This function works by receiving Wave Relay® visualization packets from the chosen node. Be sure that the tracked node is configured to transmit Google™ Earth Network Visualization packets.                                     |
| Track Node w/<br>Initial Coordi-<br>nates | This setting is the same as the "Track Node" setting (instructs the node to track another Wave Relay® node position), but also allows manual entry of initial coordinates in cases where no position has yet been received from the tracked Wave Relay® node.                                     |
| Track via ESD<br>Feed                     | Points the antenna based on coordinate data received via an external ESD feed                                                                                                    |
| Track via CoT<br>Feed                     | Points the antenna based on coordinate data received via an external CoT feed                                                                                                    |
| Track via CDF<br>Feed                     | Points the antenna based on coordinate data received via an external CDF feed                                                                                                    |
| Track Node                                | Selects a Wave Relay® node to track from the Node List                                                                                                    |
| ESD UDP Port                              | Defines the port number to receive coordinate updates via an external ESD feed                                                                                                    |

# Some were wanted by the second second sec

| CoT UDP Port         | Defines the port number to receive coordinate updates via an external CoT feed                                                                                                    |
|----------------------|----------------------------------------------------------------------------------------------------|
| CDF UDP Port         | Defines the port number to receive coordinate updates via an external CDF feed                                                                                                    |
| Compass Read-<br>ing | Specifies the heading of the Pan/Tilt unit - The heading is defined as the compass reading taken when standing behind the Pan/Tilt unit while facing the large circular electrical connector. For more information, see the compass reading step of the setup procedure. |

# **INITIAL COORDINATE SETTINGS**

These fields allow specification of the initial antenna target location in cases where coordinates have not yet been received from the tracked node.

| Initial Coordinates |                      |
|---------------------|----------------------|
| Initial Latitude    | in decimal degrees N |
| Initial Longitude.  | in decimal degrees E |
| Initial Altitude    | in feet above MSL    |

| MENU ITEM              | MENU ITEM DESCRIPTION                                                                                                    |
|------------------------|----------------------------------------------------------------------------------------------------|
| Initial Latitude       | Sets the tracked node's initial latitude in decimal degrees                                                                           |
| Initial Longi-<br>tude | Sets the tracked node's initial longitude in decimal degrees                                                                          |
| Initial Altitude       | Sets the tracked node's initial altitude in feet above GPS ellipsoid, which is approximately equal to feet above mean sea level (MSL) |

#### FINE TUNING SETTINGS

| Fine Tuning       |     |                         |  |  |  |  |
|-------------------|-----|-------------------------|--|--|--|--|
| Compass Tweak: 0  | m đ | egrees (+=R/CW,-=L/CCW) |  |  |  |  |
| Elevation Tweak 0 | m d | egrees (+=Up,-=Down)    |  |  |  |  |

#### MENU ITEM MENU ITEM DESCRIPTION

CompassDefines the heading correction factor for tracking, specified in decimalTweakdegrees - Use a positive number for right/clockwise correction and a<br/>negative number for left/counterclockwise correction.

Elevation Defines the elevation correction factor for tracking, specified in decimal degrees - Use a positive number for upward correction and a negative number for downward correction.

# WEB MANAGEMENT INTERFACE REFERENCE 🍩

# PUSH-TO-TALK (PTT)

| Wave Relay Management Interface                                                                                                    |                                               |                       |                          |           |                                        |          |      |            |  |  |
|----------------------------------------------------------------------------------------------------|-----------------------------------------------|-----------------------|--------------------------|-----------|----------------------------------------|----------|------|------------|--|--|
| <u>Node</u><br>Status                                                                                                    | [<br>Conf                                     | <u>Node</u><br>igurat | ion Netwo                | ork<br>15 | <u>Network</u><br><u>Configuration</u> | Security | Help | Log<br>Out |  |  |
| Push-to-                                                                                                    | Push-to-Talk Configuration                    |                       |                          |           |                                        |          |      |            |  |  |
| Run PTT a                                                                                                    | Res DTT subsystem: National Data in (Easthor) |                       |                          |           |                                        |          |      |            |  |  |
|                                                                                                    | Volume: 30 86 (0 - 125) V Use Network Default |                       |                          |           |                                        |          |      |            |  |  |
| Microphe                                                                                                    | me Level:                                     | auto Ri               | (D - 100 or anto)        | Use Net   | work Default                           |          |      |            |  |  |
| Transr                                                                                                    | nit Mode:                                     | Network               | Default (Transmit on ker | (press)   | -                                      |          |      |            |  |  |
| Tones on                                                                                                    | Transmit:                                     | Network               | Dafault (Beeps) 🖕        |           | •                                      |          |      |            |  |  |
| Tones on                                                                                                    | Receive:                                      | Network               | Default (Quiet) 🖕        |           |                                        |          |      |            |  |  |
| Accessory                                                                                                    | Features:                                     | Microphone            | Voltage Enabled and Sily | ta PTT He | odset Auto-detection                   |          |      |            |  |  |
| Channel                                                                                                    | Definition                                    | 1.9                   |                          |           |                                        |          |      |            |  |  |
| Channel                                                                                                    | Selected                                      | Monitor               | Name                     |           |                                        |          |      |            |  |  |
| 0                                                                                                    |                                               |                       | Flash Override           |           |                                        |          |      |            |  |  |
| 1                                                                                                    | ۲                                             | V                     | Channel 1                |           |                                        |          |      |            |  |  |
| 2                                                                                                    | 0                                             |                       | Channel 2                |           |                                        |          |      |            |  |  |
| 3                                                                                                    | 0                                             |                       | Channel 3                |           |                                        |          |      |            |  |  |
| 4                                                                                                    | 0                                             |                       | Channel 4                |           |                                        |          |      |            |  |  |
| 5                                                                                                    | õ                                             |                       | Channel 5                |           |                                        |          |      |            |  |  |
| 6                                                                                                    |                                               |                       | Channel 6                |           |                                        |          |      |            |  |  |
| 7                                                                                                    |                                               |                       | Channel 7                |           |                                        |          |      |            |  |  |
| é                                                                                                    | ~                                             |                       | Channel 2                |           |                                        |          |      |            |  |  |
|                                                                                                    | ~                                             |                       | Channell                 |           |                                        |          |      |            |  |  |
| 10                                                                                                    |                                               |                       | Channelle                |           |                                        |          |      |            |  |  |
| 10                                                                                                    |                                               |                       | Channel 10               |           |                                        |          |      |            |  |  |
|                                                                                                    |                                               |                       | Channel 11               |           |                                        |          |      |            |  |  |
| 12                                                                                                    |                                               |                       | Channel 12               |           |                                        |          |      |            |  |  |
| 13                                                                                                    |                                               |                       | Channel 13               |           |                                        |          |      |            |  |  |
| 14                                                                                                    |                                               |                       | Channel 14               |           |                                        |          |      |            |  |  |
| 15                                                                                                    |                                               |                       | Channel 15               |           |                                        |          |      |            |  |  |
|                                                                                                    |                                               |                       | Show Customization       | •         |                                        |          |      |            |  |  |
| Audible Notifications<br>Wave Roley S.A.most be earlied on meniatered node for In-Net Out-Net notifications<br>In-Net/Out-Net: Network Default (Consider) -<br>Low Battery: Network Default (Enabled) - |                                               |                       |                          |           |                                        |          |      |            |  |  |
|                                                                                                    | Copyright Paraleleut Systems, I.I.C. 2013     |                       |                          |           |                                        |          |      |            |  |  |

Push-to-Talk (PTT) voice is supported on all Wave Relay<sup>®</sup> nodes. By default, Wave Relay<sup>®</sup> supports single-channel PTT voice on a specified multicast IP address and port. You can "switch channels" by specifying an alternate IP address or port. Users can talk or listen (but cannot do both simultaneously). Transmissions from an individual user are broadcast to all other users on the network. Only one person can talk at a time. If a user tries to talk when another user is transmitting, a busy tone will be heard.

To configure Push-to-Talk settings, click "Node Configuration" > "PTT Configuration."

# PUSH-TO-TALK CONFIGURATION

| Eng PTT subsystem: | Enobled                | · · · ·                                    |
|--------------------|------------------------|--------------------------------------------|
| Volume             | 10 16 (9 - 125)        | Use Metswork Default                       |
| Microphone Level   | a.e. % (0 - 100 or     | auto) 🧭 Uzz Network Default                |
| Transmit Mode.     | Network Default (Tra   | namitus kaypress) •                        |
| Tones on Transmit  | Network Detroit (Bas   | p() •                                      |
| Jones on Receive   | Network Default (Out   | 2) -                                       |
| Advanced Features  | Manaphene Veltage line | Aded and Silyes FTT Haudest Auto-detertion |

| MENU ITEM                  | MENU ITEM DESCRIPTION                                                                                                    |
|----------------------------|----------------------------------------------------------------------------------------------------|
| Run PTT subsys-<br>tem     | Enables or disables push-to-talk voice                                                                                                    |
| Volume                     | Defines the default earpiece volume for headsets - Valid values are 0 through 125 (Values above 100 are digitally amplified)                                                                                                    |
| Microphone Level           | Defines the default microphone level for headsets - Valid values are 0 through 100 or "auto." The "auto" configuration uses automatic gain control for microphone input and is recommended for most users.                                                |
| Transmit Mode              |                                                                                                    |
| Transmit on<br>keypress    | Audio is transmitted only when the PTT button is pressed on the headset.                                                                                                    |
| Transmit continu-<br>ously | Audio is continuously transmitted. Other nodes may monitor the channel only. Selected Channel audio transmissions will interrupt monitored continuously transmitted audio.                                                                                |
| Tones on Transmit          | Enables or disables an audible checktone (either Beeps or Verbal) at the beginning of each transmitted message                                                                                                    |
| Tones on Receive           | Enables or disables an audible checktone (either Beeps or Verbal) at the beginning of each received message                                                                                                    |
| Advanced Fea-<br>tures     | If advanced features are able to be configured, a drop down menu will appear. If advanced features are not able to be configured, a string will appear displaying the current configuration. Available features vary among Wave Relay® hardware versions. |
| Silynx PTT Head-<br>set    | Enables the serial port on the node (Silynx PTT Headsets require this setting be enabled)                                                                                                    |
| Microphone<br>Voltage      | Enables +5V power supply voltage on the center pin of the 6-pin head-<br>set connector (required for some headsets)                                                                                                    |

# WEB MANAGEMENT INTERFACE REFERENCE 🍩

# **CHANNEL DEFINITIONS**

The Wave Relay<sup>®</sup> Network has 16 channels numbered 0 through 15. Channel 0 is the Flash Override Channel and has priority over channels 1-15. The Flash Override Channel will always be enabled and is capable of both receiving and transmitting audio. Channels 1-15 are normal audio channels. Audio channels 1-15 may be configured to be either Selected Channels or Monitored Channels. Flash Override Channel audio will interrupt both Selected Channel audio and Monitored Channel audio. Each channel is defined by a Multicast Address and a Multicast Port. To display the Multicast Address and Multicast Port fields, click the "Show Customization" button. After Channel Definition settings have been configured, click the "Set All" button

| hanel  | Num                | Multicast<br>Address | Mahie ant<br>Fact | Factory |
|--------|--------------------|----------------------|-------------------|---------|
| 0      | Flaim Quample      | 230,102,00.0         | 40000             | 1       |
| 3 - I  | Ormel <sup>1</sup> | 1183985811           | san [             | Ξ¥.     |
| 2      | Cheviel 1          | 230192-06.2          | 80022             | 9       |
| 3      | Choove 4           | 1223.1922.08.8       | 6.031             | 12      |
| 94 - I | Channal 4          | 11010014             | 40804             | 1       |
| 3      | Chairmail 8        | 131.192.503          | 10.025            | 19      |
| 8      | Chinral B          | 291192.001           | 8.00.00           | 1       |
| 1      | Charrie T          | 230102947            | 40037             | - 57    |
| *      | Chevrol 8          | 11233114.0           | 6.0.0             | 100     |
| .9     | Cheerul 8          | 11010016             | 400.29            | 19      |
| 浦      | Ortanii 19         | 200306-0410          | 6.018             | ×.      |
| 31     | Chieral 11:        | 1190100011           | 40011             | 3       |
| 32     | Chiterial 12       | 110100.0812          | 6.012             | 2       |
| -13    | Chairlel 13        | 2321023613           | \$0013            | - 24    |
| 34     | Charles 1          | 110103814            | 6:014             | 3       |
| .15    | Chair and 15       | 2163920415           | 4.0015            | 39      |

| the Set All          | button.                                                                                                    |
|----------------------|----------------------------------------------------------------------------------------------------|
| MENU<br>ITEM         | MENU ITEM DESCRIPTION                                                                                                    |
| Channel              | Displays the channel number to be configured                                                                                                    |
| Selected             | A Selected Channel is capable of both receiving and transmitting PTT audio.<br>Selected Channel audio will NOT interrupt Flash Override Channel audio.<br>Selected Channel audio will interrupt Monitor Channel audio. A user MUST<br>choose a Selected Channel from channels 1-15. |
| Monitor              | A Monitored Channel is only capable of receiving audio transmissions. Both<br>Flash Override Channel audio and Selected Channel audio will interrupt<br>Monitored Channel audio. A user may select none to multiple channels to be<br>Monitored Channels.                           |
| Name                 | Defines the text name of the channel                                                                                                    |
| Multicast<br>Address | Defines the Multicast Address for the channel (Valid values are within the range of 224.0.0.0 through 239.255.255.255) - Note that each talk group must have a unique multicast address and port. This field is only visible if the "Show Customization" button has been clicked    |
| Multicast<br>Port    | Defines the Multicast UDP port for audio traffic (Valid values are within the range of 1 through 65534) - Note that each talk group must have a unique multicast address and port. This field is only visible if the "Show Customization" button has been clicked.                  |

# FLASH OVERRIDE

Flash Override is a new feature which allows audio to be sent to all nodes even if those nodes have selected a different audio channel.

- A flash override transmission is triggered by a "tap-tap-hold" of the PTT button(button is pressed and released twice quickly in succession immediately preceding the normal hold for the duration of the transmission.)
- The user will hear a unique "triple" tone on TX and RX to indicate a flash override.

# AUDIBLE NOTIFICATIONS

# Audible Notifications

Low Battery: Factory (Enabled) • In-Net/Out-Net: Factory (disabled) • Node to Monitor: Factory (none) •

| MENU ITEM       | MENU ITEM DESCRIPTION                                                                                                    |
|-----------------|----------------------------------------------------------------------------------------------------|
| Low Battery     | Enables or disables audible notification when the battery is depleted to 5% (notification will occur every 5 minutes)                                      |
| In-Net/Out-Net  | Enables or disables an audible notification when a chosen node enters or leaves the network                                                                |
| Node to Monitor | Selects a node to monitor for In-Net/Out-Net audible notifications from the node list (only visible when In-Net/Out-Net Audible Notifications are enabled) |

# WEB MANAGEMENT INTERFACE REFERENCE 🍩

# RS-232

| Wave Relay Management Interface                                            |                                  |                 |                        |                        |                 |      |            |
|----------------------------------------------------------------------------|----------------------------------|-----------------|------------------------|------------------------|-----------------|------|------------|
| <u>Node</u><br><u>Status</u>                                               | <u>Node</u><br>Configuration     | utus            | <u>Netw</u><br>Configu | <u>rork</u><br>Iration | <u>Security</u> | Help | Log<br>Out |
| RS-232 Configuration Hep                                                   |                                  |                 |                        |                        |                 |      |            |
|                                                                            | Mode:                            | Clion1          |                        |                        |                 |      |            |
|                                                                            | Serial Port:                     | Network Def     | fault (Primar          | y) •                   |                 |      |            |
| Seri                                                                       | al-over-Ethernet Port:           | 2003 🗷 <b>U</b> | lse Networ             | k Default              |                 |      |            |
|                                                                            | Server IP Address:               |                 |                        |                        |                 |      |            |
| Serial-ov                                                                  | er-Ethernet Protocol:            | Raw             |                        |                        |                 |      |            |
|                                                                            | Baud:                            | Network Def     | ault (57600            | ) -                    |                 |      |            |
|                                                                            | Data Bits:                       | Network Def     | fault (8) 🔹            |                        |                 |      |            |
|                                                                            | Parity: Network Default (None) - |                 |                        |                        |                 |      |            |
|                                                                            | Stop Bits: Network Default (1) + |                 |                        |                        |                 |      |            |
|                                                                            | Flow Control:                    | Network Def     | ault (None)            | •                      |                 |      |            |
| Save                                                                       |                                  |                 |                        |                        |                 |      |            |
| Copyright Persistent Systems, LLC 2013<br><u>www.PersistentSystems.com</u> |                                  |                 |                        |                        |                 |      |            |

The RS-232 serial-over-Ethernet feature can be used for remote control of a distant serial device via the Wave Relay<sup>®</sup> network. A typical application is for a local PC to control a distant pan/tilt camera via a serial link. If the PC and camera cannot be colocated, then two Wave Relay<sup>®</sup> devices can be used to connect them (similar to an old-fashioned modem-to-modem link). Thus, the serial port on the local PC can be hardwired to a local Wave Relay<sup>®</sup> device and the serial port on the distant camera can be hardwired to a distant Wave Relay<sup>®</sup> device. Communication between the two devices is then relayed via the Wave Relay<sup>®</sup> network. This is called "serial-to-serial mode."

Alternatively, the PC can run emulation software that allows it to create a local virtual COM port that is configured to communicate directly with a distant networkenabled serial port (e.g. as described in RFC 2217). Thus, the distant camera is hardwired to a distant Wave Relay<sup>®</sup> device and the local PC can then connect directly to the distant device via Ethernet. This is called "virtual-to-serial mode."

To access RS-232 configuration settings, click "Node Configuration" > "RS-232 Configuration."

# **CONFIGURING SERIAL-TO-SERIAL MODE**

- Connect the serial device to be controlled (e.g. pan/tilt unit) to the serial port on the distant Wave Relay<sup>®</sup> device. Configure the RS-232 Configuration Mode on the distant Wave Relay device to "Server" and set the Serial-over-Ethernet Port as desired. Set the Serial-over-Ethernet Protocol to "Raw." Set the serial port parameters (Baud, Data Bits, Parity, Stop Bits, Flow Control) to match those of the connected serial device (factory defaults for the Wave Relay<sup>®</sup> device are 57600 baud, 8 data bits, no parity, 1 stop bit, no flow control). Click "Save" to store the settings.
- 2. Connect the local serial device (e.g. PC) to the serial port on the local Wave Relay<sup>®</sup> device. Set the RS-232 Configuration Mode on the local Wave Relay<sup>®</sup> device to "Client," and set the Server IP Address and Serial-over-Ethernet Port to be those of the distant Wave Relay<sup>®</sup> device as configured in Step 1 above. Also set the serial parameters (Baud, Data Bits, Parity, Stop Bits, Flow Control) to match those of your local serial device. Click "Save" to store the settings.

# CONFIGURING VIRTUAL-TO-SERIAL MODE

- Connect and configure the serial device to be controlled (e.g. pan/tilt unit) as per Step 1 above for Configuring Serial-to-Serial mode. Set the Serial-over-Ethernet Protocol to whichever protocol is supported by your virtual client ("Raw" or "Telnet RFC 2217").
- Install Virtual COM port software on the local PC (Eltima Serial to Ethernet Connector v5.0 for Windows has been tested and is known to work). Configure the virtual COM port in your software to connect to the distant serial port via the address/port as configured in Step 1.

# SERIAL-TO-SERIAL MODE

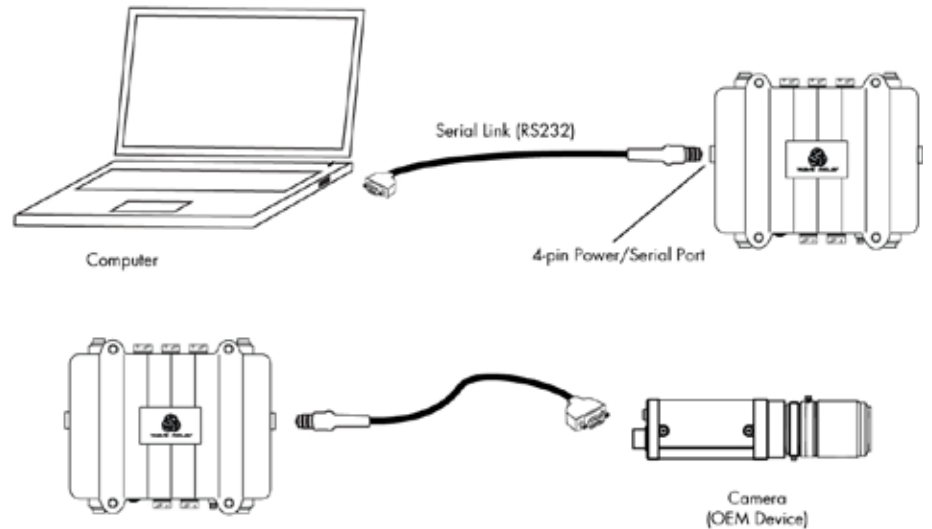
#### VIRTUAL-TO-SERIAL MODE

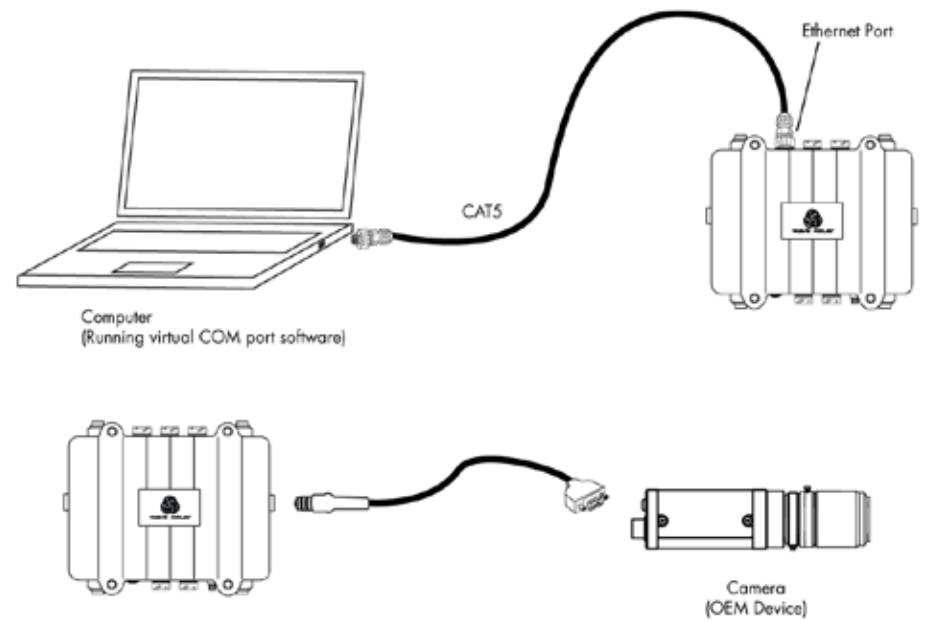

#### **CONFIRMING SERIAL CONNECTIVITY**

Once you have configured the server and client as described above, the network connection status is displayed on the "Current Status" line. Statistics are displayed for transmitted and received bytes to/from the attached serial device, which can be used to debug the connection to your serial hardware. For example, if the "tx" byte count increases but the "rx" byte count remains zero, bytes are being sent out on the Wave Relay® serial port but no reply is being received (possibly due to reversed transmit and receive wires in your cable). To update the status and statistics, click the "Refresh" button.

# **Solution** WEB MANAGEMENT INTERFACE REFERENCE

#### **RS-232 CONFIGURATION**

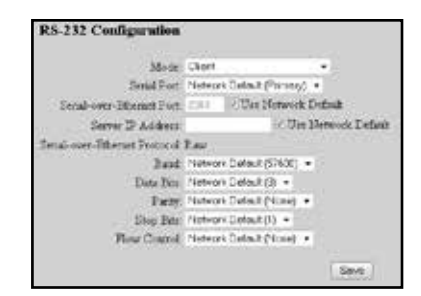

| MENU ITEM                        | MENU ITEM DESCRIPTION                                                                                                    |
|----------------------------------|----------------------------------------------------------------------------------------------------|
| Mode                             |                                                                                                    |
| Disabled                         | The serial-over-Ethernet feature is turned off.                                                                                                    |
| Server                           | Use this mode when the device to be controlled (e.g. pan/tilt unit) is connected to a Wave Relay <sup>®</sup> device serial port.                                                                                                    |
| Client                           | Use this mode when a controller (e.g. PC) is connected to a Wave Relay® device serial port.                                                                                                    |
| Echo Mode                        | Instructs the serial port to retransmit any received serial data out<br>on its transmit pin (useful for debugging serial connections in cases<br>where Rx/Tx pins might be accidentally reversed in the cable)                                                                                                    |
| Serial Port                      | Selects the primary or secondary RS-232 port on the Wave Relay®.                                                                                                    |
| Serial-over-Ethernet<br>TCP Port | Defines the TCP port for serial-over-Ethernet traffic                                                                                                    |
| Server IP Address                | Dfines the default IP address of the serial-over-Ethernet server                                                                                                    |
| Serial-over-Ethernet Pr          | otocol                                                                                                    |
| Raw                              | Serial messages are encapsulated into packets and are transmitted<br>unaltered over the network. This setting requires that the RS-<br>232 parameters (baud, parity, etc.) be set correctly at both ends.<br>This setting is typically used in serial-to-serial mode, e.g. when a<br>hardware serial controller is used to control a remote serial device. |
| Telnet - RFC2217                 | Serial messages are encapsulated into packets as per RFC2217,<br>and baud settings are automatically controlled by the protocol. This<br>setting is typically used in serial-to-virtual mode, e.g. when a PC with<br>virtual COM ports is used to control a remote serial device.                                                                          |
| Baud                             | Valid settings are 300, 1200, 2400, 4800, 9600, 19200, 38400, 57600, or 115200.                                                                                                    |
| Data Bits                        | Valid settings are 7 or 8 bits.                                                                                                    |
| Parity                           | Valid settings are None, Even, or Odd.                                                                                                    |
| Stop Bits                        | Valid settings are 1 or 2 bits.                                                                                                    |
| Flow Control                     | Valid choices are XON/XOFF (a.k.a. software flow control) or None.<br>Note that RTS/CTS (a.k.a. hardware flow control) is not supported.                                                                                                    |

# DATE/TIME

|                              | Wave Re                      | elay Mana<br>de Name: 2W MPU           | gement Inter                             | face            |      | 10%        |
|------------------------------|------------------------------|----------------------------------------|------------------------------------------|-----------------|------|------------|
| <u>Node</u><br><u>Status</u> | <u>Node</u><br>Configuration | <u>Network</u><br><u>Status</u>        | <u>Network</u><br>Configuration          | <u>Security</u> | Help | Log<br>Out |
| Date/Ti                      | me                           |                                        |                                          |                 |      | Help       |
|                              | Current System Time:         | Mon Jun 17 17:19:<br>Mon Jun 17 21:19: | 26 EDT 2013<br>26 UTC 2013               |                 |      |            |
|                              | Set local timezone:          | US/Eastern                             | •                                        |                 |      |            |
|                              | Manually set time:           | 6 (Jun) - / 17 -                       | 2013 - 17 - 19 - 25                      |                 |      |            |
|                              | NTP server IP address:       |                                        | Use Network Default                      |                 |      |            |
|                              |                              |                                        |                                          |                 |      |            |
| Schedule                     | d powerdown/powerup:         | One time only                          | •                                        |                 |      |            |
|                              |                              |                                        |                                          |                 |      |            |
|                              | Set powerdown time:          | 17                                     | • 00                                     | •               |      |            |
|                              | Set powerup time:            | 80                                     | <ul> <li>15</li> </ul>                   | •               |      |            |
|                              |                              | 3                                      | Save                                     |                 |      |            |
|                              |                              | Copyright Persist<br><u>www.Persis</u> | ent Systems, LLC 2013<br>tentSystems.com |                 |      |            |

When possible, Wave Relay<sup>®</sup> will obtain the current date and time from its internal GPS hardware. However, in cases where the GPS is unlocked (or absent), you may alternatively specify an NTP server or manually set the current date and time. You may also set the local time zone. The default time zone is UTC (a.k.a. GMT or Zulu time). Note that some Wave Relay<sup>®</sup> device models do not contain a clock, and thus these settings may be unavailable.

Wave Relay<sup>®</sup> also supports a sleep feature that allows scheduling remote unit power down and power up in order to conserve battery life and/or maintain radio silence. Sleep can be performed as a one-time power cycle or can be scheduled for repetitive daily or hourly operation. The sleep feature is not available on all Wave Relay<sup>®</sup> device models.

To access Date/Time Configuration, click "Node Configuration" > "Date/Time."

# DATE/TIME SETTINGS

| MENU ITEM                 | MENU ITEM DESCRIPTION                                                                                                    |
|---------------------------|----------------------------------------------------------------------------------------------------|
| Current System Time       | Displays the current system time (in both UTC and current time zone if not UTC)                                                                                                    |
| Set local timezone        | Sets the local time zone as $\pm 12$ hours from UTC (settings also include select US and other global time zones)                                                                                                    |
| Manually set time         | Manually sets the current local time                                                                                                    |
| NTP Server Address        | Defines the address, if available, of the NTP (Network Time Proto-<br>col) server for automatic clock synchronization                                                                                                    |
| Scheduled powerdown/p     | owerup                                                                                                    |
| One time only             | Instructs nodes to perform a one-time power down and power<br>up at specified times as set in the Set powerdown time and Set<br>powerup time fields                                                                                                    |
| Daily                     | Instructs nodes to perform a daily powerdown and powerup as specified in the Set powerdown time and Set powerup time fields                                                                                                    |
| Twice daily               | Instructs nodes to perform a twice-daily powerdown and powerup<br>as specified in the Set powerdown time, Set powerup time, Set<br>2nd powerdown time, and Set 2nd powerup time fields                                                                                                 |
| Hourly                    | Instructs nodes to perform hourly powerdowns and powerups as<br>specified in the Set powerdown time and Set powerup time fields<br>- powerdown and powerup times are specified as minutes past<br>the hour (00 through 59)                                                             |
| Set powerdown time        | Selects the hour and minute (in local time zone) for unit power-<br>down - If the powerdown/power up frequency is set to "Hourly,"<br>then you may only set minutes past the hour.                                                                                                    |
| Set powerup time          | Selects the hour and minute (in local time zone) for unit powerup -<br>If the powerdown/powerup frequency is set to "Hourly," then you<br>may only set minutes past the hour. If the powerup time is before<br>the powerdown time, then the powerup happens the next day (or<br>hour). |
| Set 2nd powerdown<br>time | Selects the hour and minute (in local time zone) for second daily power-<br>down - This setting is valid only when power down/power up frequency is<br>set to "Twice Daily."                                                                                                    |
| Set 2nd powerup time      | Selects the hour and minute (in local time zone) for second daily powerup<br>- If the powerup time is before the powerdown time, then the powerup<br>happens the next day (or hour). This setting is valid only when powerdown/<br>powerup frequency is set to "Twice Daily."          |

# AMPLIFIER CONFIGURATION

|                             | Wave Relay M<br>Node Name: F               | anagement                                        | Interfa  | ice  |            |
|-----------------------------|--------------------------------------------|--------------------------------------------------|----------|------|------------|
| <u>Node</u><br><u>Statu</u> | <u>Node</u><br><u>Configuration</u>        | <u>Network</u><br>Configuration                  | Security | Help | Log<br>Out |
| Ampl                        | lifer Configuration                        |                                                  |          |      |            |
| Rad                         | io 2<br>Miller Specified by Pelican Case   |                                                  |          |      |            |
| Rad<br>Amp                  | ie 3<br>Silier not supported on this Radio |                                                  |          |      |            |
| Rad<br>Ang                  | io 4<br>Mer Setting:   WR-AMP-2400.2.3 -   | 2.5 GHz Amplifier 💌                              |          |      |            |
|                             | Save                                       | & Reload Radios                                  |          |      |            |
|                             | Copyright Pe<br><u>www.P</u>               | rsistent Systems, LLC 20<br>ersistentSystems.com | 13       |      |            |

Any Wave Relay<sup>®</sup> device (MPU4, MPU3 Single, MPU3 Dual, and Quad Radio Router) may be configured for use with an amplifier. To access Amplifier Configuration settings, select the "Node Configuration" tab, then click the "Amplifier Configuration" button. The page will display separate sections for each radio so that the amplifier settings for each radio may be configured separately.

Depending on the radios installed in the node, several different options will appear. If the radio installed in the node does not support the use of an amplifier, the section on the page corresponding to that radio will display the message "Amplifier not supported on this Radio."

If the radio installed in the node does support the use of an amplifier, a drop-down menu titled "Amplifier Setting" will appear. On the drop-down menu, select the amplifier setting that matches the amplifier being used with the radio.

#### VALID AMPLIFIER SETTINGS ARE:

- WR-AMP-0900 900 MHz Amplifier
- WR-AMP-1370 1.3 GHz Amplifier
- WR-AMP-2400 2.3 2.5 GHz Amplifier

When the Amplifier Configuration page for a QAMP device is accessed from the Web Management Interface, the sections for some radios may display the message "Amplifier Specified by Pelican Case." The amplifier settings for these radios have already been configured.

#### WARNING: WAVE RELAY<sup>®</sup> AMPLIFIERS REQUIRE REGULATED 28V DC POWER SUPPLY (DEVIATIONS WILL CAUSE DEGRADATION IN PERFORMANCE).

# **NETWORK STATUS**

|                              | Wave Relay Management Interface                                                                                                    |                                                |                                   |                  |           | ž IIII)    |
|------------------------------|----------------------------------------------------------------------------------------------------|------------------------------------------------|-----------------------------------|------------------|-----------|------------|
| <u>Node</u><br><u>Status</u> | <u>Node</u><br><u>Ceafiguration</u>                                                                                                    | <u>Network</u><br><u>Status</u>                | <u>Network</u><br>Configuration   | Security         | Help      | Leg<br>Out |
| Every is<br>New<br>O         | Institute       Network Status         Divery node in the node list will be constanted and the constants will be displayed on one page.       Institute         Unit time       The operational time since last power on or reboot, firmware version, system temperature, voltages, and date.         Neighbor Statue       Display a list of neighbors on all managed nodes for each wired and wireless interface.         MANET Monitor       Monitors active nodes heard on the MANET.         OPS Statue       The current OPS position and NTP evulsholity.         Network Turtic Load       Monitor and analyze wireless medians and bridged interface traffic loads.         Network Visualization       Display Network Visualization in Google Earth Refresh every: 2 seconds w |                                                |                                   |                  |           | P 9        |
|                              | Network Status - Detailed                                                                                                    |                                                |                                   |                  |           |            |
| Network                      | Default Check                                                                                                    | List configuration se<br>Default values.       | ttings for each node that         | t are not set to | Network   |            |
| Ch                           | annel Plan                                                                                                    | The channel setting                            | for every radio.                  |                  |           |            |
| 5                            | tation List                                                                                                    | The list of \$02.11 cl<br>access point enabled | ient stations connected (         | to radios with   | 802.11    |            |
| - IP                         | Flow List                                                                                                    | List IP flows passin                           | g through node sorted by          | y measured th    | tradiput. |            |
| IP M                         | alticast Status                                                                                                    | IOMP Snooping & I                              | P Multicast Pruning Sto           | itas.            |           |            |
| ( wi                         | toIP Status                                                                                                    | Display the Wave R                             | elay over IP gateway st           | atus.            |           |            |
|                              |                                                                                                    | Copyright Persistent<br>your Persistent        | Systems, LLC 2013<br>ESystems com |                  |           |            |

The "Network Status" tab in the Web Management Interface displays information about every node in the node list. Each time a network status feature is used, all nodes in the node list will attempt to be contacted and the combined results will be displayed on one page. This feature is useful for managing a network without having to individually connect to each node. Refer to the "Node Status" section for more detailed information about a specific feature.

# **Solution** WEB MANAGEMENT INTERFACE REFERENCE

#### **UNIT INFO**

| MENU ITEM              | MENU ITEM DESCRIPTION                                                                   |
|------------------------|-----------------------------------------------------------------------------------------|
| Node                   | Node name and IP address of each node in the network                                    |
| Uptime                 | Operating time since last node power on or reboot                                       |
| Firmware Ver-<br>sion  | Firmware version on node                                                                |
| Temperature            | Temperature (in celsius) of node                                                        |
| Supply Voltage         | Voltage supplied to node                                                                |
| RCT Battery<br>Voltage | Voltage of real-time-clock<br>keep-alive battery. 3 year<br>shelf life when not powered |
| System Clock           | Current system time of node                                                             |

| Nøde                            | Result                                                                                                    |
|---------------------------------|----------------------------------------------------------------------------------------------------|
| WR5423 - Receive<br>172.26.8.23 | Nytimu: 24 min<br>firmawa Wariot, dev-2013-12-31-1341<br>Yangaratawa Uniterat, 46.3<br>Daming Walangei 10.4<br>NYE Devinyy Telinger 2.3<br>Pyreme Ensam Far Jan 12 teliningi Uni 201     |
| WR5343 - Tracada<br>172.265.43  | ignime: 23 min<br>firmware Working der-2018-13-51-1341<br>Perofisioner (felbaue: 146.4<br>Ropely Velbage: 11.3<br>212 Bartery Voltage: 2.3<br>genes Concert Fit. San in 16100-00 min 200 |

#### **NEIGHBOR STATUS**

The Neighbor Status page displays a list of all neighboring nodes in the network.

| Nede                            | Result                                       |
|---------------------------------|----------------------------------------------|
| W86423 - Rocept<br>172.06.8.23  | Radio 1 W26343 - Trasmit - Radio 1 47.85 d2  |
| W86343 - Transat<br>172.26.9.43 | Radio 1 WE.6423 - Receive - Radio 1 69-39 dl |

| MENU ITEM | MENU ITEM DESCRIPTION                                                                                                    |
|-----------|----------------------------------------------------------------------------------------------------|
| Node      | Name and IP address of node                                                                                                    |
| Result    | <ul> <li>Interface on managed node used</li> <li>Name of each neighbor node</li> <li>Interface on the neighbor node used</li> <li>Receive Signal to Noise Ratio of each connection to each</li> </ul> |

 Receive Signal to Noise Ratio of each connection to each Interface on each neighbor node

#### MANET MONITOR

MANET Monitor displays information about active nodes heard on the MANET.

| Berid          | Pate                          | Term | lowels | Neighbury | Antes | Sectors . | ATTR. |
|----------------|-------------------------------|------|--------|-----------|-------|-----------|-------|
| 121 0 0 3 6 +  | (BLLEE) (State of the         |      |        | - 4-      |       | Hills     | 34.60 |
| 121 14 16 15   | 440.001111110                 |      |        | . 4       |       | 17.614    | 47.0- |
| 1218-013-04-04 | CELLICADED                    |      |        | 4         |       |           |       |
| ART OF A Disc  | (w) 03226.6.4                 |      |        | 3         |       |           |       |
| STLL OF BRIDE  | -an reading (122 In a set     |      |        |           |       | Halle     | 20.00 |
| ADD 10-A wash  | New (172) 16 (8, 90)          |      | 249    | 1.00      | 3+0   | 5.04      | 20 Eb |
| Did altraine   | ten 36. By Dave Accesso<br>80 | 20   |        | (9)       | 0     | •         | 1124  |
| 268 3-0 rates  | 02.8.81 with a state on       | 341  | 3-61-  | 1. L      | 1400  | 47.8%     | 11-Em |
| SHE SCHEW      | Beniced (LTC 24.7 Mt          | 14   |        | 133       |       |           | 1.4   |

| MENU ITEM   | MENU ITEM DESCRIPTION                                                                                       |
|-------------|----------------------------------------------------------------------------------------------------|
| Serial      | Serial number of all nodes active on MANET network                                                          |
| Node        | Node name and IP address of each neighbor node                                                              |
| Vector      | Distance and direction from local node to remote node (Only valid if both nodes have a GPS fix or location) |
| Altitude    | Altitude (above sea level) of each node in MANET network                                                    |
| Neighbors   | Number of neighbor nodes (includes neighbors transmitting over the air and via Ethernet)                    |
| Battery     | Battery percentage remaining (Only valid when using a MPU4 with compatible smart battery)                   |
| Receive SNR | Signal-to-Noise Ratio at which local node hears remote node                                                 |
| Reverse SNR | Signal-to-Noise Ratio at which the local node is heard by the remote node                                   |

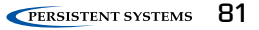

#### **GPS STATUS**

| Nødz                                 | Result                                                                                                    |
|--------------------------------------|----------------------------------------------------------------------------------------------------|
| 2-C RF lab (Becievec)<br>172.26.6.80 | Fix Type: nome<br>Detellites: 0<br>NTF Derver: uneveilable                                                                                                    |
| 2-E JH_EL desk<br>172.26.0.145       | Fix Type: none<br>Datellites: 0<br>NTP Server: uneveilable                                                                                                    |
| 13-D Inter<br>172.26 1 201           | Fix Type: none<br>Datellites: 0<br>NTP Server: uneveilable                                                                                                    |
| 2-B lunchroom window<br>172-26-6-40  | Fix Type: none<br>Datelites: 0<br>NTP Server: unersilable                                                                                                    |
| 13-A window<br>172.26.6.50           | Fix Type:         30.           Datitude:         -75.385500 deg           Longitude:         -75.385500 deg           Litticude:         -75.385500 deg           Litticude:         0.00 dg           Time:         0.00 dg           Time:         0.00 dg |

| MENU ITEM            | MENU ITEM DESCRIPTION                                                                                                    |
|----------------------|----------------------------------------------------------------------------------------------------|
| Node                 | Name and IP address of each node                                                                                                    |
| Result               |                                                                                                    |
| Fix Type             | How node is connected (3D, 2D, or none)                                                                                                 |
| Latitude             | Latitude of current node                                                                                                    |
| Longitude            | Longitude of current node                                                                                                    |
| Altitude             | Altitude above sea level of current node                                                                                                |
| Speed                | Speed of node (m/s) in the horizontal plane                                                                                             |
| Track                | Path of travel with respect to the Earth expressed in degrees - 000 degrees is<br>North (angle increases clockwise through 360 degrees) |
| Climb                | Speed of node (m/s) in the vertical plane                                                                                               |
| Fix Time             | When node obtained a satellite fix                                                                                                    |
| Number of satellites | Number of satellites node is connected to                                                                                               |
| ID/PRN               | ID/PRN of each satellite node is connected to                                                                                           |
| Signal               | Strength of the connection between node and each satellite                                                                              |
| NTP Server           | Status of the NTP server (available or unavailable)                                                                                     |

#### NETWORK TRAFFIC LOAD

| MENU ITEM                                | MENU ITEM DESCRIP-<br>TION                                   |
|------------------------------------------|--------------------------------------------------------------|
| Node                                     | Name and IP address of each node                             |
| Result                                   |                                                              |
| Mbps Total                               | Total Mbps used on this interface                            |
| Mbps Wave<br>Relay®                      | Total Mbps used by<br>Wave Relay®                            |
| Mbps Wave Re-<br>lay® Sent               | Mbps used by Wave<br>Relay® to send                          |
| Mbps Wave<br>Relay® Received             | Mbps used by Wave<br>Relay® to receive                       |
| Mbps Control                             | Total Mbps used for<br>control functions                     |
| Mbps Control Ack                         | Mbps used to control<br>ACK                                  |
| Mbps Control<br>RTS/CTS                  | Mbps used to control<br>RTS/CTS                              |
| Mbps Other                               | Mbps used for other<br>functions                             |
| Mbps Sent                                | Total Mbps used for all transmissions                        |
| Mbps Sent Unicast                        | Mbps used for Unicast transmissions                          |
| Mbps Sent Broad-<br>cast/Multicast       | Mbps used for<br>Broadcast/Multicast<br>transmissions        |
| Mbps Received                            | Total Mbps used to receive all transmissions                 |
| Mbps Received<br>Unicast                 | Mbps used to receive<br>Unicast transmissions                |
| Mbps Received<br>Broadcast/<br>Multicast | Mbps used to receive<br>Broadcast/Multicast<br>transmissions |

| Nede                  | Result                                                                                                    |
|-----------------------|----------------------------------------------------------------------------------------------------|
| 2-C RF lab-(Deciever) | Redic 5                                                                                                    |
| 129.56.6.99           | C.246 Mips Total                                                                                                    |
| 176.63.0.07           | 0.222 Maps Neve Relay                                                                                                    |
|                       | 0.061 Maps Wave Beloy Sent                                                                                                    |
|                       | 0.111 Maps Have Belay Secenced                                                                                                    |
|                       | C.CES Maps Control                                                                                                    |
|                       | 0.005 Mips Control Ack                                                                                                    |
|                       | 0.000 Maps Costrol STS/CTS                                                                                                    |
|                       | 0.017 Mips Other                                                                                                    |
|                       | Exhernet 1                                                                                                    |
|                       | 0.001 Stps Total                                                                                                    |
|                       | C.CCO Nips Sent                                                                                                    |
|                       | 0.000 Maps Sust Walcourt                                                                                                    |
|                       | C.CCO Kips Sant Broadcast / Bultienst                                                                                                    |
|                       | C.CE1 Kips Received                                                                                                    |
|                       | 0.000 Kips Received Unicast                                                                                                    |
|                       | 0.000 Rips Received Prossonst / Bulticas                                                                                                    |
|                       | stoerset :                                                                                                    |
|                       | C.CC1 M190 70504                                                                                                    |
|                       | C.OCI Mips Seat                                                                                                    |
|                       | C.CCU Maps Sent Balcast                                                                                                    |
|                       | 0.001 Sips Seat Broadcast / Bulticast                                                                                                    |
|                       | 0.000 mps snoetwes                                                                                                    |
|                       | C.CCU Maps Reperved Uniterst                                                                                                    |
|                       | C.CCI REPS PROBLARD RECEIPERCY BALFICHE                                                                                                    |
| -E III II. deck       | Radie 1                                                                                                    |
| 172.26.0.145          | 0.195 Maps Total                                                                                                    |
| ADBARD, AND           | 0.174 Shps Wave Belay                                                                                                    |
|                       | C.C21 Maps Have Beloy Sent                                                                                                    |
|                       | 0.152 Stps Ware Beloy Secenved                                                                                                    |
|                       | 0.005 Mips Control                                                                                                    |
|                       | 0.005 Maps Control Ack                                                                                                    |
|                       | 0.000 Maps Control MTS/CTS                                                                                                    |
|                       | 0.017 Maps Other                                                                                                    |
|                       | Athernet 2                                                                                                    |
|                       | C.CC0 Nape 79641                                                                                                    |
|                       | C.CCC Maps Seat                                                                                                    |
|                       | C.CCC Kaps Sent Unicest                                                                                                    |
|                       | 0.000 Rope Seat Broadcast / Bulticast                                                                                                    |
|                       | 0.000 Maps Received                                                                                                    |
|                       | The second second second second                                                                                                    |
|                       | Contraction of the second second seco |

#### NETWORK VISUALIZATION

This feature displays situational awareness GPS mapping for all network nodes in Google™ Earth. The drop down menu selects how often Google™ Earth will refresh its data from the visualization server. To access Network Visualization:

- Click the "Network Visualization" button. The browser will attempt to open a file called "nodemonitor.kml." This file contains geographic data to be displayed in Google™ Earth.
- 2. Either open the file directly from the pop-up dialogue box or save the file to the computer and open it separately.

The management computer must have Google<sup>™</sup> Earth installed for this feature to work.

#### NETWORK DEFAULT CHECK

The Network Default Check page checks and displays which settings on each node are NOT set to the Network Default values. If a setting shows up in this list, it means that that particular setting on that node is NOT managed by Network Defaults and will NOT be changed if the Network Default is changed.

#### Network Default Cheek

| Node                                 | Result                                                                                                    |
|--------------------------------------|----------------------------------------------------------------------------------------------------|
| 2-C BF lab (Recierry)<br>172 26 6 80 | Resion 1 Chemose 1 947/10<br>Resion 3 Chemose 1 947/10<br>Pasion 4 Chemose 1 9495/10<br>Pasion 11 DoceMided<br>Resion 21 DoceMided<br>Resion 21 DoceMided<br>Resion 21 DoceMided<br>Resion 21 DoceMided<br>Resion 21 DoceMided<br>Resion 21 DoceMided<br>Resion 21 DoceMided<br>Resion 21 DoceMided<br>Resion 21 Residuces 1 disables                                                                                                    |
| 2-5 JH_3L desk<br>172.26.0.145       | Paciso i Chancedi N746/JD<br>Dadio I AP Errondrast Dece = 11<br>WELT IP Address = 1322.100.1.2<br>Des Internal OFS : gp =<br>PTT Beincied Channel : 1                                                                                                    |
| 13-D laner<br>172-26-1201            | Hesion : Checked : SP45/20<br>Pacino 2 Constant : A - 2<br>Pacino 2 Constant : - 2<br>Pacino 2 Constant : - 3<br>Pacino 1 AP Geourity : 0<br>The Thirternal GPS : pace : None<br>Thirtee State : - 2 Constant : - 2 Constant : - 2 C |

#### NETWORK CHANNEL PLAN

The Channel Plan page displays the channel center frequency and channel width for every radio of every node in the node list. Additionally, if "Network Default" is displayed before the channel information, it means that that setting is managed by Network Defaults.

| MENU<br>ITEM   | MENU ITEM DESCRIPTION                                     |
|----------------|-----------------------------------------------------------|
| Node           | Name and IP address of each node                          |
| Result         |                                                           |
| Radio X        | Radio(s) in use on each<br>node                           |
| Channel<br>Y/Z | Channel center frequency/<br>channel width for each radio |

| Node                                         | Result                     |
|----------------------------------------------|----------------------------|
| 2-C RF lab (Reciever)<br>172 26 6 80         | Radio 3 = Channel 5745/20  |
| 2-E JH_EL desk<br>172 26 0 145               | Radio 1 = Channel 5745/20  |
| 13-D Inner<br>172.26.1.201                   | Badio 1 = Channel 5745/20  |
| 2-B lanchroom window<br>172.26.6.40          | Radio 4 = Channel S745/20  |
| 13-A window<br>172.26.6.50                   | Radio 3 = Channel S745/20  |
| 2-D DH desk (Reciever)<br>172.26.0.121       | Padio 1 = Channel 5745/20  |
| 13-B (Sender)<br>172 26 6 4                  | Radio 1 = Channel \$745/20 |
| 13-C Window No Est Pane Antenna<br>172.26.60 | Padio 4 - Channel 5745/20  |
| 2-B mainroom window<br>172.26.6.70           | Padio 3 - Channel 5745/20  |

#### STATION LIST

The Station List page displays the list of 802.11 client stations connected to radios with 802.11 access point enabled for each node.

| MENU ITEM | MENU ITEM DESCRIPTION                                           |
|-----------|-----------------------------------------------------------------|
| Node      | Name and IP address of each node                                |
| Result    |                                                                 |
| Radio X   | Radio on the node                                               |
| macaddr   | MAC address of each client device connected to the access point |
| rssi      | Signal strength to client device                                |
| last_rx   | Time (in seconds) since a packet was last received              |

| Network Station List           |                                                                       |
|--------------------------------|-----------------------------------------------------------------------|
| Node                           | Result                                                                |
| Spoke 67 WRoIP<br>172.26.6.216 | Radis 1<br>macaddr: <14:7d:c5:ba:40:21<br>r551 46<br>lest_rx 0.000000 |
|                                | Radio 2                                                               |
|                                | Radio 3                                                               |
|                                | Radio 4                                                               |
|                                | Radio 4                                                               |

#### IP FLOW LIST

The IP Flow List page displays the list of IP data flows passing through node sorted by measured throughput.

| IP Flo  | ws    |            |                |              |                                                              |
|---------|-------|------------|----------------|--------------|--------------------------------------------------------------|
| Flatras | Ĩ.    |            |                |              |                                                              |
| Mbit/s  | pkt/s | totalbytes | Destination IP | Source IF    | Direction/Interfaces                                         |
| 0,001   | 1     | 05180      | 239,23,212,229 | 172.26.0.121 | from RANET to this node                                      |
| 0.001   | 1     | 7752       | 10.3.255.255   | 10.3.1.100   | from Ethernet 1 to MANET to Ethernet 2 to this mode          |
| 0.000   | 0     | 31951      | 239.23.212.229 | 172.28.6.4   | from MANET to this node                                      |
| 0.000   | 0     | 32041      | 239.23.212.229 | 172.26.6.40  | from MANET to this mode                                      |
| 0,000   | . 0   | 34206      | 239.23.212.229 | 171.26.6.80  | from this mode to MANET                                      |
| 0.000   | 0     | 42474      | 239.23.212.229 | 171.26.6.40  | from EANET to this node                                      |
| 0.000   | 0     | 40103      | 239.23.212.229 | 171.26.6.50  | from RAMET to this node                                      |
| 0.000   | . 0   | 30008      | 239.23.212.229 | 172.26.0.145 | from MANET to this node                                      |
| 0.000   | 0     | 38981      | 239.23.212.229 | 172.26.6.70  | from MANET to this mode                                      |
| 0.000   | 1     | 27768      | 239.24.100.39  | all.         | ON NAMET                                                     |
| 0,000   | 1     | 27768      | 239.24.100.39  | 171.26.6.80  | from BANET                                                   |
| 0,000   | 0     | 10550      | 224.0.0.22     | 10.3.1.100   | from Ethernet I to Ethernet 2 to this mode                   |
| 0.000   | 0     | 10736      | 224.0.0.22     | 172.26.6.00  | from this mode to Ethernet 1 to Ethernet 2                   |
| 0.000   | 0     | 25572      | 239.23.212.229 | 172.26.1.201 | from MANET to this node                                      |
| 0,000   | 0     | 13150      | 224.0.0.1      | all          | on MANKY from MANKY to Ethernet 1 to Ethernet 2 to this node |

| MENU ITEM                | MENU ITEM DESCRIPTION                                                                                     |
|--------------------------|----------------------------------------------------------------------------------------------------|
| Node                     | Name and IP address of each node                                                                          |
| Result                   |                                                                                                    |
| Mbit/s                   | Speed of each IP data flow in Mbps                                                                        |
| Pkt/s                    | Number of packets transferred each second for each IP data flow                                           |
| Total bytes              | Number of bytes transferred for each IP data flow                                                         |
| Destination IP           | IP address of destination node                                                                            |
| Source IP                | IP address of source node                                                                                 |
| Direction/<br>Interfaces | Direction of and interfaces used by each IP data flow (MANET, Ethernet X, or this node) $\label{eq:main}$ |

#### **IP MULTICAST STATUS**

IP Multicast Status displays IGMP Snooping and IP Multicast Pruning status. This feature shows a table with a row for each multicast group, displaying an "F" if that group is forwarded over the MANET, or a "-" if it is not.

| Detector 1                    | P ARRENT SCHOL                                                                                                    |
|-------------------------------|----------------------------------------------------------------------------------------------------|
| Faster to Diego               |                                                                                                    |
| Nada                          | Reeds                                                                                                    |
| 9/21/423 - Bacom<br>1/224/825 | [1 Group 7, September 35, September 2000; September 2010; March 2010; September 1<br>1998; JR. 465, 47, September 1<br>1998; JR. 465, 47, September 2010; September 2010; September 2010; September 2010; September 1<br>2014; September 2010; September 1 |
| \$5043-5mm<br>13283.0         | Through / And Antonia to emission phonons for group 1<br>2010 - 10 - 10 - 10 - 10 - 10 - 10 - 10                                                                                                    |

There are known issues with IGMP in Windows XP.

#### ATTENTION: PRIOR TO FW VERSION 18.4.0, NETWORK WILL NOT FUNCTION PROPERLY IF PRUNING STATUS IS NOT CONSISTENT THROUGHOUT THE NETWORK.

| MENU ITEM                                        | MENU ITEM DESCRIPTION                                                                 |
|--------------------------------------------------|---------------------------------------------------------------------------------------|
| Node                                             | Name and IP address of each<br>node                                                   |
| Result                                           |                                                                                       |
| Group                                            | Multicast address of nodes con-<br>nected to managed node                             |
| Registered<br>to receive<br>packets for<br>group | Interface used to receive data for<br>each multicast address (Ethernet<br>X or MANET) |

#### WRoIP STATUS

WRoIP Status displays the Wave Relay® over IP gateway status for each node.

| Nade                         | Renak                                                                                                    |  |  |
|------------------------------|----------------------------------------------------------------------------------------------------|--|--|
| 100 - WELLE 20 1997 OBJ      | Santani M Midd M. MC (Miles (Augh prosector)<br>Energies for<br>Electrony Principle Sign (seeking 0 other Mild) patronys on 29 percent |  |  |
| 130 WB-dP Back<br>175236-473 | Second 10 MolP have (high priority)<br>Electron (m)<br>Electron (m)                                                                    |  |  |

| MENU ITEM         | MENU ITEM DESCRIPTION                                                                                  |
|-------------------|----------------------------------------------------------------------------------------------------|
| Node              | Name and IP address of each node                                                                       |
| Result            |                                                                                                    |
| Gateway           | Which gateway the node is connected to as well as the priority of that gateway                         |
| Elected           | Whether the gateway is elected or not                                                                  |
| Election Priority | Election priority of the gateway over other gateways/number of other WRoIP gateways on the IP network. |

# NETWORK CONFIGURATION

| ľ                            | Wave Rela                             | ay Ma<br>Name: 2W M             | nagement ]<br>1PU4 Desk (10.4.1.2                                      | Interfac              | ce          |            |
|------------------------------|---------------------------------------|---------------------------------|------------------------------------------------------------------------|-----------------------|-------------|------------|
| <u>Node</u><br><u>Status</u> | <u>Node</u><br>Configuration          | <u>Networl</u><br><u>Status</u> | <u>Network</u><br>Configuration                                        | <u>Security</u>       | <u>Help</u> | Log<br>Out |
|                              | Net                                   | work                            | Configura                                                              | ation                 |             |            |
|                              | Network Node List                     | Confi                           | age the network node                                                   | hst.<br>s used by nod | es in the   |            |
|                              | Network Upgrade                       | netwo<br>netwo                  | ork. This simplifies ma<br>ork wide settings.<br>ade the firmware on a | inagement of c        | in the      |            |
|                              | letwork Password                      | Chan                            | ork in a single step.<br>ge the management in                          | terface passw         | ord.        |            |
|                              | Reboot Network                        | Rebo                            | ot all of the nodes in t                                               | he network.           |             |            |
|                              | Copyright Pervision Systems, LLC 2013 |                                 |                                                                        |                       |             |            |

The "Network Configuration" tab contains options to manage the network node list, configure the network defaults, upgrade and reboot the network, and change the network password.

# NETWORK NODE LIST

| Wave Relay Management Interface                                                                 |                                                                                                    |                                                                                                    |                                                                                                    |                                                 |                        |                      |
|-------------------------------------------------------------------------------------------------|----------------------------------------------------------------------------------------------------|----------------------------------------------------------------------------------------------------|----------------------------------------------------------------------------------------------------|-------------------------------------------------|------------------------|----------------------|
| Nede<br>Status                                                                                  | Sede<br>Configuration                                                                                                    | Setwork<br>Status                                                                                                    | <u>Network</u><br>Configuration                                                                                                    | anata.                                          | lide                   | Let<br>Out           |
| Manage<br>The Manage<br>Network State<br>**Note: No<br>Manage<br>Pana<br>Up [<br>Set]<br>Th 613 | Node List<br>enset Node List should<br>take and <u>Network Case</u><br>must lever Asilo Populate<br>ensert Node List<br>(Non-permit List in Note<br>(Non-) Remova Case<br>(Son-) Remova Case<br>(S | contain a list of all<br><u>Internation</u> Function<br>across the network<br>of<br>a risk<br>international<br>Anna<br>Anna<br>Anna<br>Anna<br>Anna<br>Anna<br>Anna<br>A | the nodes you want to a<br>no will only operate as if<br>a set most to pack numero<br>meaning Add EPop<br>1 (200) (And a<br>max reported Ref)<br>er Nodes as Network<br>from | nange in year<br>te nodes in the<br>other andes | Network T<br>Marayense | ingo<br>la<br>n Node |
| Manag<br>Fast<br>Up<br>Ut 4 12<br>114 12                                                        | ement Node Lin<br>Mongerent Lint Is Note<br>Down   Network   C<br>Not 200 MPOR Down<br>OF 200 MPOR Tool<br>OF 200 MPOR Tool                                                                                                    |                                                                                                    | nnafly Add IP(0)<br>Add<br>min separated her)<br>er Nodes na Natwerk<br>dent                                                                                                 |                                                 |                        |                      |

The Node List is a list of IP Addresses of nodes managed by the Web Management Interface.

- To manage the Node List, click "Network Configuration" > "Network Node List."
- 2. Enter the IP Address of a node in the "Manually Add IP(s)" field and click the "Add" button to add the node associated with that IP Address to the Node List. Alternatively, nodes may be added from the "Other Nodes on Network" window if they are detected by the network. These nodes may be added individually with the "Selected IPs" button or all at once with the "All" button. The "Clear Nodes" button will clear the "Other Nodes on Network" window.
- 3. Repeat this process for every node to be managed. The IP Addresses will appear in the "Management Node List" window on the left side of the screen (see screenshot). The Node List may be rearranged and edited from the "Management Node List" window.
- 4. When the list is populated with all IP Addresses/Nodes, click the "Push Management List to Network" button to send the Managed IP List to all nodes in the network. Node names auto populate across the network.

# NETWORK DEFAULTS

Network Defaults facilitate the management of a large number of nodes. Network Defaults enable administrators to manage settings on all network nodes specified in the Node List rather than to manage individual settings on single nodes. Any changes to Network Defaults will affect only nodes that are in the Node List. To ensure proper Network Default configuration, confirm that the Node List is current and configured properly before making changes to Network Defaults. Note that individual nodes will adopt Network Default settings only if those individual nodes are configured to use Network Defaults.

#### SHOW/HIDE ADVANCED FIELDS

For convenience, this button allows you to show (or hide) many of the less frequently used node configuration fields. The default is to hide the advanced fields (and thus display a briefer page). If you choose to show the advanced fields, your choice will remain in effect when you revisit the page. Advanced fields are indicated as such in the descriptions below.

| MANAGEMENT SETTINGS |                | Management                                               |                |
|---------------------|----------------|----------------------------------------------------------|----------------|
|                     |                | Netmask: 355.755.2550                                    | Use Factory    |
|                     |                | Gateway: 10.4.1.1                                        | Use Factory    |
|                     |                |                                                          |                |
| MENU ITEM           | MENU ITEM D    | ESCRIPTION                                               |                |
| Netmask             | Defines defaul | Defines default netmask for the Web Management Interface |                |
| Gateway             | Defines defaul | t gateway for the Web Manager                            | nent Interface |

# **RADIO CHANNEL SETTINGS**

Each radio must be a assigned a center frequency and bandwidth. These settings determine the "channel" on which the node operates. Up to 16 Network Default channel settings may be configured to facilitate management of groups of radios of different nodes.

| Radio Chanasels Its | 4                           |           |
|---------------------|-----------------------------|-----------|
| Chansel A           |                             |           |
| Channel Name:       |                             |           |
| Frequency:          | 2412 / 5-20 MHz - Chansel 1 | 20.18-2 + |
| Max Link Distance.  | Factory (3.0 m - 4.6 xm) 💌  |           |
| Channet Density:    | Factory (High \$30 rodes) . |           |
| Radio Preference:   | Factory (Nave)              |           |

| MENU ITEM              | MENU ITEM DESCRIPTION                                                                                                    |
|------------------------|----------------------------------------------------------------------------------------------------|
| Channel Name           | Each channel can be assigned a name which to be used in status func-<br>tions.                                                                                                    |
| Frequency              | Each radio should be a assigned a frequency. Two radios must be set<br>to the same frequency in order to communicate. A warning will be<br>displayed if the frequency setting does not match the radio hardware.<br>A node with a radio channel set to "Network Default X" in node<br>configuration will automatically change center frequency and bandwidth<br>if the settings for "Network Default X" are changed in Network Default<br>configuration.                                                                                                    |
| Bandwidth              | Each radio should be assigned a bandwidth. Two radios must be set to<br>the same bandwidth in order to communicate. Bandwidth should be<br>increased for shorter distances and decreased for increased distances.                                                                                                    |
| Max Link Dis-<br>tance | Max Link Distance should be set to the upper bound of how long any<br>individual link in the network may need to be. All nodes on the network<br>MUST be set to the same Max Link Distance. A node with a radio channel<br>set to "Network Default X" in node configuration will automatically change<br>Max Link Distance if the settings for "Network Default X" are changed in<br>Network Default configuration.                                                                                                    |
| Channel Density        | The channel density setting controls how aggressively the radios compete for access to the shared medium. A number of nodes will be displayed in parentheses after each menu item. Choose the menu item that corresponds to the number of nodes in your network. A node with a radio channel set to "Network Default X" in node configuration will automatically change Channel Density if the settings for "Network Default X" are changed in Network Default configuration.                                                                                                    |
| Radio Preference       | <ul> <li>Radio Preference instructs the routing protocol to prefer links on a radio (consider them lower cost than normal). This can be used to help shift traffic towards radios running on certain channels.</li> <li>None: None is the default factory setting. All links are considered equally.</li> <li>Medium: Routing protocol is more likely to use this radio to forward traffic.</li> <li>High: Routing protocol is significantly more likely to use this radio to forward traffic.</li> <li>A node with a radio channel set to "Network Default X" in node configuration will automatically change Radio Preference if the settings for "Network Default X" are changed in Network Default configuration.</li> </ul> |

#### MANET

#### MANET

IP Multicast Routing: Network Default (Auto) ●
Root Gateway Priority: Network Default (Modum) ●
DHCP Server Filter: Network Default (Disabled - Alion DHCP server response) ●
SNAP OUT: 001188 ✓ Use Network Default

| MENU ITEM                           | MENU ITEM DESCRIPTION                                                                                                    |                                                                                                    |
|-------------------------------------|----------------------------------------------------------------------------------------------------|----------------------------------------------------------------------------------------------------|
| IP Multicast Routing                | AUTO: Node will prune multicast pack<br>(default, most efficient setting for netw<br>PULL ALL MULTICAST: Node will acce<br>on the network. Note: Windows CE/X<br>to IGMP Multicast Group Queries sent<br>All Multicast" should be used in netwo<br>computers to work around this issue.                                                                                                    | xets that are not requested<br>rork).<br>pt all multicast packets it hears<br>P computers do not respond<br>by Wave Relay nodes. "Pull<br>rks with Windows CE/XP                                                              |
| Root Gateway<br>Priority (advanced) | <b>HIGH:</b> Any node in your network direct infrastructure should have priority set the <b>MEDIUM:</b> All other non-mobile routers <b>LOW:</b> Mobile routers should be set to the set to the | tly connected to wired<br>o "HIGH."<br>s should be set to "MEDIUM."<br>"LOW."                                                                                                    |
| DHCP Server Filter<br>(advanced)    | ALLOW: Device will pass DHCP messa<br>which is bridged directly by one of its i<br>which are directly wired to the switch w<br>need to be set to "ALLOW."<br>BLOCK: Device will not bridge any DH<br>up off of any of its bridged interfaces.<br>the network (except the nodes physical<br>server) to "BLOCK," you will ensure the<br>always use the correct DHCP server.                                                                                                    | ges FROM a DHCP server<br>nterfaces. Only the devices<br>where the DHCP server resides<br>ICP reply packets that it picks<br>By setting all of the nodes in<br>Ily connected to the real DHCP<br>at users of your system will |
| SNAP OUI<br>(advanced)              | Controls the Subnetwork Access Protoco<br>Identifier - The factory OUI, 0018A6, is re<br>LLC with the IEEE. SNAP OUI is used to<br>Changing this field allows the user to ob<br>used by the system. All nodes must be s<br>not communicate.                                                                                                    | ol Organizationally Unique<br>egistered to Persistent Systems,<br>identify Wave Relay® packets.<br>scure which protocol is being<br>et to the same value or they will                                                         |
|                                     |                                                                                                    | DAM 'P Server                                                                                                    |

#### DHCP SERVER (ADVANCED)

If enabled, the DHCP server will serve IP addresses to devices connected to the node via the wired Ethernet or wireless 802.11 Access Point interfaces.

| DRCP Jonest            | Desired        | • 2                  |
|------------------------|----------------|----------------------|
| ALCH Done Dame.        | history fromat | Look Dearrow Deal -  |
| Althout Range Durt     | 10.1110        | Tite Shinest Delait  |
| Address Tauge Lind     | 10.4110        | (Das Berman Definit  |
| 21.mail                | 214-229-215-2  | City Harvest Defect  |
| Defail Outrons         | 40.0           | Citie Detwork Defect |
| 1955 Steep 1           | 0100           | City Howest Definit  |
| 105 Dane 1             | 0.6 < 0        | /Titlhres1ided       |
| WENT Server.           |                | 7 Ter Down Defail    |
| water Taxy I are under | 81.02          | / Tis Menus Deball   |

#### MENU ITEM

MENU ITEM DESCRIPTION

DHCP Server Scope Selects which DHCP clients the DHCP server serves IP addresses to. "Local Ethernet/AP Only" serves IP addresses to nodes connected via Ethernet or a wireless 802.11 Access Point. "Entire Network" serves IP addresses to all nodes in the network. "Local Ethernet/AP Only" is the recommended setting.

| Address Range<br>Start | Start of range of IP addresses assigned to DHCP clients |
|------------------------|---------------------------------------------------------|
| Address Range<br>End   | End of range of IP addresses assigned to DHCP clients   |
| Netmask                | Netmask assigned to DHCP clients                        |
| Default Gateway        | Gateway assigned to DHCP clients                        |
| DNS Server 1           | Primary DNS server assigned to DHCP clients             |
| DNS Server 2           | Secondary DNS server assigned to DHCP clients           |
| WINS Server            | WINS server assigned to DHCP clients                    |
| Lease Time             | DHCP lease time (defaults to 1 hour)                    |

# ACCESS POINT (AP) SETTINGS (ADVANCED)

| Access Toint (AP)    |                  |               |               |
|----------------------|------------------|---------------|---------------|
| 102.11 Access Point. | Endaled          |               |               |
| ESSID.               | WISCO            |               | 7 Upp Factory |
| ESSED Visibility     | Fectury (Visito) | •) •          |               |
| AP Security.         | Fectory (apan)   | (ache)        |               |
| WPA2 Parophease      | president        |               | The Factory   |
| AP.Broadcast.Bate.   | Finctory (Factor | y Delaut - 1/ | Mous) +       |
| AP Beatro Isternal   | Fectory (100 m   | 1-10.8 perce  | costi         |

| MENU ITEM                         | MENU ITEM DESCRIPTION                                                                                                    |
|-----------------------------------|----------------------------------------------------------------------------------------------------|
| 802.11 Access Point<br>(advanced) | Each radio can be configured to function as an 802.11 access<br>point. Standard clients such as laptops with built in 802.11<br>cards may access this system. If the AP is disabled, the ESSID<br>and Beacon Interval configuration options have no effect. For<br>maximum performance, always disable the 802.11 AP unless<br>it is required. To use a radio as a 802.11 Access Point, the<br>radio MUST be set to a valid 802.11 frequency (Numbered<br>channels in the frequency selection menu i.e. "2412 / 5-20<br>MHz - Channel 1") and the channel width MUST be set to 20<br>MHz. |
| The following fields are only vis | sible when the 802.11 Access Point is "Enabled."                                                                                                    |
| ESSID (advanced)                  | Sets the name of the network that the access point advertises to clients.                                                                                                    |
| ESSID Visibility (advanced)       | The ESSID can be configured to be "Visible" or "Hidden."<br>Generally, the ESSID is configured to be "Visible" to make it<br>easy for clients to connect to the access point. For additional<br>security/privacy the ESSID can be configured as "Hidden."                                                                                                    |
| AP Security (advanced)            | Enables or disables 802.11 security on the Access Point - Only<br>WPA2-PSK (Wi-Fi Protected Access v2 with pre-shared keys) is<br>supported.                                                                                                    |

| Sets a shared passphrase when AP Security is set to WPA2<br>- The passphrase should be an ASCII string of length 8-63<br>characters, excluding these characters: ',"\&/<>                                                                                                    |
|----------------------------------------------------------------------------------------------------|
| Controls the rate at which broadcasts are transmitted from<br>an 802.11 Access Point - Increasing this rate can significantly<br>increase network capacity but will reduce the range of client<br>connectivity. If the rate is set too high, client devices will have<br>trouble receiving broadcast packets from the 802.11 access<br>point. |
| The 802.11 access point can send beacons at an interval between twice and ten times per second.                                                                                                    |
|                                                                                                    |

# **ETHERNET SETTINGS (ADVANCED)**

Ethernet

Routing Metric: Factory Default (100.0 Mbps) -

| MENU ITEM                 | MENU ITEM DESCRIPTION                                                                                                    |
|---------------------------|----------------------------------------------------------------------------------------------------|
| Routing Metric (advanced) | Defines link capacity for the routing protocol - A value lower<br>than the 100 Mbps default should be used when nodes are<br>connected via non-switched Ethernet (e.g. a third-party<br>point-to-point wireless link). The metric allows the routing<br>protocol to make an intelligent decision on if it is better to<br>route over this Ethernet port or use an alternate route which<br>is faster. |

#### VLAN SETTINGS (ADVANCED)

| VLAN           |                                     |
|----------------|-------------------------------------|
| VLAN ID:       | 1 Vse Factory                       |
| VLAN Priority: | Network Default (0 - Best Etfort) 📼 |
| VLAN Trunking  | Factory (Enabled - Trunk Port) 🔻    |

| MENU ITEM                | MENU ITEM DESCRIPTION                                                                                                    |
|--------------------------|----------------------------------------------------------------------------------------------------|
| VLAN ID (advanced)       | Each VLAN-aware bridge port is assigned a VLAN ID. Un-<br>tagged frames received by the port are tagged with the speci-<br>fied VLAN ID. Frames that are sent by the port which have a<br>VLAN tag matching the specified VLAN ID will have their tags<br>removed (i.e. they are sent by the port untagged). |
| VLAN Priority (advanced) | Specifies the 802.11 priority of the VLAN tag added to untagged frames received by this port                                                                                                    |
| VLAN Trunking (advanced) | Controls the filtering of VLAN tagged frames that do NOT match<br>this port's VLAN ID. When trunking is enabled (trunk port), ALL<br>non-matching VLAN tagged frames are passed (no filtering).<br>When trunking is disabled (access port), all non-matching VLAN<br>tagged frames are blocked (filtered)    |

#### BANDWIDTH MANAGEMENT SETTINGS (ADVANCED)

Bandwidth Management IP Meast/Beast Limit 0 Mbps I Unlimited (Factory)

#### MENU ITEM MENU ITEM DESCRIPTION

IP Mcast/ Bcast Limit (advanced) Defines the maximum bandwidth allowed for IP multicast or broadcast network traffic received on the given interface and retransmitted onto the Wave Relay® network. Traffic in excess of this limit will be dropped. Units are megabits/sec (Mbps). To disable the limit, set to zero

#### WAVE RELAY® OVER IP (WROIP) SETTINGS (ADVANCED)

WRoIP allows the Wave Relay<sup>®</sup> network to extend over and seamlessly interact with a large routed IP network. In order to use this capability, one or more Wave Relay<sup>®</sup> nodes must be setup as WRoIP gateways. A WRoIP gateway must be directly connected to an appropriately configured IP router.

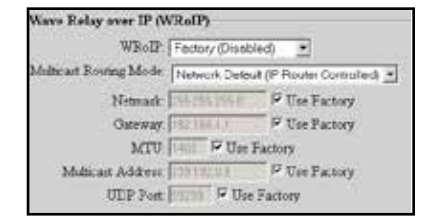

| MENU ITEM                            | MENU ITEM DESCRIPTION                                                                                                    |
|--------------------------------------|----------------------------------------------------------------------------------------------------|
| WRoIP (advanced)                     | WRoIP gateway nodes must have the WRoIP protocol<br>enabled on the interface directly connected to the IP router.<br>All other nodes should have the WRoIP protocol disabled.<br>When the WRoIP protocol is enabled on an interface, the<br>interface will no longer function as a normal Wave Relay <sup>®</sup><br>Ethernet port for connecting Ethernet devices: it will only<br>work for connecting the IP router. |
| Multicast Routing Mode<br>(advanced) | Selects pruning options for multicast traffic:<br>IP Router Controlled (default): All multicast packets travel<br>to the cloud network<br>Wave Relay Controlled: Only subscribed multicast feeds<br>are passed to the cloud network to reduce network traffic<br>congestion.                                                                                                    |
| Netmask (advanced)                   | Defines the netmask of the IP subnet specific to the directly connected IP router interface                                                                                                    |
| Gateway (advanced)                   | Defines the IP address of the IP router in the IP subnet spe-<br>cific to the directly connected IP router interface - WRoIP<br>protocol packets will be forwarded to this IP address in<br>order to be sent over the IP network.                                                                                                    |

| MTU (advanced)               | Defines the maximum transmissible unit size for the IP net-<br>work - WRoIP protocol packets sent over the IP network will<br>be limited to this MTU. All nodes that communicate over<br>the IP network should be set to the same value.                                  |
|------------------------------|----------------------------------------------------------------------------------------------------|
| Multicast Address (advanced) | Defines the multicast IP address used by the WRoIP protocol<br>- The next higher IP multicast address will also be used by the<br>WRoIP protocol. For example, if 239.255.90.67 is set as the<br>multicast address, both 239.255.90.67 and 239.255.90.68 will<br>be used. |
| UDP Port (advanced)          | Defines the UDP port used by WRoIP protocol packets                                                                                                    |

#### **POSITION SETTINGS (ADVANCED)**

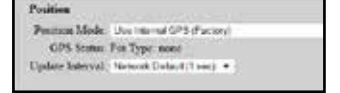

| MENU ITEM                     | MENU ITEM DESCRIPTION                                                                                                    |
|-------------------------------|----------------------------------------------------------------------------------------------------|
| Update Interval               | Controls how often nodes report information back to visualiziation server<br>with visualization enabled - A smaller value will result in smoother movement<br>of mobile nodes in Google <sup>™</sup> Earth. A shorter update interval uses more<br>bandwidth. |
| ESD UDP Port                  | Defines the port number to receive position updates via an external ESD feed                                                                                                    |
| External Up-<br>date UDP Port | Defines the port number to receive position updates via the external Wave Relay $^{\otimes}$ 'wr-update-gps' command                                                                                                    |
| CoT UDP Port                  | Defines the port number to receive position updates via external CoT feed                                                                                                    |
| CDF UDP Port                  | Defines the port number to receive position updates via an external CDF feed                                                                                                    |

#### WAVE RELAY<sup>®</sup> SA (GOOGLE<sup>™</sup> EARTH NETWORK VISUALIZATION) SETTINGS

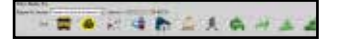

#### MENU ITEM MENU ITEM DESCRIPTION

Report toEnable or disables network visualization for all nodes set to use the NetworkVisualizationDefault (typically the whole network) - Visualization is also used by the TrackingServerAntenna system and should be enabled on nodes that you wish to be able to<br/>track.

Visualization Server (advanced) Defines the IP address to which nodes will send their visualization updates (may be either a multicast address [224.0.0.0,239.255.255.255] or the unicast address of a device running the visualization server.) - The factory default is a multicast address. When using multicast, each node sends visualization updates to the entire connected network. All nodes run a visualization server and receive updates from all other connected nodes. When using unicast, each node sends visualization updates to the selected address only. If the unicast address is the management IP address of a node, that node will run a visualization server to receive the updates. Visualization updates are sent from the management IP address, so the selected address must be reachable by all nodes with visualization enabled; it should be either in the same subnet or reachable through the default gateway. Multicast operation allows the most robust visualization for mobile networks because it provides true distributed operation with partitions and merges. Unicast operation requires all visualization users to be able to contact the selected server, but offers reduced network overhead for larger static networks.

#### CURSOR ON TARGET (COT) SETTINGS (ADVANCED)

This feature enables transmission of local positioning information to a CoT server on the network. This feature is not available on all firmware versions.

| Soul Proton   | 0.0014-0          | + 0               |                       |
|---------------|-------------------|-------------------|-----------------------|
| Secon IP.     |                   | P Use Network     | k Delada              |
| Berrier Port  | 14 K.b            | e Network Dollauk |                       |
| UID.          | the second states |                   | P List Neds Name      |
| Type I        |                   |                   | F Car Network Defailt |
| Video Address |                   |                   |                       |

| MENU ITEM     | MENU ITEM DESCRIPTION                                                                            |
|---------------|--------------------------------------------------------------------------------------------------|
| Send Position | Enables or disables transmission of CoT packets to server                                        |
| Server IP     | Defines the IP address of the CoT server - This IP address can be a unicast or multicast address |
| Server Port   | Defines the UDP port of the CoT server                                                           |
| Туре          | Defines the contents of the CoT "type" attribute                                                 |

#### SIMPLE SA PACKET GENERATOR (SSPG) (ADVANCED)

These settings exist for backwards compatability with an outdated protocol. See earlier versions of the manual for more information.

#### PTT SETTINGS

| PIT                 |                                        |
|---------------------|----------------------------------------|
| Enable Push-to-Talc | Factory (Enabled) .                    |
| Volume:             | 10 % (0 - 125) - Use Factory           |
| Microphone Level    | outo % (0 - 100 or auto) / Use Factory |
| Transmit Mode:      | Factory (Transmit on keypress) .       |
| Tones on Transmit   | Factory (Beeps) .                      |
| Tones on Receive:   | Fectory (Quel) .                       |
| Advanced Features   | Factory (Silynx PTT Headset) ·         |

| MENU ITEM                       | MENU ITEM DESCRIPTION                                                                                                    |  |
|---------------------------------|----------------------------------------------------------------------------------------------------|--|
| Enable Push-to-<br>Talk         | Enables or disables the PTT subsystem to allow push-to-talk communi-<br>cation among voice-equipped devices                                                                |  |
| Volume                          | Defines the default earpiece volume for headsets - Valid values are 0 through 100. Optimal values vary with headset manufacturer.                                          |  |
| Microphone Level                | Defines the default microphone level for headsets - Valid values are 0 through 100. Optimal values vary with headset manufacturer.                                         |  |
| Transmit Mode (adva             | anced)                                                                                                    |  |
| Transmit on<br>keypress         | Audio is transmitted only when the PTT button is pressed on the headset.                                                                                                   |  |
| Transmit<br>continuously        | Audio is continuously transmitted. Other nodes may monitor the channel only. Selected Channel audio transmissions will interrupt monitored continuously transmitted audio. |  |
| Tones on Transmit<br>(advanced) | Enables or disables an audible checktone (either Beeps or Verbal) at the beginning of each transmitted message                                                             |  |
| Tones on Receive<br>(advanced)  | Enables or disables an audible checktone (either Beeps or Verbal) at the beginning of each received message                                                                |  |
| Advanced Features (advanced)    |                                                                                                    |  |
| Silynx PTT Head-<br>set         | Enables the serial port on the node (Silynx PTT Headsets require this setting be enabled)                                                                                  |  |
| Microphone<br>Voltage           | Enables +5V power supply voltage on the center pin of the 6-pin head-<br>set connector (required for some headsets)                                                        |  |

#### CHANNEL DEFINITIONS (ADVANCED)

The Wave Relay<sup>®</sup> Network has 16 channels numbered 0 through 15. Channel 0 is the Flash Override Channel and has priority over channels 1-15. Channels 1-15 are normal audio channels. Each channel is defined by a Multicast Address and a Multicast Port. After Channel Definition settings have been configured, click the "Set All" button.

# Some were wanted by the second second sec

| MENU<br>ITEM         | MENU ITEM DESCRIPTION                                                                                                    |
|----------------------|----------------------------------------------------------------------------------------------------|
| Channel              | Displays the channel number to be configured                                                                                                    |
| Name                 | Defines the text name of the channel                                                                                                    |
| Multicast<br>Address | Defines the Multicast Ad-<br>dress for the channel -<br>Valid values are within the<br>range of 224.0.0.0 through<br>239.255.255.255. Note that<br>each talk group must have a<br>unique multicast address and<br>port. |
| Multicast<br>Port    | Defines the Multicast UDP<br>port for audio traffic - Valid<br>values are within the range of 1<br>through 65534. Note that each<br>talk group must have a unique<br>multicast address and port.                        |

| Channel | Name           | Multicast<br>Address | Multica:<br>Port | st<br>Factory       |
|---------|----------------|----------------------|------------------|---------------------|
| 0       | Flash Overside | 238192600            | 66000            | 12                  |
| 1       | Channel 1      | 223.192.60.1         | 60001            | 10                  |
| 2       | Channel Z      | 239192.602           | 60002            | 12                  |
| 3       | Channel 3      | 239.192.80.3         | 68003            | (2)                 |
| -4      | Channel 4      | 239.192.60.4         | \$0004           | 10                  |
| 5       | Channel 5      | 239.192.60.5         | 60005            | 1                   |
| 6       | Channel 6      | 238 192 60.6         | 60006            | 2                   |
| 7       | Chantel 7      | 233.192.50.7         | 60007            | - (R)               |
| 8       | Channiel 8     | 235.192.60.0         | 60008            |                     |
| 9       | Channel 9      | 229 192 60 9         | 60003            | 2                   |
| 10      | Channel 10     | 239:192.60.10        | 60010            | $\langle q \rangle$ |
| - 11    | Chancel 11     | 239.192 60.11        | 50011            | 3                   |
| 12      | Channal 12     | 239,192,60.12        | 80012            | 2                   |
| 13      | Charinal 13    | 239.192.60.13        | 60013            | 12                  |
| 14      | Channel 14     | 229.192.60.1.4       | 68014            | $(\vec{e})$         |
| 15      | Channel 15     | 239.192.68.15        | 60015            | 1                   |

#### FLASH OVERRIDE

Flash Override is a new feature which allows audio to be sent to all nodes even if those nodes have selected a different audio channel.

- A flash override transmission is triggered by a "tap-tap-hold" of the PTT button(button is pressed and released twice quickly in succession immediately preceding the normal hold for the duration of the transmission.)
- The user will hear a unique "triple" tone on TX and RX to indicate a flash override.

#### AUDIBLE NOTIFICATIONS

| Audiole Protification: | audible | Not | tifica | ation |
|------------------------|---------|-----|--------|-------|
|------------------------|---------|-----|--------|-------|

Low Battery: Factory (Enabled) \*

In-Net/Out-Net: Factory (disabled) -

Node to Monitor: Factory (none)

| MENU ITEM          | MENU ITEM DESCRIPTION                                                                                                 |
|--------------------|----------------------------------------------------------------------------------------------------|
| Low Battery        | Enables or disables audible notification when the battery is depleted to 5% (notification will occur every 5 minutes) |
| In-Net/Out-Net     | Enables or disables an audible notification when a chosen node enters or leaves the network                           |
| Node to<br>Monitor | Selects a node to monitor for In-Net/Out-Net audible notifications from the node list                                 |

#### **RS-232 SETTINGS (ADVANCED)**

The RS-232 serial-over-Ethernet feature can be used for remote control of a distant serial device via the Wave Relay® network. A typical application is for a PC to control a remotely located pan/tilt camera via a serial link. Two operational modes are supported: "serial-to-serial" mode and "virtual-to-serial" mode. For further description, see RS-232 Configuration Help.

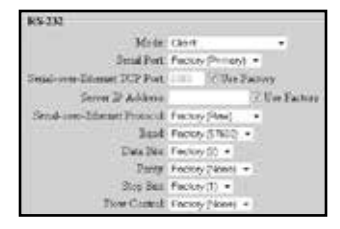

| neip.                                       |                                                                                                    |  |  |  |
|---------------------------------------------|----------------------------------------------------------------------------------------------------|--|--|--|
| MENU ITEM                                   | MENU ITEM DESCRIPTION                                                                                                    |  |  |  |
| Mode                                        |                                                                                                    |  |  |  |
| Disabled                                    | The serial-over-Ethernet feature is turned off.                                                                                                    |  |  |  |
| Server                                      | Use this mode when the device to be controlled (e.g. pan/tilt unit) is connected to a Wave Relay® device serial port.                                                                                                    |  |  |  |
| Client                                      | Use this mode when a controller (e.g. PC) is connected to a Wave Relay® device serial port.                                                                                                    |  |  |  |
| Echo Mode                                   | Instructs the serial port to retransmit any received serial data<br>out on its transmit pin (useful for debugging serial connections<br>in cases where Rx/Tx pins might be accidentally reversed in the<br>cable)                                                                                                    |  |  |  |
| Serial Port (advanced)                      | Selects the primary or secondary RS-232 port on the Wave Relay®.                                                                                                    |  |  |  |
| Serial-over-Ethernet<br>TCP Port (advanced) | Defines the TCP port for serial-over-Ethernet traffic                                                                                                    |  |  |  |
| Server IP Address (ad-<br>vanced)           | Defines the default IP address of the serial-over-Ethernet server                                                                                                    |  |  |  |
| Serial-over-Ethernet Protocol (advanced)    |                                                                                                    |  |  |  |
| Raw                                         | Serial messages are encapsulated into packets and are<br>transmitted unaltered over the network. This setting requires<br>that the RS-232 parameters (baud, parity, etc.) be set correctly at<br>both ends. This setting is typically used in serial-to-serial mode,<br>e.g. when a hardware serial controller is used to control a remote<br>serial device. |  |  |  |
| Telnet - RFC2217                            | Serial messages are encapsulated into packets as per RFC2217,<br>and baud settings are automatically controlled by the protocol.<br>This setting is typically used in serial-to-virtual mode, e.g. when<br>a PC with virtual COM ports is used to control a remote serial<br>device.                                                                         |  |  |  |
| Baud (advanced)                             | Valid settings are 300, 1200, 2400, 4800, 9600, 19200, 38400,<br>57600, or 115200.                                                                                                    |  |  |  |
| Data Bits (advanced)                        | Valid settings are 7 or 8 bits.                                                                                                    |  |  |  |
| Parity (advanced)                           | Valid settings are None, Even, or Odd.                                                                                                    |  |  |  |
| Stop Bits (advanced)                        | Valid settings are 1 or 2 bits.                                                                                                    |  |  |  |
| Flow Control (ad-<br>vanced)                | Valid choices are XON/XOFF (a.k.a. software flow control) or None.<br>Note that RTS/CTS (a.k.a. hardware flow control) is not supported.                                                                                                    |  |  |  |

#### DATE/TIME SETTINGS

| Date/Time                   |                    |             |
|-----------------------------|--------------------|-------------|
| Set local timezone          | Fectory (UTC) ·    |             |
| NTP Server Address          |                    | Use Factory |
| Automatic powerdown/powerup | Factory (Disabled) | •           |

| MENU ITEM                 | MENU ITEM DESCRIPTION                                                                                                    |
|---------------------------|----------------------------------------------------------------------------------------------------|
| Set local timezone        | Sets the local time zone as $\pm 12$ hours from UTC (settings also include select US and other global time zones)                                                                                                    |
| NTP Server Address        | Defines the address, if available, of the NTP (Network Time Proto-<br>col) server for automatic clock synchronization                                                                                                    |
| Automatic powerdown/p     | owerup                                                                                                    |
| One time only             | Instructs nodes to perform a one-time power down and power<br>up at specified times as set in the Set powerdown time and Set<br>powerup time fields                                                                                                    |
| Daily                     | Instructs nodes to perform a daily powerdown and powerup as specified in the Set powerdown time and Set powerup time fields                                                                                                    |
| Twice daily               | Instructs nodes to perform a twice-daily powerdown and powerup<br>as specified in the Set powerdown time, Set powerup time, Set<br>2nd powerdown time, and Set 2nd powerup time fields                                                                                                 |
| Hourly                    | Instructs nodes to perform hourly powerdowns and powerups as<br>specified in the Set powerdown time and Set powerup time fields<br>- powerdown and powerup times are specified as minutes past<br>the hour (00 through 59)                                                             |
| Set powerdown time        | Selects the hour and minute (in local time zone) for unit power-<br>down - If the powerdown/power up frequency is set to "Hourly,"<br>then you may only set minutes past the hour.                                                                                                    |
| Set powerup time          | Selects the hour and minute (in local time zone) for unit powerup -<br>If the powerdown/powerup frequency is set to "Hourly," then you<br>may only set minutes past the hour. If the powerup time is before<br>the powerdown time, then the powerup happens the next day (or<br>hour). |
| Set 2nd powerdown<br>time | Selects the hour and minute (in local time zone) for second daily power-<br>down - This setting is valid only when power down/power up frequency is<br>set to "Twice Daily."                                                                                                    |
| Set 2nd powerup time      | Selects the hour and minute (in local time zone) for second daily powerup<br>- If the powerup time is before the powerdown time, then the powerup<br>happens the next day (or hour). This setting is valid only when powerdown/<br>powerup frequency is set to "Twice Daily."          |

SAVE TO NETWORK

Two check boxes are checked by default. **Reconfigure immediately** forces the network to apply the new settings and reboot immediately. **Require all** ensures all nodes in the managed node list receive the updated values or all will fail and not update.

#### W Reconfigure the Network Intra-distripted zeros a period of doorstrase W Reparts All itemb constantially to all its Node List Information Sector Network Internet Sector Network

# SECURITY

| Wave Relay Management Interface                                   |                                   |                       |                       |                 |      |         |
|-------------------------------------------------------------------|-----------------------------------|-----------------------|-----------------------|-----------------|------|---------|
| Nale Status                                                       | Note Configuration                | Network Status        | Network Configuration | <u>Security</u> | 1945 | Log Out |
| Security                                                          |                                   |                       |                       | l               |      | Help    |
| Status                                                            |                                   |                       |                       |                 |      |         |
| Operational                                                       |                                   |                       |                       |                 |      |         |
| Display Key                                                       |                                   |                       |                       |                 |      |         |
|                                                                   |                                   |                       |                       |                 |      |         |
| Set Key                                                           |                                   |                       |                       |                 |      |         |
| Operate Made                                                      | Note +                            | TRUE MADE AND         | 2 (Sub-R) =           |                 |      |         |
| Eater lary                                                        | TREET THE TREE TO BE ALL          |                       | (come) *              |                 |      |         |
| Randems kery                                                      | Out (in her with spicoal Generate | whitespace between by |                       |                 |      |         |
| Zennina                                                           |                                   |                       |                       |                 |      |         |
| Update Node  Zersice Key Zersice Al Configuration                 |                                   |                       |                       |                 |      |         |
| Security Fostures                                                 |                                   |                       |                       |                 |      |         |
| Tamper Respo                                                      | See See                           |                       |                       |                 |      |         |
| Copyright Provintend Systems, LLC 2013<br>son:PrinktendSystemasen |                                   |                       |                       |                 |      |         |

#### STATUS

The Status box indicates the current security configuration. "Operational" means a valid key is set and Wave Relay<sup>®</sup> is operational. If Wave Relay<sup>®</sup> is NOT operational, then the node will not communicate with any other nodes, and its management interface can only be accessed via connection to the Ethernet 1 interface. The Security tab on the navigation bar will have a red background and blink when the current status is not "Operational."

"Error: no security configuration" will be displayed if a node is booted without a key set. An error will also be displayed if the key has been zeroized (see below).

The current key, if one is set, can be viewed by selecting "Display Key." Since the key is displayed in plaintext, view the key in a secure environment only. The "Display Key" feature indicates the current Crypto Mode, Size, and Value of the key.

#### SET KEY

The Set Key box enables users to change the current security configuration. Changes can be applied to the current node only or to all the nodes in the Network as specified by the Node List. Ensure all nodes are running the latest firmware before making changes to the security configuration.

 From the "Update" menu, select whether to update only the currently managed node ("Node") or all nodes on the network. The "network (require all)" setting will change security settings for all nodes in the network and will require all nodes in the network be available for any changes to be applied. If not all nodes are available, no changes will be applied. The "network (any available)" setting will change security settings for all available nodes on the network. Nodes that are not available will NOT be updated.

| Crypto Mode                 | 256-bit AES-CTR with<br>HMAC-SHA-512       | 256-bit AES-<br>GCM  | 256-bit AES-CTR with<br>HMAC-SHA-1       |
|-----------------------------|--------------------------------------------|----------------------|------------------------------------------|
| Encryption Algo-<br>rithm   | 256-bit AES in counter m                   | node                 |                                          |
| Authentication<br>Algorithm | HMAC-SHA-512                               | Galois MAC<br>(GMAC) | HMAC-SHA-1                               |
| MAC Tag Length              | 96-bits                                    |                      |                                          |
| Suite-B Algorithms          | Yes                                        |                      | No (due to SHA-1)                        |
| Minimum Key<br>Length       | 512-bits (256-bit AES +<br>256-bit HMAC)   | 256-bits             | 512-bits (256-bit AES +<br>256-bit HMAC) |
| Maximum Key<br>Length       | 1280-bits (256-bit AES<br>+ 1024-bit HMAC) | 256-bits             | 768-bits (256-bit AES +<br>512-bit HMAC) |

2. Select a Crypto Mode to match your network requirements. The "Crypto Mode" menu selects the the encryption and authentication algorithms used to secure Wave Relay<sup>®</sup> packets. The available set of crypto modes depends on the node's hardware capabilities. Newer Wave Relay<sup>®</sup> products have extra hardware to support additional Suite-B algorithms (SHA-2 family and GCM) in comparison to older Wave Relay<sup>®</sup> products, which do not. If you have a network of only older hardware, "256-bit AES-CTR with HMAC-SHA-1" will be your only choice. If you have a network with a mix of older and newer hardware, you should

select the "Backwards Compatible: 256-bit AES-CTR with HMAC-SHA-1" mode on the units with newer hardware; this will allow all the nodes in the network to communicate. If you have a network with only newer hardware you can select any of the three modes. We recommend "256-bit AES-CTR with HMAC-SHA-512" as the mode with the greatest security margin. "256-bit AES-GCM" is an alternate full Suite-B mode that can also be used based on user preference.

3. Once the Crypto Mode is set, enter a key value into the field and click the "Set" button, or click the "Generate" button to generate a random key. The new key information is stored to the node or the network.

#### ZEROIZE

The Zeroize box enables users to erase the key configuration on an individual node or on the entire network as specified by the Node List. When a node is zeroized, all traces of the current key are erased so that the key can no longer be recovered from the unit. Once a node has been zeroized, it cannot participate in any Wave Relay<sup>®</sup> network until it is re-keyed using the "Set Key" function.

- From the "Update" menu, select whether to update only the currently managed node ("Node") or all nodes on the network. The "network (require all)" setting will zeroize the security configuration for all nodes in the network and will require all nodes in the network be available for any changes to be applied. If not all nodes are available, no changes will be applied. The "network (any available)" setting will zeroize the security configuration for all available nodes on the network. Nodes that are not available will NOT be updated.
- 2. Clicking the "Zeroize Key" button will erase the packet encryption key only. Clicking the "Zeroize All Configuration" button will erase not only the key but also the management password and the public/private key-pair used to connect to the Web Management Interface. If the "Zeroize All Configuration" button is clicked, the node(s) will also reboot.
- 3. To access the Web Management Interface after the "Zeroize All Configuration" button has been clicked and the node has rebooted, the user will need to accept a newly generated certificate and use the factory password to log into the Web Management Interface.

#### SECURITY FEATURES

Tamper Response: This menu enables or disables tamper detection. If tamper detection is enabled, disassembly of the Wave Relay<sup>®</sup> enclosure will cause a complete zeroize of the security configuration, including the encryption key, the management password, and the public/private key-pair used to connect to the Web Management Interface. This feature is only available on MPU versions of the Wave Relay<sup>®</sup>.

# WAVE RELAY<sup>®</sup> API

The Wave Relay<sup>®</sup> router provides an API for configuring and monitoring the radio outside of the management interface. The API runs over the on-board HTTPS interface, allowing any program or package that submits requests according to the HTTP protocol (RFC 2616) to communicate with the Wave Relay<sup>®</sup>. Some example programs include custom programs written in Java or C/C++ as well as the Linux "Curl" command.

A typical request to the Wave Relay® has the form: https://192.168.5.88/management.cgi?passwordinput=XXXXXX&command=param\_get&name=WAVERELAY\_ IP&name=WAVERELAY\_NETMASK

This example URL has the following syntax:

- Protocol: must be https
- Address: use the assigned IP address for the Wave Relay<sup>®</sup> node (in this example: 192.168.5.88)
- Script name: must be management.cgi
- Required query string field: password-input (the assigned management password for the node)
- Required query string field: command (the management command to be performed)
- Additional query string fields: depend on the command. In this example, we are executing the command param\_get in order to request the values for the two parameters with **name=WAVERELAY\_IP** and **name=WAVERELAY\_NETMASK**

Additional documentation on the Wave Relay® API can be found in the Wave Relay® Management API document available upon request.

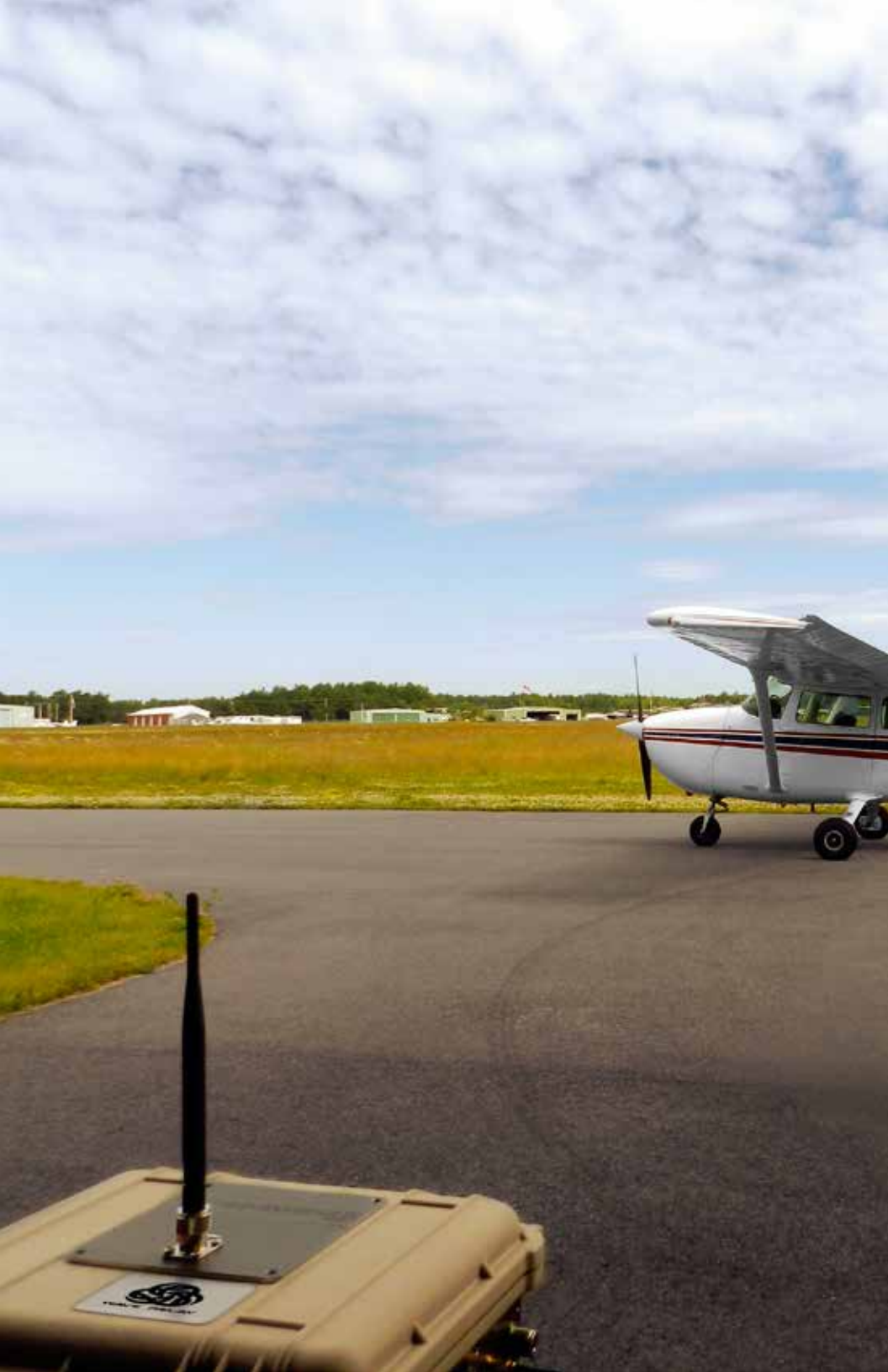

# TROUBLE-SHOOTING

106 **(PERSISTENT SYSTEMS** 

# COMMON PROBLEMS AND TROUBLESHOOTING

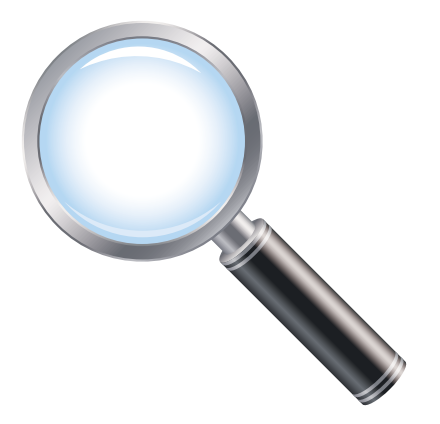

This section contains a list of troubleshooting steps to follow when two or more nodes are unable to communicate.

The following must be configured correctly for Wave Relay<sup>®</sup> nodes to communicate:

|  | 1. | Encryption | Key and | Туре |
|--|----|------------|---------|------|
|--|----|------------|---------|------|

- 2. Radio Enabled
- 3. Channel Frequency and Channel Width
- 4. Firmware Version
- 5. Mesh Routing Enabled
- 6. Antenna Connected

# **S** TROUBLESHOOTING

| SYMPTOM                                   | POTENTIAL ROOT<br>CAUSE                                   | PO             | TENTIAL SOLUTION                                                                                                    |
|-------------------------------------------|-----------------------------------------------------------|----------------|----------------------------------------------------------------------------------------------------|
| NODES ARE UN-<br>ABLE TO COM-<br>MUNICATE | NODES NOT<br>POWERED ON                                   | 1.             | Check for depleted batteries and/or discon-<br>nected power cables.                                                                                                    |
|                                           | INADEQUATE<br>POWER SUPPLY                                | 1.<br>2.<br>3. | MPU3/MPU4 can require as much as 18W<br>of peak power to operate. Quads (with 2W<br>radio) can require as much as 60W.<br>Ensure that 60W PoE injector is being used.<br>Ensure other power sources are adequate.                                                                                                    |
|                                           | CRYPTO MODE<br>AND/OR CRYPTO<br>KEY SET INCOR-<br>RECTLY  | 1.<br>2.<br>3. | The Crypto Mode and Crypto Key must be<br>the same on all nodes. e.g. AES-256 + SHA1<br>will not communicate with AES-256 + SHA-<br>512.<br>To check the Crypto Mode setting, click<br>"Security" > "Display Key" and ensure that<br>the Crypto Mode setting is the same on all<br>nodes.<br>On the same page, ensure that the Crypto<br>Key is the same on all nodes.                                                                                                    |
|                                           | RADIOS NOT<br>ENABLED                                     | 1.<br>2.       | Depending on node type, several radios<br>may be available. At least one radio must be<br>enabled for the node to communicate.<br>To enable a radio, click "Node Configuration"<br>> "Node Configuration." Ensure "Enabled" is<br>selected from the drop-down menu.                                                                                                    |
|                                           | FREQUENCY<br>AND/OR CHAN-<br>NEL WIDTH SET<br>INCORRECTLY | 1.             | Radios must be on the same Center<br>Frequency and the same Channel Width in<br>order to communicate. e.g. a node on 2412<br>MHz, Width = <b>5MHz</b> will not communicate<br>with 2412 MHz Width = <b>20MHz</b> .<br>To set Frequency and/or Channel Width,<br>click "Node Configuration" > "Node<br>Configuration." In the Configuration Settings<br>for an available Radio, ensure that the Center<br>Frequency AND the Channel Width are the<br>same on all nodes. Note that depending on<br>the type of radio module installed, specific<br>frequencies may not be available. |
| MAX LIN<br>DISTANC<br>INCORR | IK 1.<br>CE SET<br>ECTLY 2.<br>3. | Radios <b>are</b> able to communicate when set to<br>different link distances but will result in sub-<br>optimal performance.<br>To set Max Link Distance correctly, determine<br>the farthest distance any individual link on this<br>frequency may need to be, then choose the<br>next longest Max Link Distance. e.g. 13 mi =<br>Max Link Distance should be set to 15 mi.<br>Click "Node Configuration" > "Node Con-<br>figuration." Ensure that the Max Link Distance<br>is correct and the same on all radios on the<br>same frequency. |
|------------------------------|-----------------------------------|----------------------------------------------------------------------------------------------------|
| INCOMF<br>FIRMWA<br>SIONS    | 2.<br>2.                          | All nodes must be running the same major<br>firmware version in order to communicate.<br>e.g. a node with firmware version 17.X.X will<br>not communicate with a node with firmware<br>version 18.X.X.<br>To check the firmware version of a node, click<br>"Node Status" > "Unit Info." The firmware<br>version will be displayed at the top of the<br>list. If firmware versions are not the same, up-<br>grade the nodes to the same firmware version<br>(see "Node Upgrade").                                                             |
| MESH R<br>DISABLE            | OUTING 1.<br>D<br>2.              | If mesh routing is disabled on the radio, it will<br>not participate in the routing protocol and<br>will not communicate with its neighbor nodes.<br>To enable mesh routing, click "Node<br>Configuration" > "Node Configuration."<br>Click on the "Show Advanced Fields"<br>button if Advanced Fields are hidden. In the<br>Configuration Settings for the desired radio,<br>ensure that Mesh Routing is set to "Enabled."                                                                                                    |
| ANTENN<br>NECTED<br>WRONG    | NA CON- 1.<br>TO<br>RADIO         | The node that is being configured may have<br>several available radios. Ensure that an an-<br>tenna is connected to the correct RF port on<br>the node that is being configured. Addition-<br>ally, ensure that the antenna is for the correct<br>frequency band for that radio.                                                                                                    |

| POOR/LOW<br>THROUGHPUT | RF INTERFER-<br>ENCE                                                     | 1.<br>2.<br>3. | As a general rule of thumb, if there is no RF<br>interference and nodes are in proximity to<br>each other, a 20MHz channel should observe<br>approximately 20Mbps throughput, a 10MHz<br>channel should observe approximately<br>10Mbps, and a 5MHz channel should observe<br>approximately 5Mbps.<br>If low throughput is measured, test other<br>center frequencies until you achieve the<br>highest throughput possible for a given<br>channel width.<br>Resolve interference issue with other<br>transmitter located nearby. |
|------------------------|--------------------------------------------------------------------------|----------------|----------------------------------------------------------------------------------------------------|
|                        | MAX LINK<br>DISTANCE SET<br>INCORRECTLY                                  | 1.             | If Max Link Distance is set incorrectly and/or<br>inconsistently in a network, throughput will be<br>affected negatively. To set Max Link Distance<br>correctly, determine the farthest distance any<br>individual link on this frequency may need to<br>be, then choose the next longest Max Link<br>Distance. e.g. 13 mi = Max Link Distance<br>should be set to 15 mi. To set Max Link<br>Distance, click "Node Configuration" > "Node<br>Configuration."                                                                     |
|                        | CHANNEL DEN-<br>SITY SET INCOR-<br>RECTLY                                | 1.             | If Channel Density is set incorrectly and/<br>or inconsistently in a network, throughput<br>will be affected negatively. To set Channel<br>Density, click "Node Configuration" > "Node<br>Configuration." Channel Density should be<br>set by the number of nodes in the network.                                                                                                    |
|                        | BLADE ANTEN-<br>NA DOES NOT<br>HAVE A GOOD<br>(METALLIC)<br>GROUND PLANE | 1.             | Install a proper metallic ground plane.                                                                                                    |
| POOR AUDIO             | MICROPHONE<br>VOLTAGE NOT<br>ENABLED (MPU3<br>AND QUAD<br>ONLY)          | 1.<br>2.       | Microphone voltage must be enabled for use<br>with certain headsets.<br>To enable microphone voltage, click "Node<br>Configuration" > "PTT Configuration" > "Ac-<br>cessory Features."                                                                                                    |
|                        | MICROPHONE<br>GAIN NOT SET<br>TO AUTO                                    | 1.             | To set microphone gain to auto, click "Node<br>Configuration" > "PTT Configuration" > "Mi-<br>crophone Level" > enter "auto" into the field.                                                                                                    |

| MULTICAST<br>TRAFFIC STOPS<br>AFTER A FEW<br>SECONDS | PRUNING STA-<br>TUS SET INCOR-<br>RECTLY (FW<br>VERSIONS 18.3.X<br>AND EARLIER<br>ONLY) | 1.<br>2. | Prior to FW version 18.4.0, if pruning status<br>is not the same on all nodes in the network,<br>then multicast traffic will not forward properly.<br>To check Pruning status, click "Network<br>Status" > "IP Multicast Status." If any nodes<br>in the network have pruning status disabled,<br>the page will report a message of "pruning<br>disabled."                                               |
|------------------------------------------------------|-----------------------------------------------------------------------------------------|----------|----------------------------------------------------------------------------------------------------|
|                                                      | CLIENT DEVICE<br>IS USING WIN-<br>DOWS CE/XP                                            | 1.       | Windows CE/XP computers have a known<br>issue where they do not respond to IGMP<br>Multicast Group Queries sent by Wave Relay<br>nodes. "Pull All Multicast" should be used on<br>Windows CE/XP computers to work around<br>this issue. Pruning must be disabled on all<br>nodes with FW versions 18.3.x and earlier or<br>set to "Pull All Multicast" on all nodes with<br>FW version 18.4.0 and later. |
|                                                      |                                                                                         | 2.       | To disable pruning on FW versions 18.3.x and<br>earlier, navigate to the "Network Defaults"<br>page. Set IGMP Snooping & IP Multicast<br>Pruning to "Disabled."                                                                                                    |
|                                                      |                                                                                         | 3.       | On FW versions 18.4.0 and later, set IP<br>Multicast Routing to "Pull All Multicast"<br>in the "Node Configuration" or "Network                                                                                                    |

Defaults" page.

# HARDWARE DETAILS

# HARDWARE DETAILS 🍪

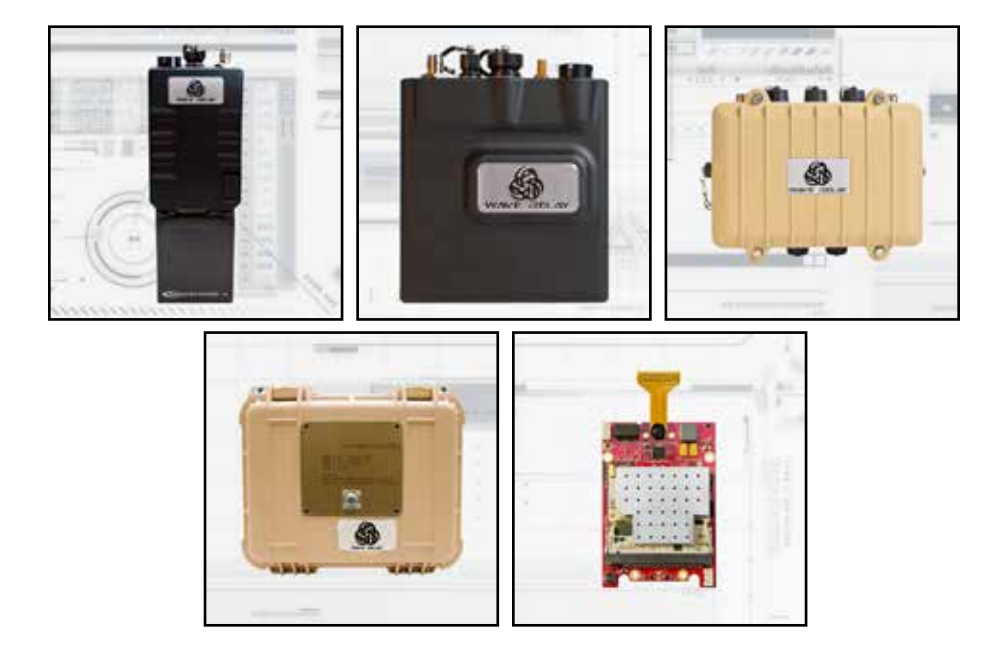

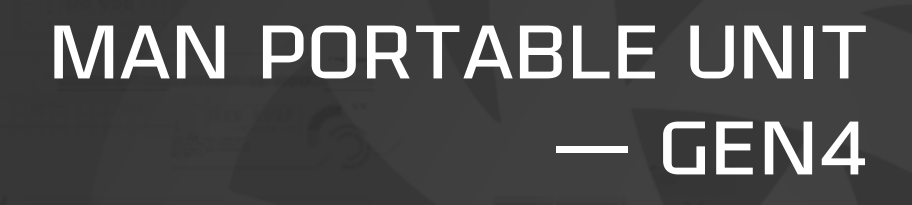

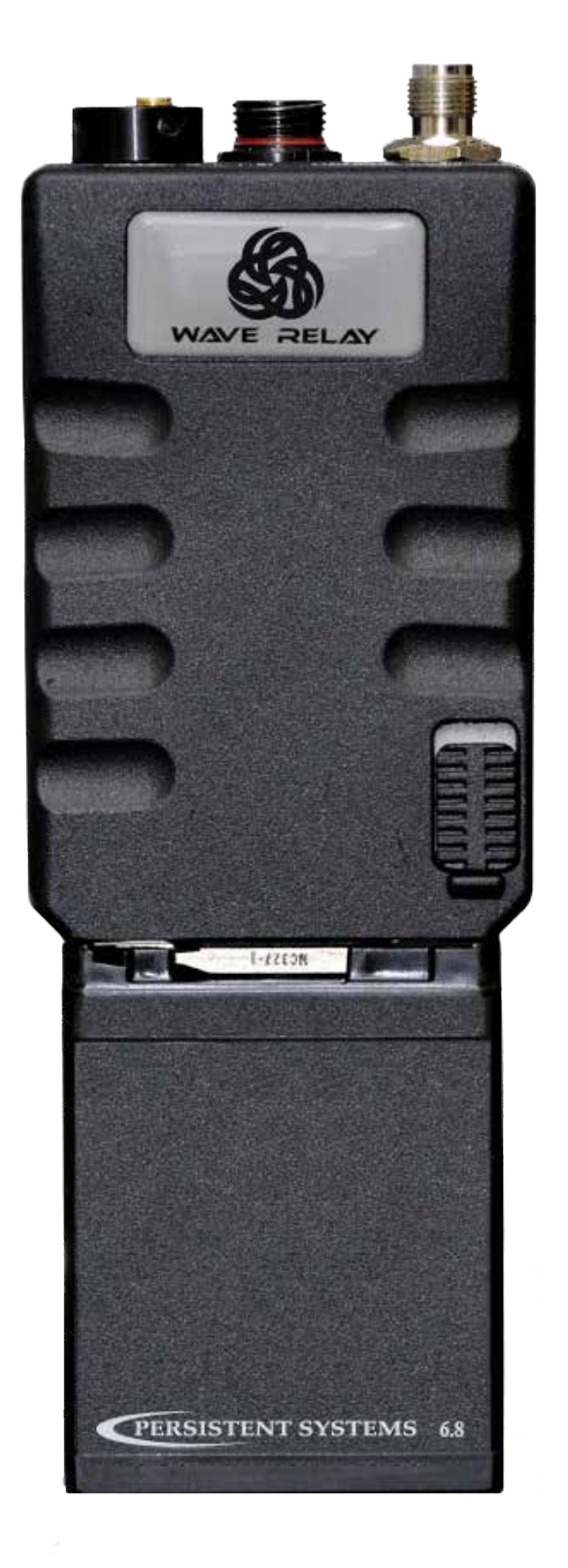

MAN PORTABLE UNIT — GEN4

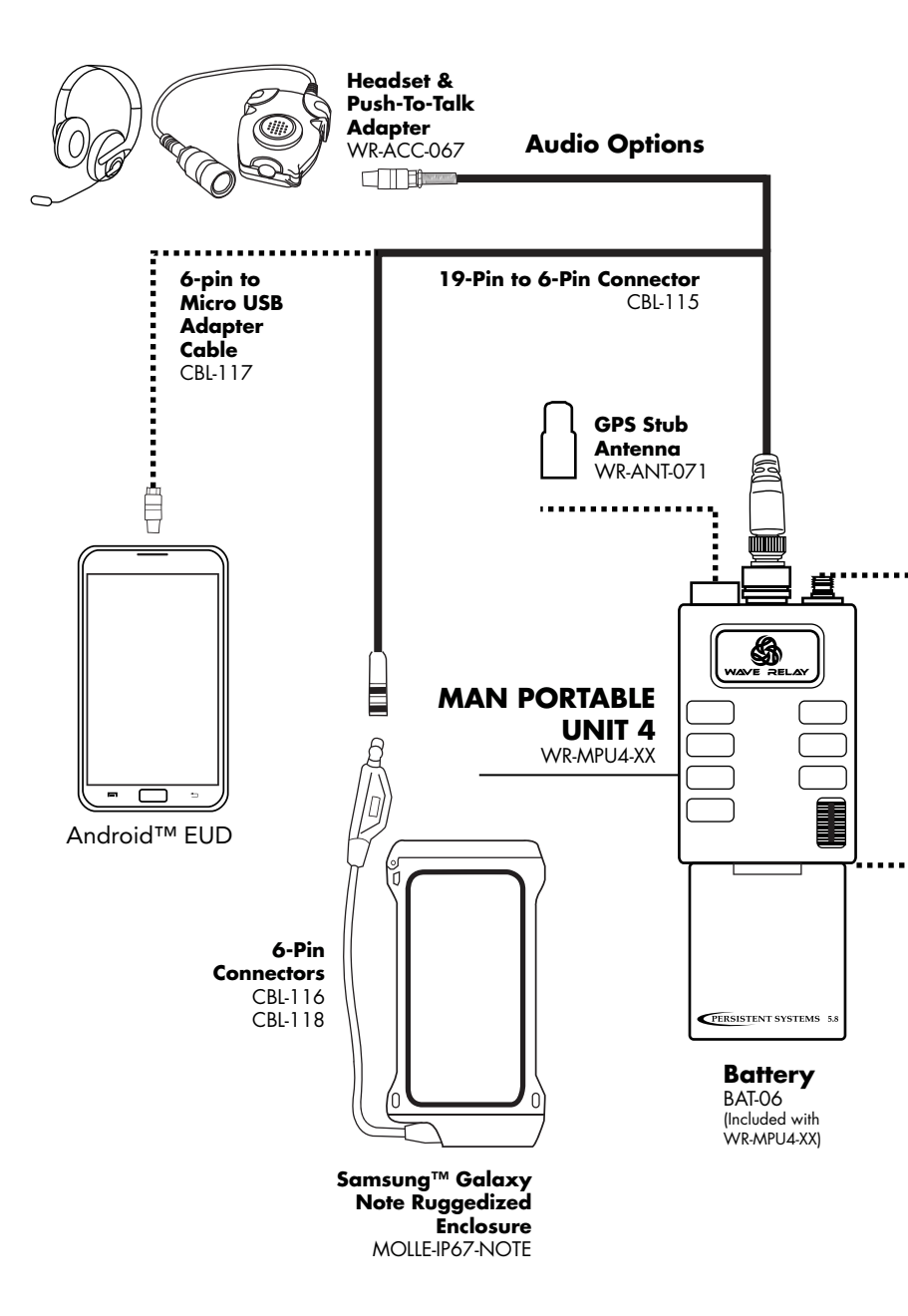

# HARDWARE DETAILS 🌑

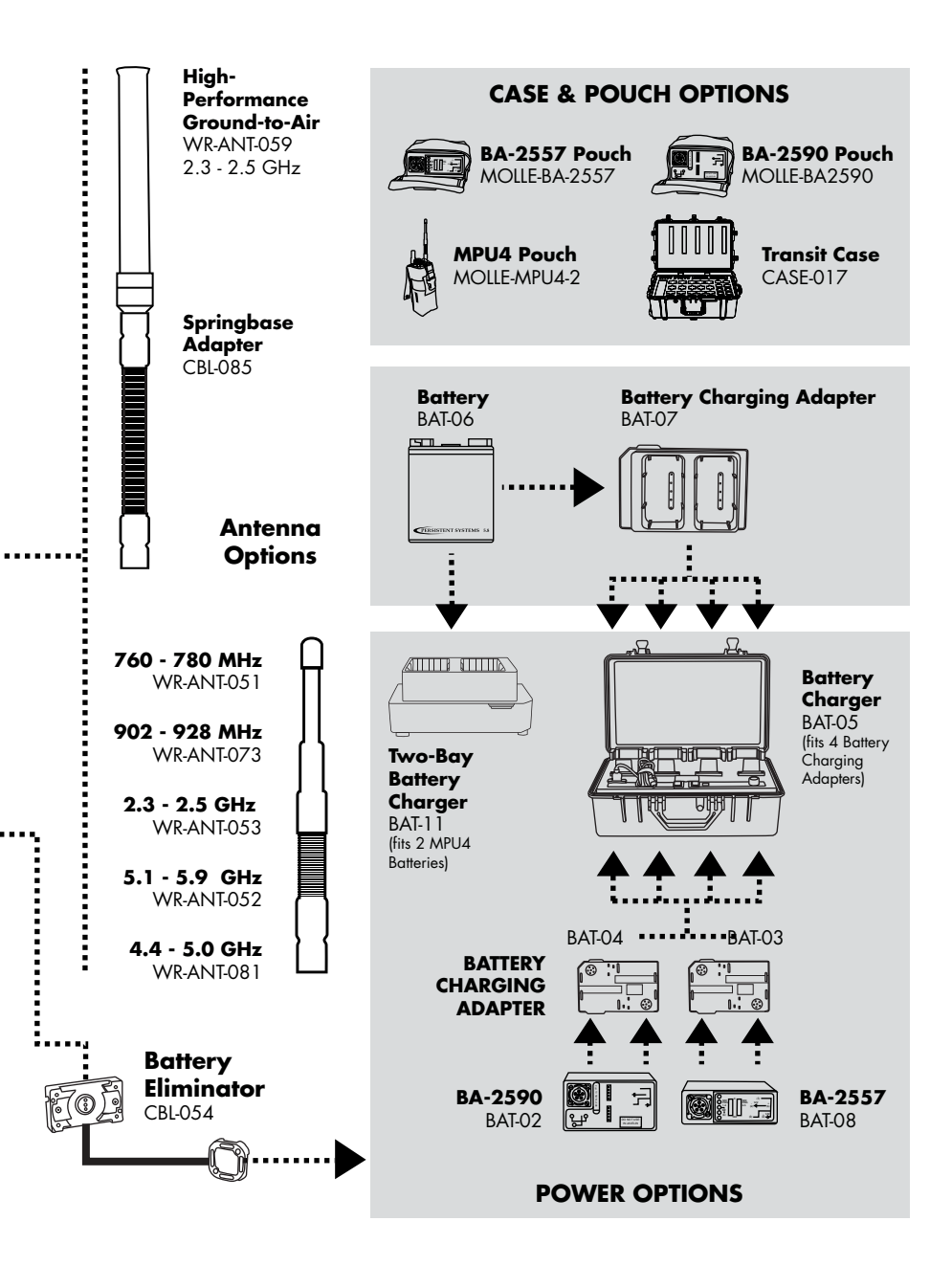

# I/O CONNECTION - MPU4

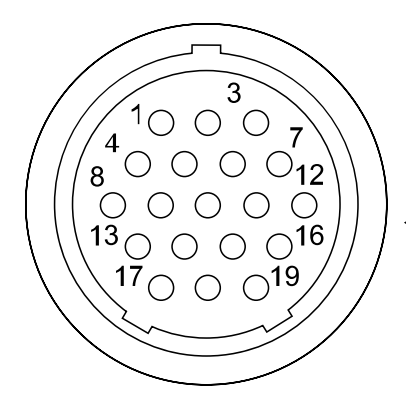

| PIN | DESCRIPTION                                 |
|-----|---------------------------------------------|
| 1   | Ethernet 2 RXN (RJ45 pin 6)                 |
| 2   | Ethernet 2 TXN (RJ45 pin 2)                 |
| 3   | Audio GND                                   |
| 4   | Ethernet 1 RXP (RJ45 pin 3)                 |
| 5   | Ethernet 2 RXP (RJ45 pin 3)                 |
| 6   | Ethernet 2 TXP (RJ45 pin 1)                 |
| 7   | Audio Input (Microphone)                    |
| 8   | Ethernet 1 TXN (RJ45 pin 2)                 |
| 9   | Ethernet 1 RXN (RJ45 pin 6)                 |
| 10  | GPIO                                        |
| 11  | Audio PTT or RS-232 WR Tx/Dev Rx            |
| 12  | Audio Output (Speaker)                      |
| 13  | Ethernet 1 TXP (RJ45 pin 1)                 |
| 14  | Power GND                                   |
| 15  | RS-232 Wave Relay <sup>®</sup> Rx/Device Tx |
| 16  | +5V Accessory Power (1 Amp Max)             |
| 17  | 3.3V Accessory Power (5 Amp Max)            |
| 18  | +10-48VDC (VIN)                             |
| 19  | LED GND (Switched)                          |

#### WHAT TO CONNECT

CBL-043  $\rightarrow$  I/O to Ethernet + PoE

CBL-035/CBL-077  $\rightarrow$  I/O to AID

#### **CONNECTOR INFORMATION**

- Glenair 801 Series "Mighty Mouse" Connector
- IP67 Rated in the Mated State

# PTT AUDIO - MPU4 AID

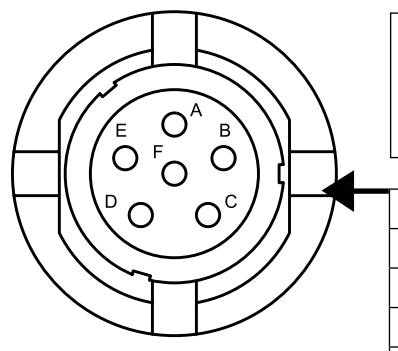

#### NOTE

The PTT Audio connections for the MPU4 is not wired the same as the MPU3 or Quad Radio Router.

| PIN | DESCRIPTION                                 |
|-----|---------------------------------------------|
| А   | Ground                                      |
| В   | Audio Output (speaker)                      |
| С   | Audio PTT or RS-232 WR Tx/Dev Rx            |
| D   | Audio Input (microphone)                    |
| Е   | RS-232 Wave Relay <sup>®</sup> Rx/Device Tx |
| F   | +5V Accessory Power                         |

#### CONNECTOR INFORMATION

- NATO U-283/U Standard Wiring for PTT Devices
- IP67 Rated

#### WHAT TO CONNECT

WR-ACC-067, WR-ACC-079

# **BATTERY TWIST-LOCK CONNECTION - MPU4**

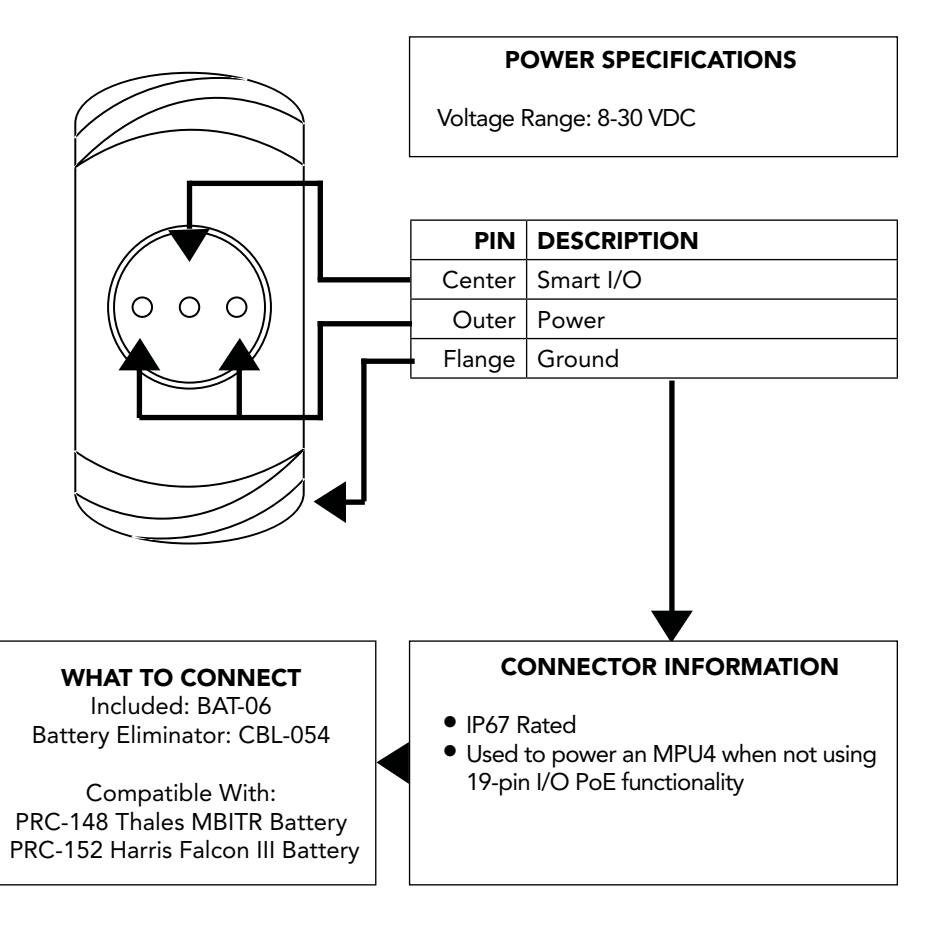

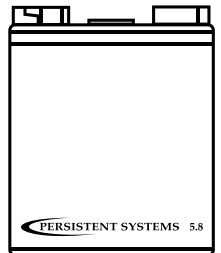

# HARDWARE DETAILS 🊳

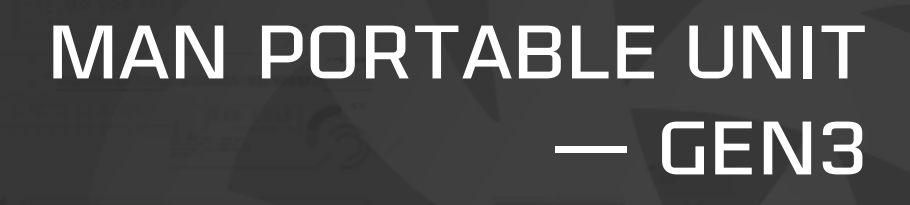

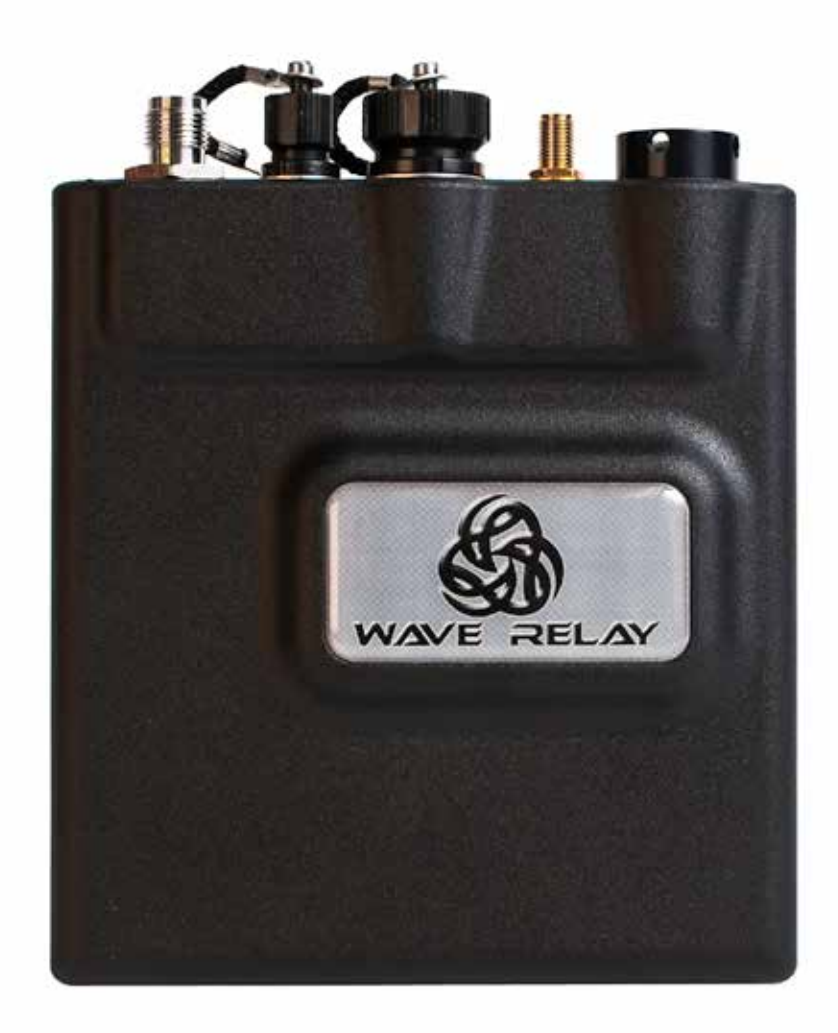

### S HARDWARE DETAILS

#### MAN PORTABLE UNIT — GEN3

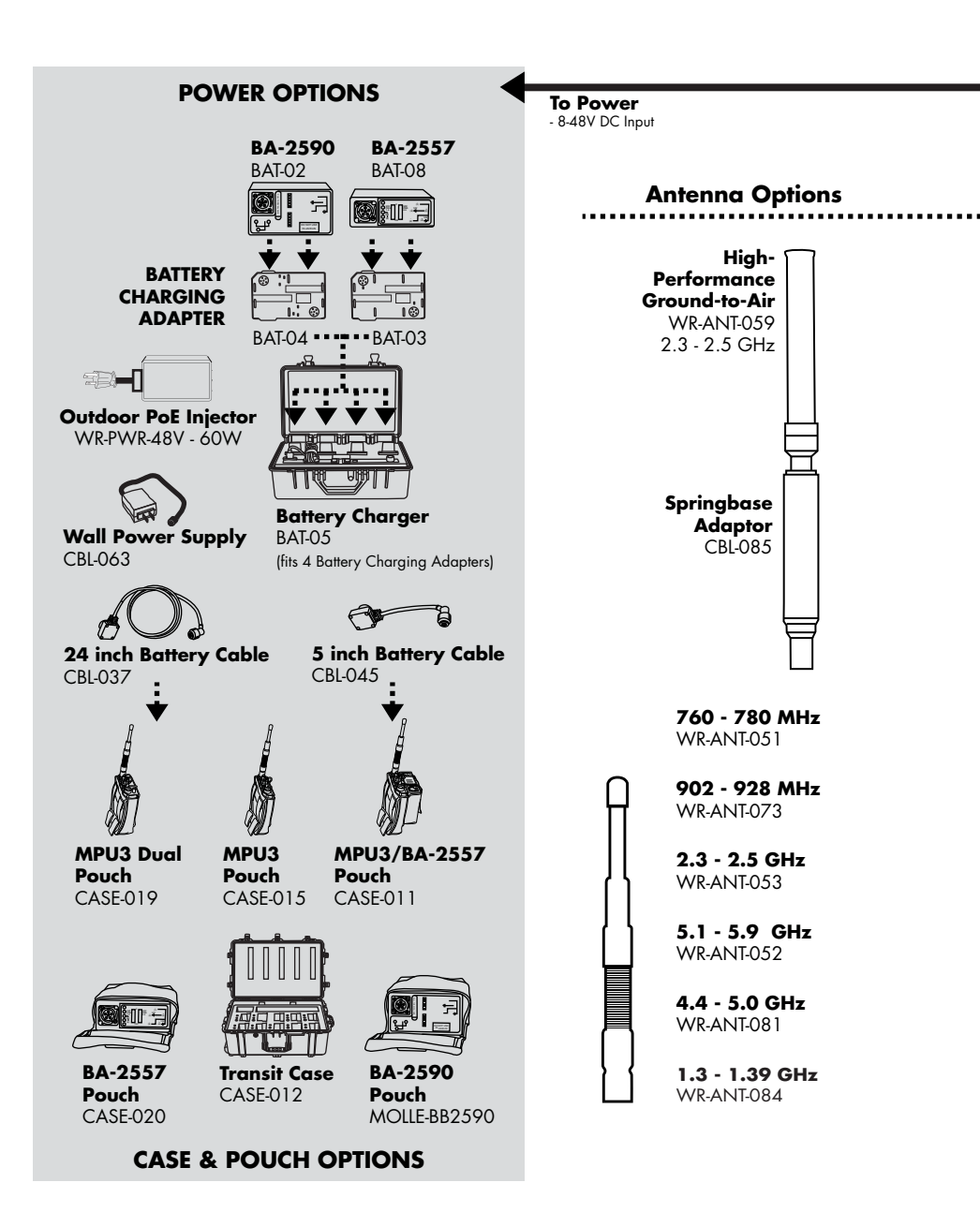

#### HARDWARE DETAILS 🌑

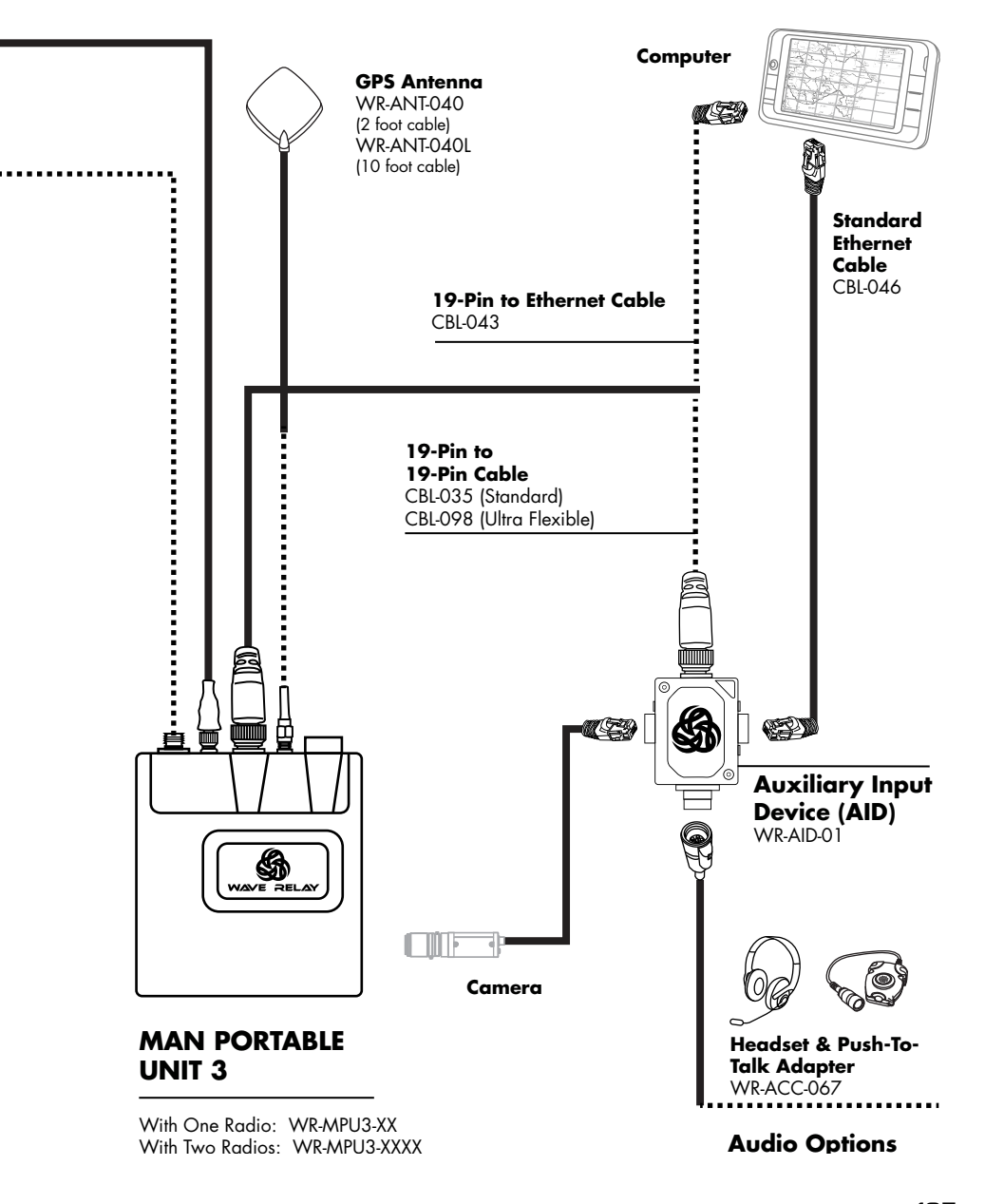

# I/O CONNECTION - MPU3

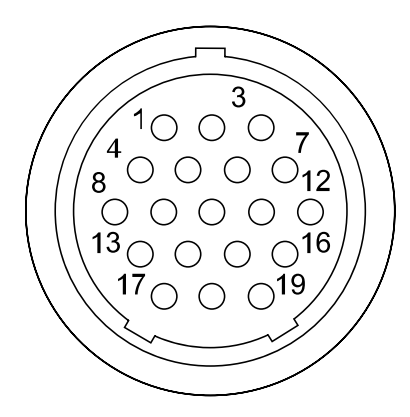

| PIN | DESCRIPTION                                                        |
|-----|--------------------------------------------------------------------|
| 1   | Ethernet 2 RXN (RJ45 pin 6)                                        |
| 2   | Ethernet 2 TXN (RJ45 pin 2)                                        |
| 3   | Audio GND                                                          |
| 4   | Ethernet 1 RXP (RJ45 pin 3)                                        |
| 5   | Ethernet 2 RXP (RJ45 pin 3)                                        |
| 6   | Ethernet 2 TXP (RJ45 pin 1)                                        |
| 7   | Audio Input (Microphone)                                           |
| 8   | Ethernet 1 TXN (RJ45 pin 2)                                        |
| 9   | Ethernet 1 RXN (RJ45 pin 6)                                        |
| 10  | N/C                                                                |
| 11  | Audio PTT                                                          |
| 12  | Audio Output (Speaker)                                             |
| 13  | Ethernet 1 TXP (RJ45 pin 1)                                        |
| 14  | Power GND                                                          |
| 15  | Wave Relay <sup>®</sup> Tx/Device Rx                               |
| 16  | RS-232 Wave Relay® Rx/Dev Tx or<br>+5V Accessory Power (1 Amp Max) |
| 17  | 3.3V Accessory Power (3 Amp Max)                                   |
| 18  | +10-48VDC (VIN)                                                    |
| 19  | LED GND (Cathode)                                                  |

#### HOW TO CONNECT

CBL-043  $\rightarrow$  I/O to Ethernet + PoE

CBL-035/CBL-077  $\rightarrow$  I/O to AID

#### CONNECTOR INFORMATION

- Glenair 801 Series "Mighty Mouse" Connector
- IP67 Rated in the Mated State

#### PTT AUDIO - MPU3 AID

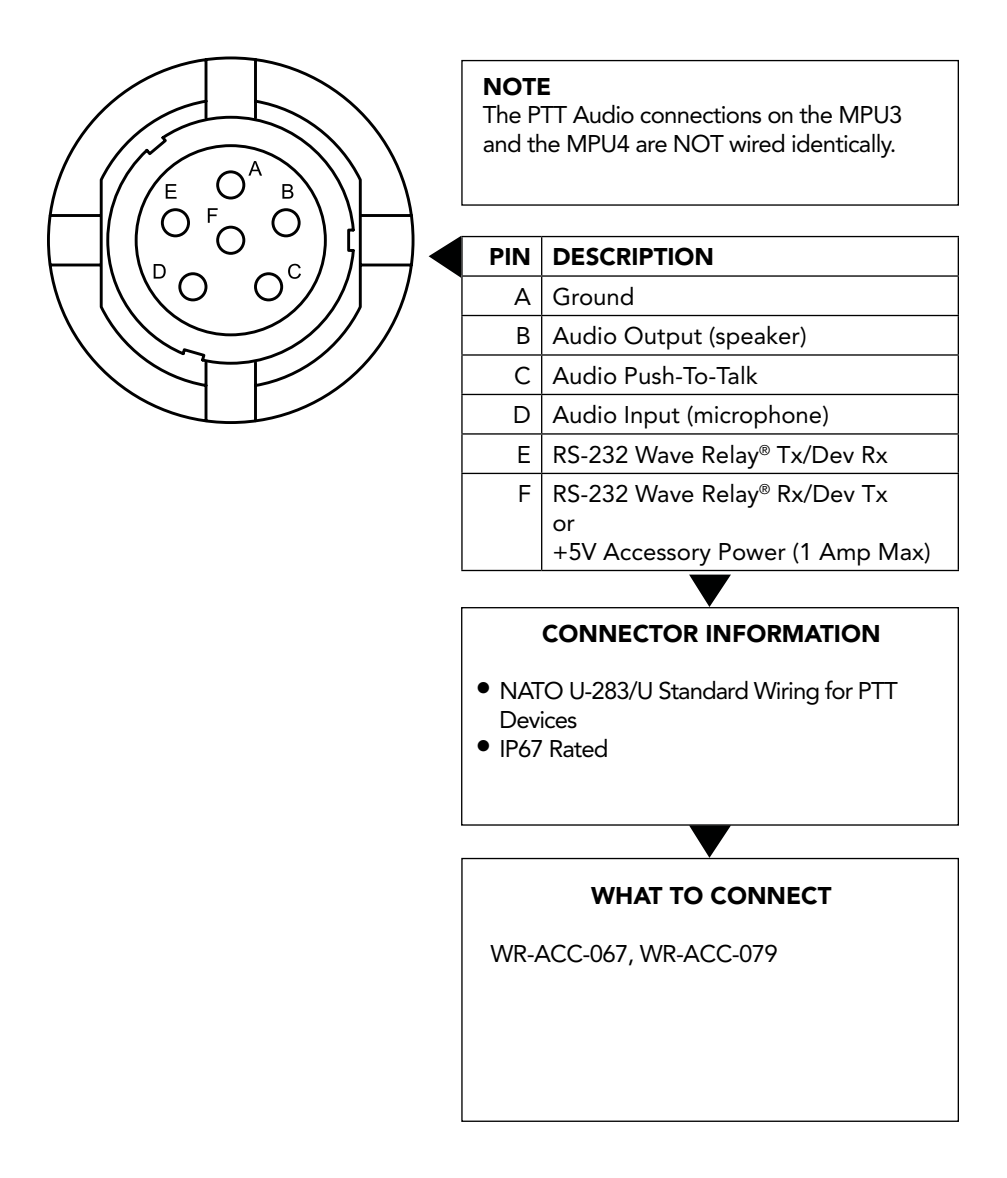

# **AUXILIARY POWER - MPU3**

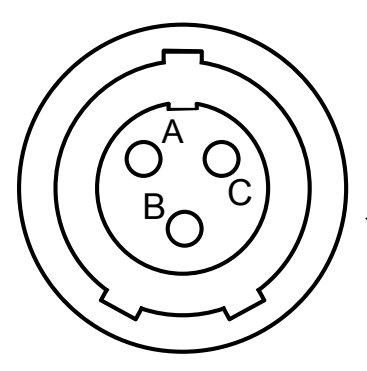

# POWER SPECIFICATIONS

Voltage Range: 8-48 VDC Maximum Current: 5 Amps

#### PIN DESCRIPTION

A Ground

B Power IN

C N/C

#### CONNECTOR INFORMATION

- Glenair 801 Series "Mighty Mouse" Connector
- IP67 Rated in the Mated State
- Used to power an MPU3 when not utilizing the 19pin I/O PoE fuction

#### WHAT TO CONNECT

CBL-037, 045  $\rightarrow$  PWR to BA-2557, BA-2590, BA-5590

CBL-059  $\rightarrow$  PWR to Vehicle DC Power Port

# HARDWARE DETAILS 🊳

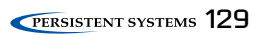

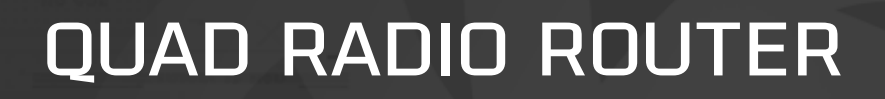

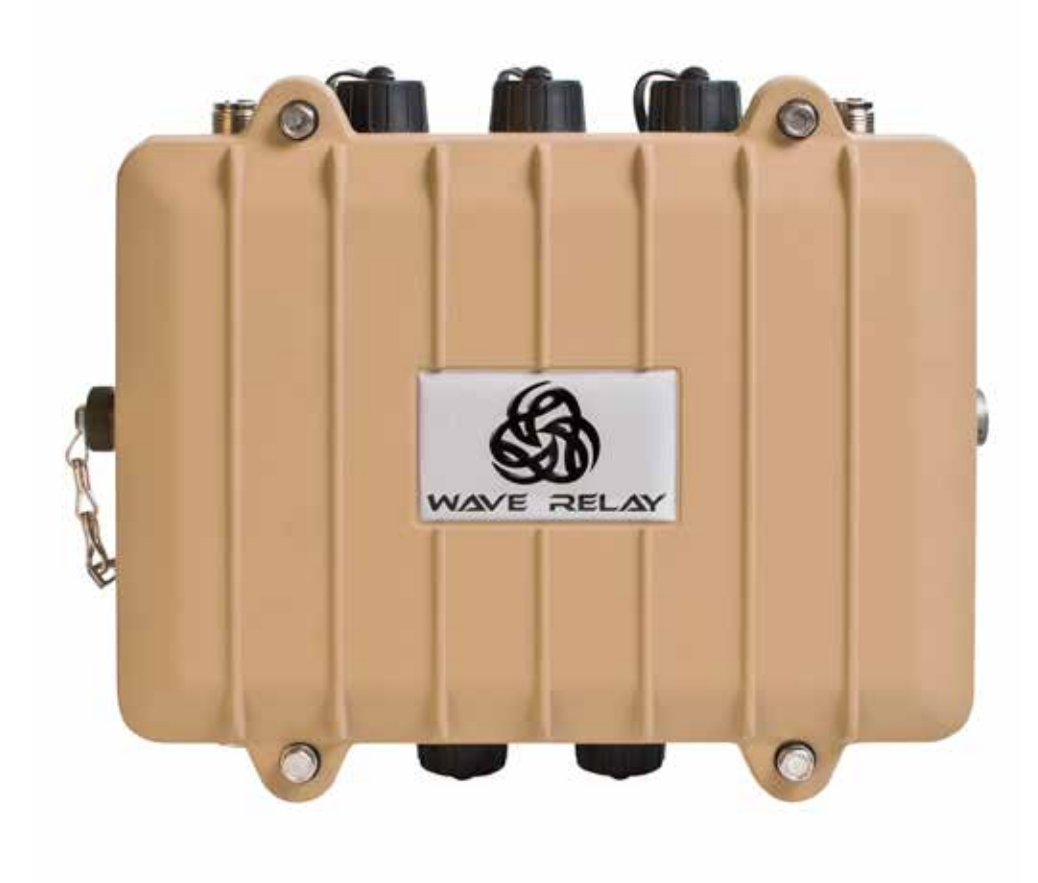

#### QUAD RADIO ROUTER

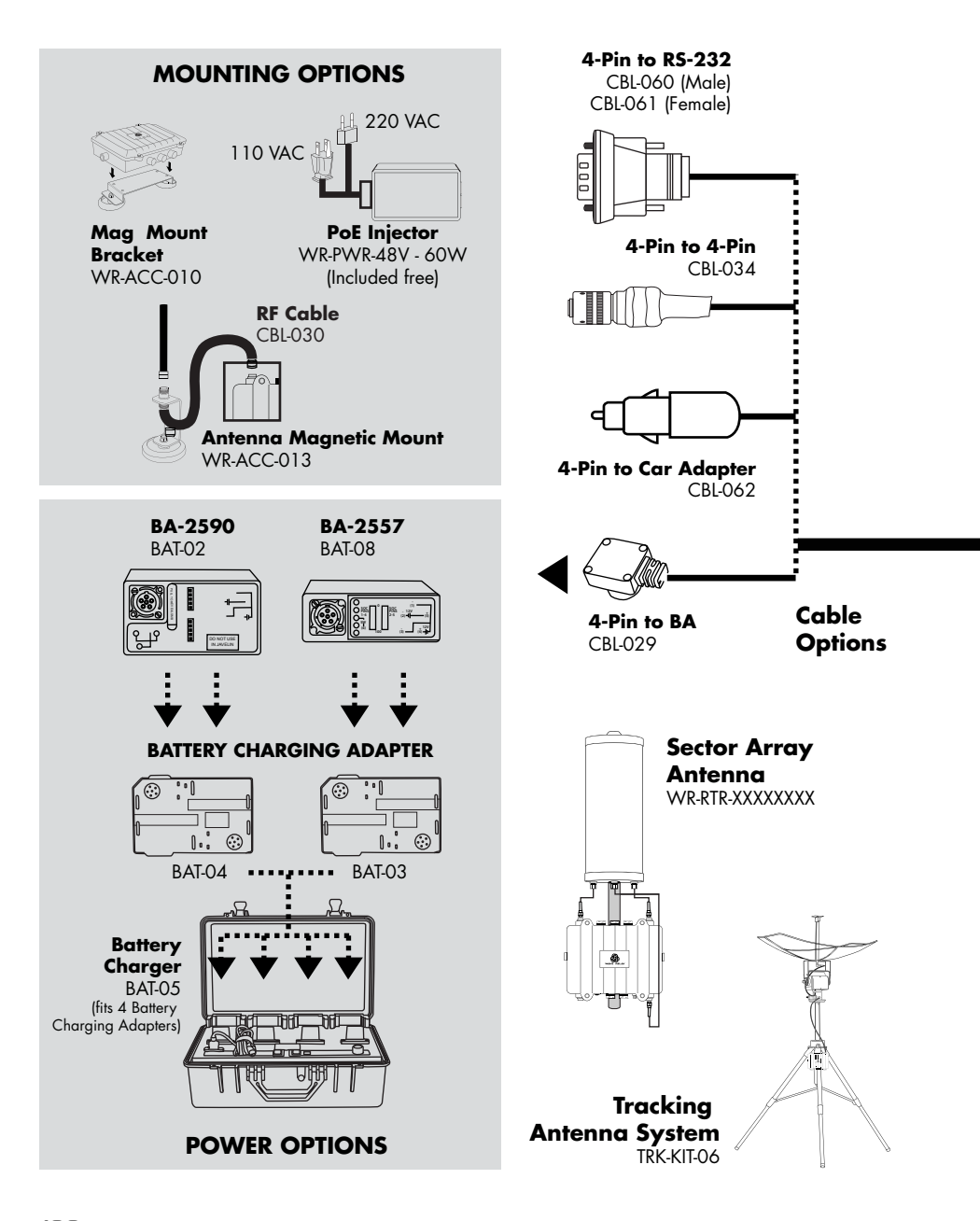

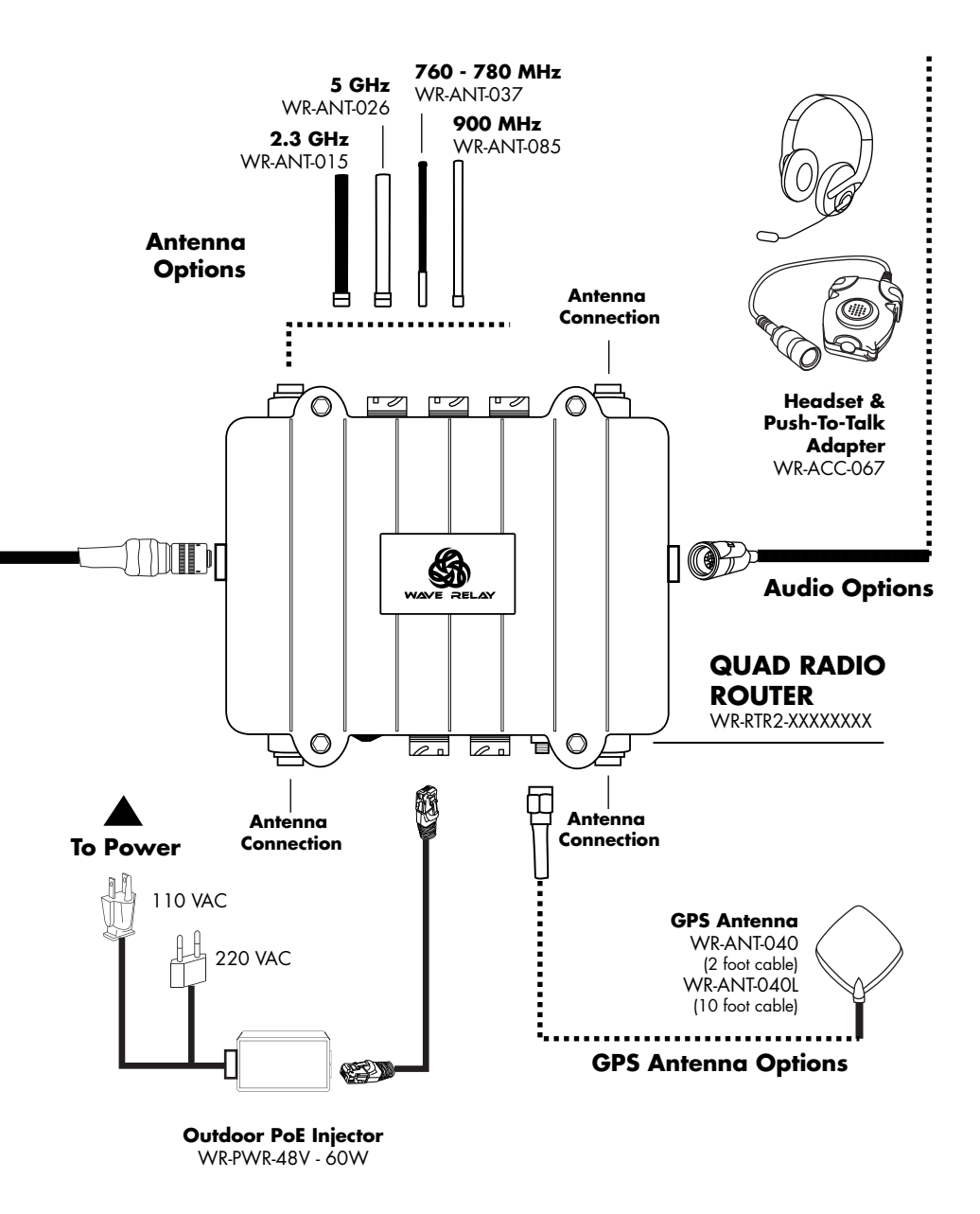

# S HARDWARE DETAILS

# SECTOR ARRAY KIT

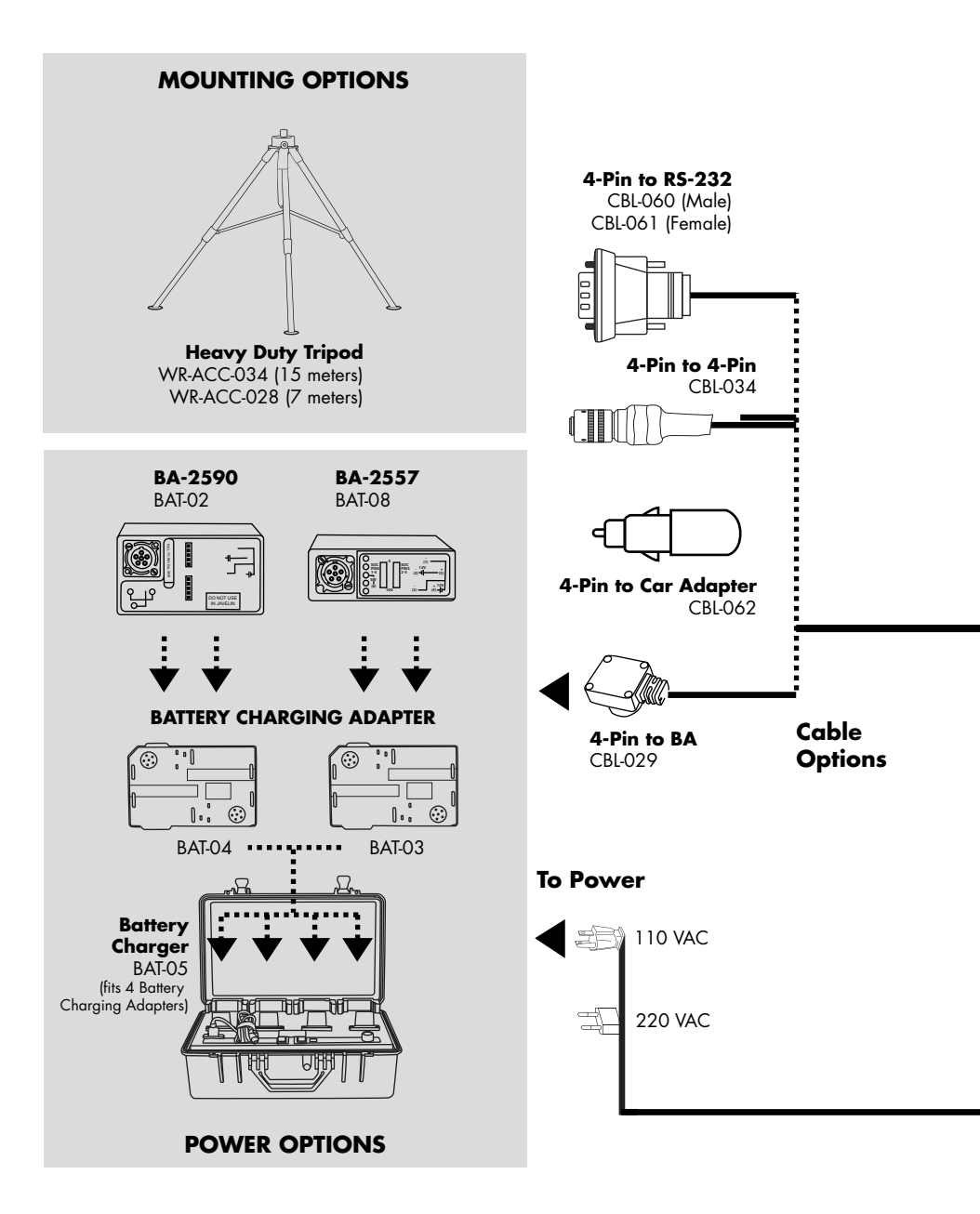

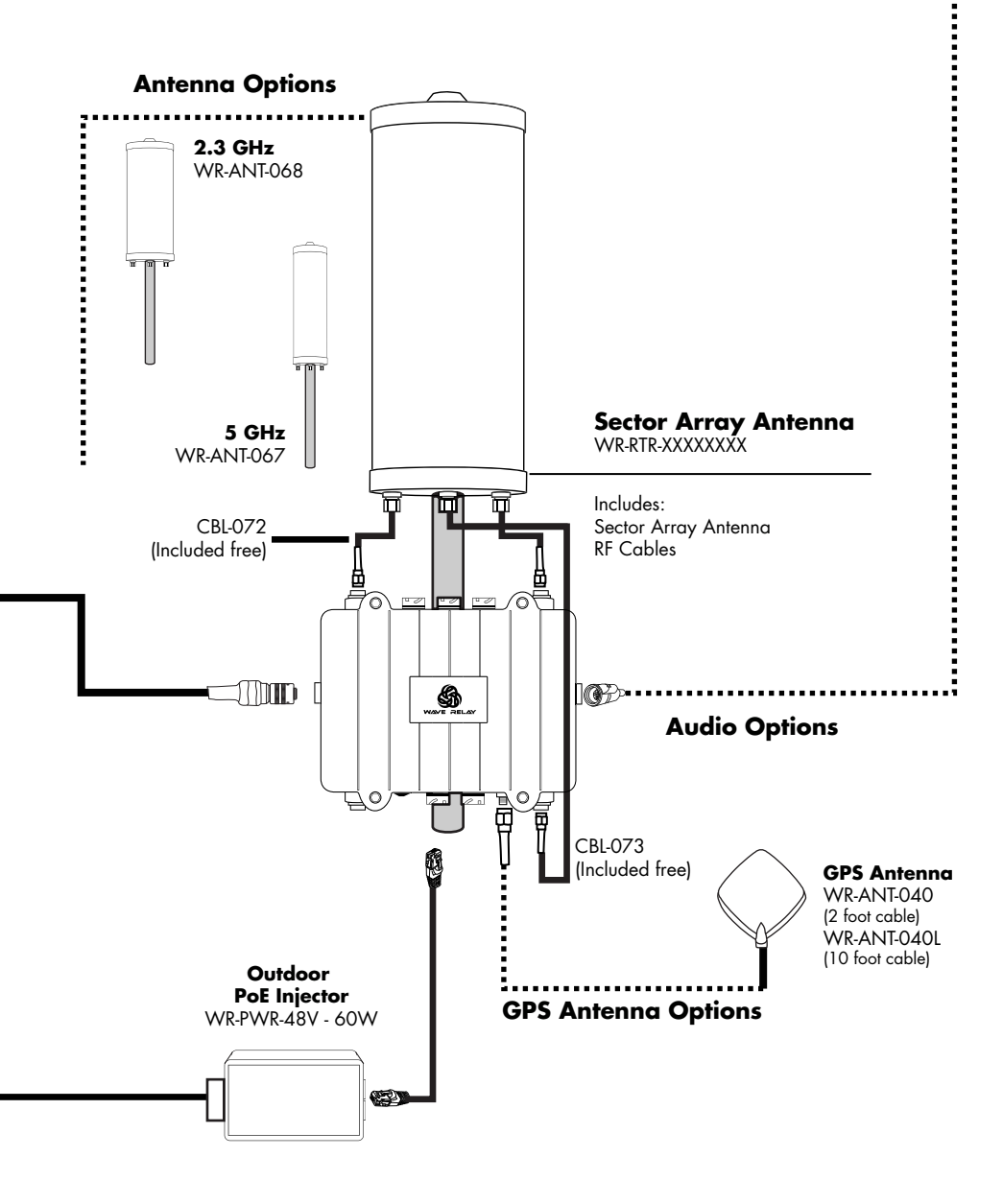

# S HARDWARE DETAILS

# TRACKER ANTENNA SYSTEM

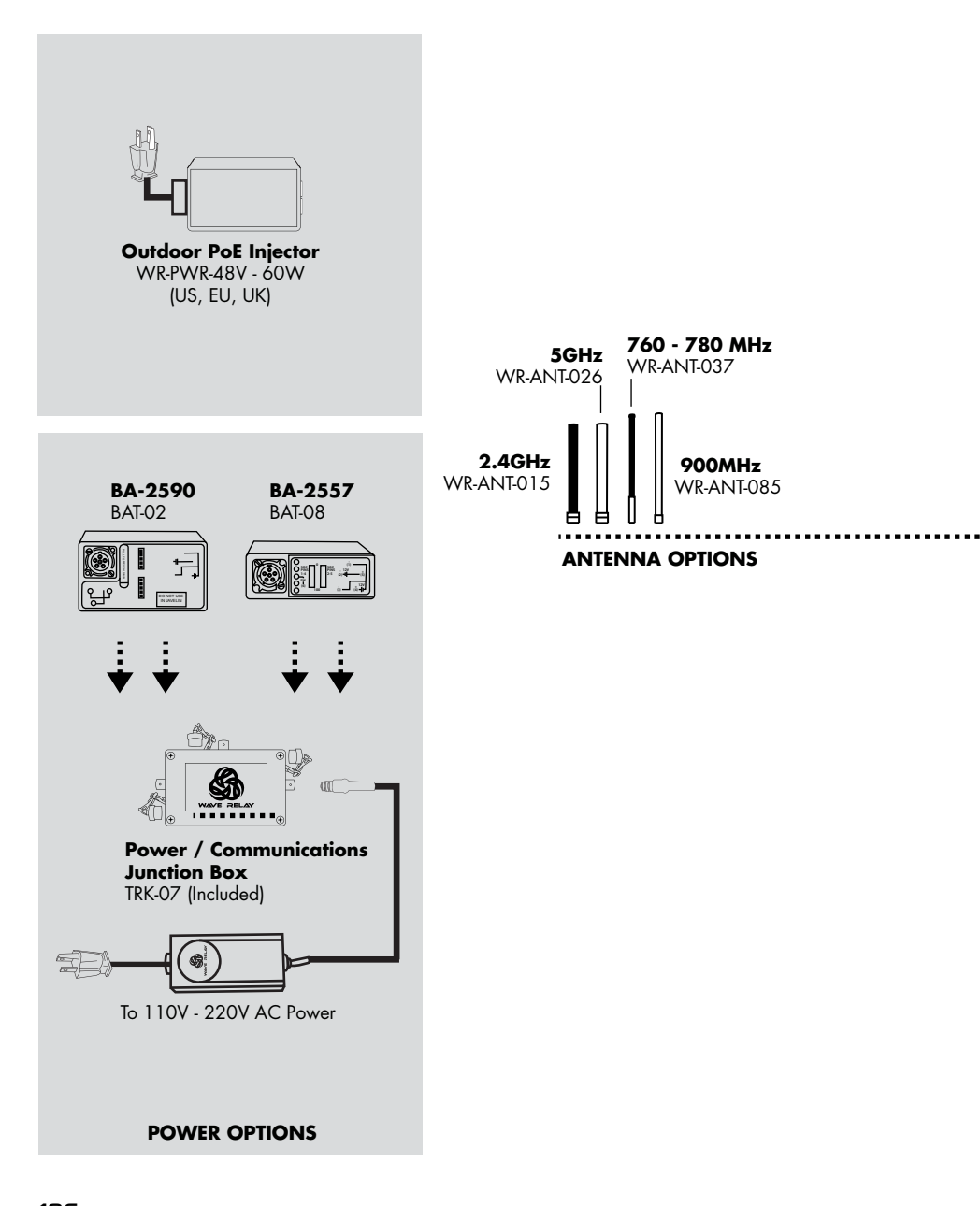

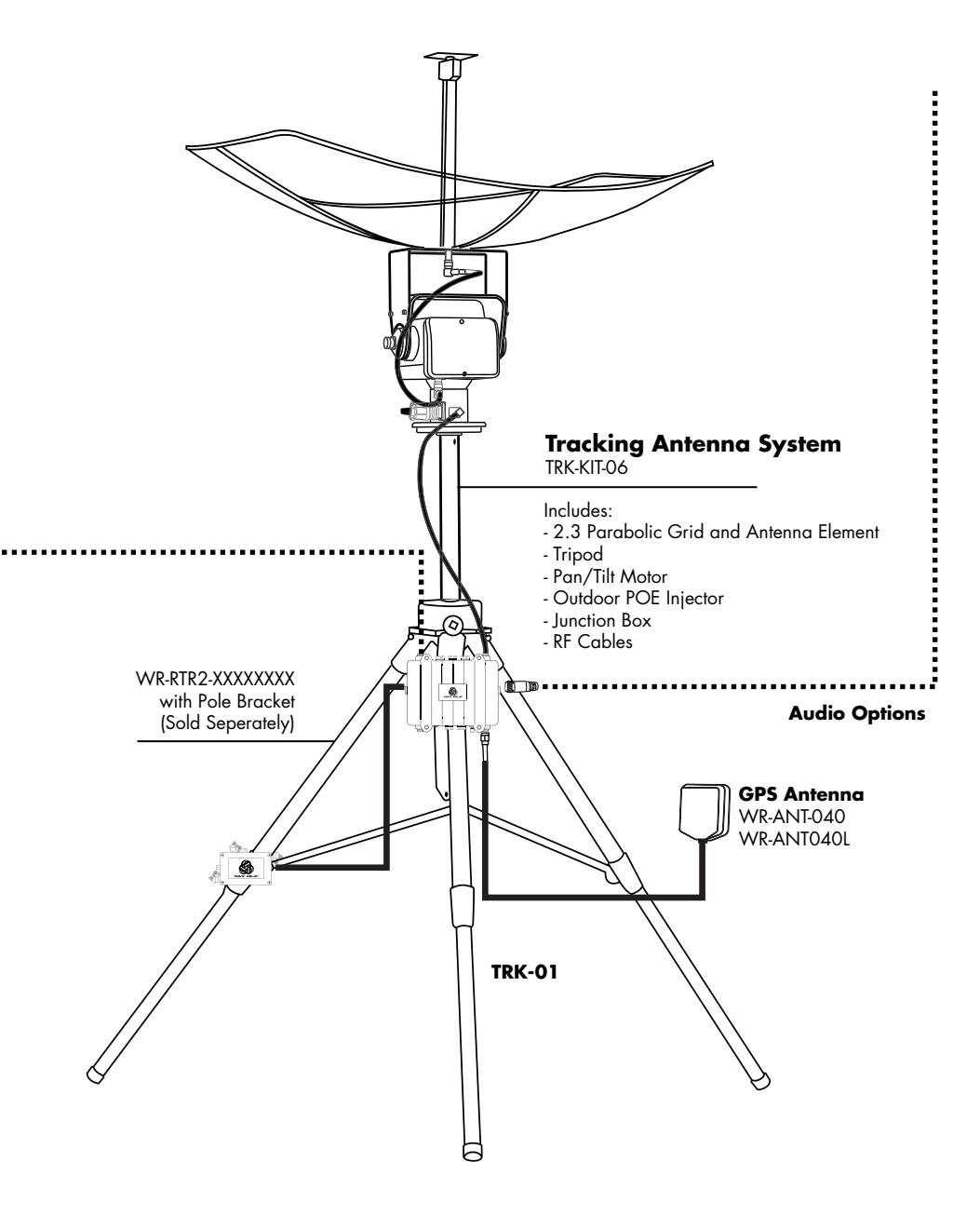

#### ETHERNET 1 PORTS - QUAD RADIO ROUTER

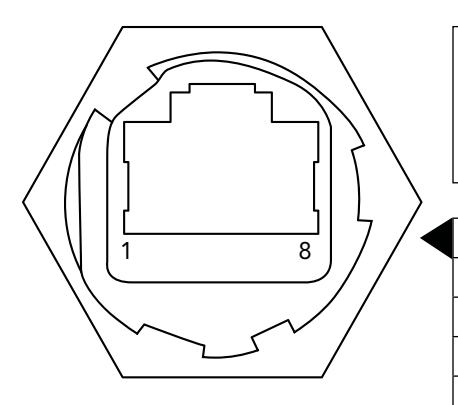

#### **PoE INFORMATION**

Ethernet 1 Accepts 8-48 VDC Any standard Ethernet cable will carry power and date

| PIN | DESCRIPTION |
|-----|-------------|
| 1   | Tx(+)       |
| 2   | Tx(-)       |
| 3   | Rx(+)       |
| 4   | PoE Power   |
| 5   | PoE Power   |
| 6   | Rx(-)       |
| 7   | PoE Ground  |
| 8   | PoE Ground  |

#### **CONNECTION INFORMATION**

- Standard CAT5e/RJ45 Ethernet Connection
- Supports Power-Over-Ethernet PoE
- Ethernet 1 Factory Setup IP Address: 10.3.1.254
- Receptacle is rated to IP67 in the unmated state.

#### WHAT TO CONNECT

- Standard Ethernet Cable
- Persistent Systems IP67 Rated Ethernet Cables: 10,15,25, & 100'
- Power-Over-Ethernet(PoE) device included with every Quad Radio Router System

# ETHERNET 2 PORTS - QUAD RADIO ROUTER

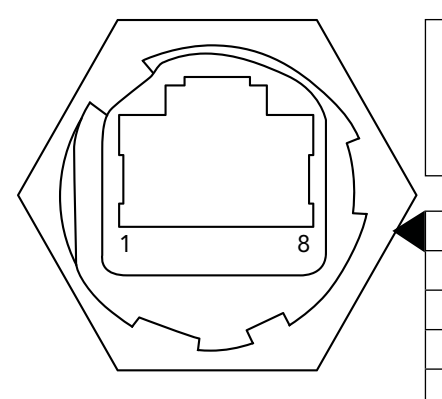

#### WARNING

Ethernet ports 2-5 do NOT support Power-Over-Ethernet Functionality

| PIN | DESCRIPTION |
|-----|-------------|
| 1   | Tx(+)       |
| 2   | Тх(-)       |
| 3   | Rx(+)       |
| 4   | N/C         |
| 5   | N/C         |
| 6   | Rx(-)       |
| 7   | N/C         |
| 8   | N/C         |

#### **CONNECTION INFORMATION**

- Standard CAT5e/RJ45 Ethernet Connection
- Ethernet 2 Factory Setup IP Address: 10.3.2.254
- Receptacle is rated to IP67 in the unmated state.

#### WHAT TO CONNECT

- Standard Ethernet Cable
- Persistent Systems IP67 Rated Ethernet Cables: 10,15,25, & 100'
- Power-Over-Ethernet(PoE) device included with every Quad Radio Router System

# AUXILIARY POWER - QUAD RADIO ROUTER

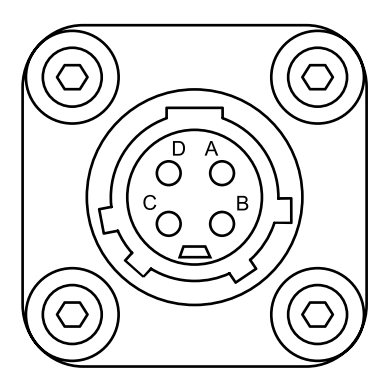

| POWER SPECIFICATIONS                                                                                                |                              |  |
|----------------------------------------------------------------------------------------------------|------------------------------|--|
| Voltage Range: 8-48 VDC<br>Maximum Current: 5 Amps                                                                  |                              |  |
|                                                                                                    |                              |  |
| PIN                                                                                                    | DESCRIPTION                  |  |
| A                                                                                                    | Power In                     |  |
| В                                                                                                    | Ground                       |  |
| C                                                                                                    | RS-232 Wave Relay® Tx/Dev Rx |  |
| D                                                                                                    | RS-232 Wave Relay® Rx/Dev Tx |  |
|                                                                                                    |                              |  |
| CONNECTOR INFORMATION                                                                                               |                              |  |
| <ul> <li>IP67 Rated</li> <li>Offers auxiliary power option and serial I/O</li> <li>Mating Plug: CONN-046</li> </ul> |                              |  |
|                                                                                                    |                              |  |
| WHAT TO CONNECT                                                                                                    |                              |  |
| CBL-029, 062, 069, 034, 060, 061                                                                                    |                              |  |

140 **(PERSISTENT SYSTEMS** 

# PTT AUDIO = QUAD RADIO ROUTER

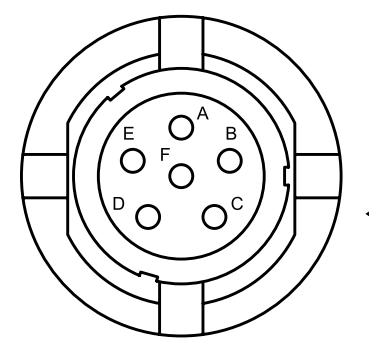

#### NOTE

The PTT Audio connections on the Quad Radio Router and the MPU4 are NOT wired identically.

| PIN | DESCRIPTION                              |  |  |
|-----|------------------------------------------|--|--|
| A   | Audio Ground                             |  |  |
| В   | Audio Input (microphone)                 |  |  |
| С   | Audio Push-To-Talk                       |  |  |
| D   | Audio Output (speaker)                   |  |  |
| E   | RS-232 Wave Relay® Tx/Dev Rx             |  |  |
| F   | RS-232 Wave Relay <sup>®</sup> Rx/Dev Tx |  |  |
|     | or                                       |  |  |
|     | +5 V Accessory Power                     |  |  |
|     | <b>—</b>                                 |  |  |
|     | CONNECTOR INFORMATION                    |  |  |

- NATO U-283/U Standard Wiring for PTT Devices
- IP67 Rated

#### WHAT TO CONNECT

WR-ACC-067, WR-ACC-079

#### **REGULATORY INFORMATION**

- The following notes refer to these part numbers: WR-MPU4-04, WR-MPU3-04, WR-MPU3-0409, and WR-RTR2-04040909.
- THIS DEVICE COMPLIES WITH PART 15 OF THE FCC RULES. OPERATION IS SUBJECT TO THE FOLLOWING TWO CONDITIONS:
- (1) THIS DEVICE MAY NOT CAUSE HARMFUL INTERFERENCE, AND
- (2) THIS DEVICE MUST ACCEPT ANY INTERFERENCE RECEIVED, INCLUDING INTERFERENCE THAT MAY CAUSE UNDESIRED OPERATION.
- **NOTE:** THE MANUFACTURER IS NOT RESPONSIBLE FOR ANY RADIO OR TV INTERFERENCE CAUSED BY UNAUTHORIZED MODIFICATIONS TO THIS EQUIPMENT. SUCH MODIFICATIONS COULD VOID THE USER'S AUTHORITY TO OPERATE THE EQUIPMENT.
- **NOTE II:** This equipment has been tested and found to comply with the limits for a Class A digital device, pursuant to Part 15 of the FCC Rules. These limits are designed to provide reasonable protection against harmful interference when the equipment is operated in a commercial environment. This equipment generates, uses, and can radiate radio frequency energy and, if not installed and used in accordance with the instruction manual, may cause harmful interference to radio communications. Operation of this equipment in a residential area is likely to cause harmful interference in which case the user will be required to correct the interference at their own expense.

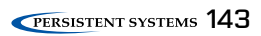

# WAVE RELAY® USER MANUAL

03EN009 (English) VERSION 3.1

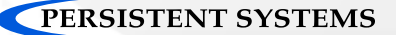

303 Fifth Avenue Suite 306 New York, NY 10016

www.persistentsystems.com

03EN009